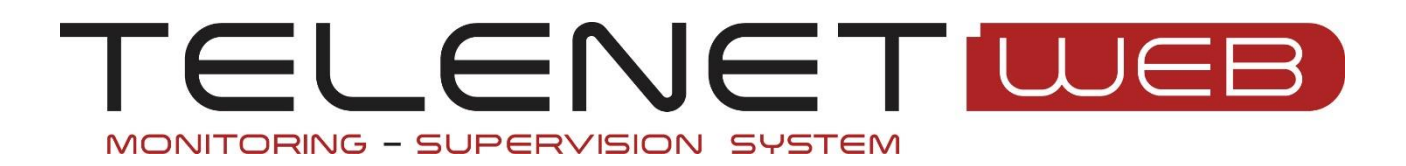

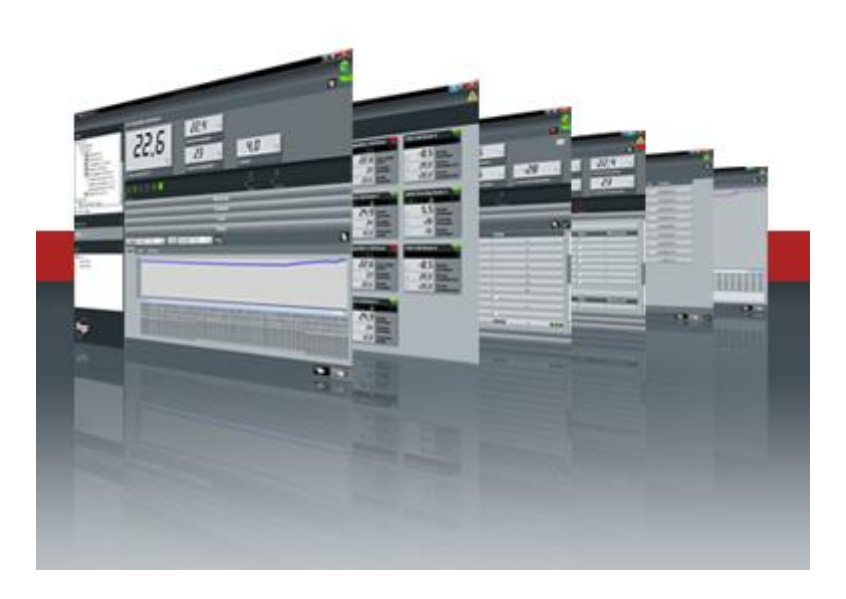

# Manuel d'utilisation et de maintenance

Rév. 01-25 FRA Version Telenet 2023.12.01 Version DB 2023.12.01

ELECTRICAL BOARDS FOR REFRIGERATING INSTALLATIONS

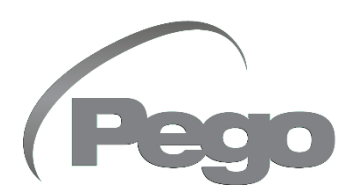

### TABLE DES MATIERES

| 1 INTRODUC                                                                                                    | TION                                                                                                    |                                                                                                    |  |
|----------------------------------------------------------------------------------------------------|----------------------------------------------------------------------------------------------------|----------------------------------------------------------------------------------------------------|--|
| Page 4                                                                                                    | 1.1                                                                                                    | VUE GENERALE TELENET                                                                                                    |  |
| Page 5                                                                                                    | 1.2                                                                                                    | STRUCTURE CLIENT/SERVEUR                                                                                                    |  |
| Page 6                                                                                                    | 1.3                                                                                                    | CONDITIONS REQUISES DU SYSTEME                                                                                                    |  |
| Page 6                                                                                                    | 1.4                                                                                                    | VERSION LOGICIEL ET MISES A JOUR                                                                                                    |  |
|                                                                                                    |                                                                                                    |                                                                                                    |  |
| 2 INSTALLAT                                                                                                    | ION LOGICIEL                                                                                                    |                                                                                                    |  |
| Page 7                                                                                                    | 2.1                                                                                                    | DÉMARRAGE DE L'INSTALLATION                                                                                                    |  |
| Page 8                                                                                                    | 2.2                                                                                                    | INSTALLATION COMPLETE                                                                                                    |  |
| Page 8                                                                                                    | 2.3                                                                                                    | INSTALLATION CLIENT                                                                                                    |  |
| Page 9                                                                                                    | 2.4                                                                                                    | INSTALLATION DE LA VERSION DATALOGGER (POUR ENREGISTREUR DE DONNÉES)                                                                                                    |  |
| 3 INSTALLAT                                                                                                    | ION DU MATÉR                                                                                                    | IEL                                                                                                    |  |
| Page 10                                                                                                    | 3.1                                                                                                    | INTERFACE 2TWRS485                                                                                                    |  |
| Page 11                                                                                                    | 3.2                                                                                                    | CLÉ DE LICENCE DU MATÉRIEL USB                                                                                                    |  |
| Page 11                                                                                                    | 3.3                                                                                                    | CONNEXION DES DISPOSITIFS                                                                                                    |  |
| Page 12                                                                                                    | 3.4                                                                                                    | CONNEXION VIA PROTOCOLE TELENET OU MODBUS RTU                                                                                                    |  |
| Page 13                                                                                                    | 3.5                                                                                                    | CONNEXION VIA PROTOCOLE MODBUS TCP/IP                                                                                                    |  |
|                                                                                                    |                                                                                                    |                                                                                                    |  |
| Page 14                                                                                                    | 11                                                                                                    |                                                                                                    |  |
| Fage 14                                                                                                    | 4.1                                                                                                    | ACCEDER                                                                                                    |  |
| 5 CONFIGUE                                                                                                    | RATION DU LOG                                                                                                    | ICIEL TELENET                                                                                                    |  |
|                                                                                                    |                                                                                                    | CONFIGURATION DU LOGICIEL TeleNET (Société, Tele.NET, Langue et audio,                                                                                                    |  |
|                                                                                                    |                                                                                                    | Server, Sauvegarde et entretien de la base de données, Mail, Configuration de                                                                                                    |  |
| Page 15                                                                                                    | 5.1                                                                                                    | Mail Vivant, Configuration de la messagerie HACCP, Configuration du contenu                                                                                                    |  |
|                                                                                                    |                                                                                                    | supplémentaire des e-mails d'alarme, Mets à jour Tele.NET, Publier les                                                                                                    |  |
|                                                                                                    |                                                                                                    | données, Web Server)                                                                                                    |  |
|                                                                                                    | ,                                                                                                    |                                                                                                    |  |
| 6 CONFIGUE                                                                                                    | RATION RÉSEAU                                                                                                    |                                                                                                    |  |
| 6 CONFIGUE<br>Page 25                                                                                                    | RATION RÉSEAU<br>6.1                                                                                                    | CONFIGURATION DU NŒUD                                                                                                    |  |
| 6 CONFIGUE<br>Page 25<br>7 AUTO-REC                                                                                                    | ATION RÉSEAU<br>6.1<br>ONNAISSANCE                                                                                                    | CONFIGURATION DU NŒUD                                                                                                    |  |
| 6 CONFIGUE<br>Page 25<br>7 AUTO-REC<br>Page 28                                                                                                    | RATION RÉSEAU<br>6.1<br>ONNAISSANCE<br>7.1                                                                                                    | CONFIGURATION DU NŒUD                                                                                                    |  |
| 6 CONFIGUE<br>Page 25<br>7 AUTO-REC<br>Page 28<br>Page 29                                                                                                    | ATION RÉSEAU<br>6.1<br>ONNAISSANCE<br>7.1<br>7.2                                                                                                    | CONFIGURATION DU NŒUD<br>DES DISPOSITIFS<br>ACTIVER L'AUTO-RECONNAISSANCE<br>AUTO-RECONNAÎTRE LES DISPOSITIFS                                                                                                    |  |
| 6 CONFIGUE<br>Page 25<br>7 AUTO-REC<br>Page 28<br>Page 29                                                                                                    | ATION RÉSEAU<br>6.1<br>ONNAISSANCE<br>7.1<br>7.2                                                                                                    | CONFIGURATION DU NŒUD<br>DES DISPOSITIFS<br>ACTIVER L'AUTO-RECONNAISSANCE<br>AUTO-RECONNAÎTRE LES DISPOSITIFS                                                                                                    |  |
| 6 CONFIGUE<br>Page 25<br>7 AUTO-REC<br>Page 28<br>Page 29<br>8 CONFIGUE                                                                                                    | ATION RÉSEAU<br>6.1<br>ONNAISSANCE<br>7.1<br>7.2<br>RATION DISPOS                                                                                                    | CONFIGURATION DU NŒUD<br>DES DISPOSITIFS<br>ACTIVER L'AUTO-RECONNAISSANCE<br>AUTO-RECONNAÎTRE LES DISPOSITIFS<br>ITIFS                                                                                                    |  |
| 6 CONFIGUE<br>Page 25<br>7 AUTO-REC<br>Page 28<br>Page 29<br>8 CONFIGUE<br>Page 31<br>Page 31                                                                                                    | ATION RÉSEAU<br>6.1<br>ONNAISSANCE<br>7.1<br>7.2<br>RATION DISPOS<br>8.1                                                                                                    | CONFIGURATION DU NŒUD<br>DES DISPOSITIFS<br>ACTIVER L'AUTO-RECONNAISSANCE<br>AUTO-RECONNAÎTRE LES DISPOSITIFS<br>ITIFS<br>NOUVEAU DISPOSITIF                                                                                                    |  |
| 6 CONFIGUE<br>Page 25<br>7 AUTO-REC<br>Page 28<br>Page 29<br>8 CONFIGUE<br>Page 31<br>Page 33                                                                                                    | ATION RÉSEAU<br>6.1<br>ONNAISSANCE<br>7.1<br>7.2<br>RATION DISPOS<br>8.1<br>8.2                                                                                                    | CONFIGURATION DU NŒUD<br>DES DISPOSITIFS<br>ACTIVER L'AUTO-RECONNAISSANCE<br>AUTO-RECONNAÎTRE LES DISPOSITIFS<br>ITIFS<br>NOUVEAU DISPOSITIF<br>MODIFIER DISPOSITIF                                                                                                    |  |
| 6 CONFIGUE<br>Page 25<br>7 AUTO-REC<br>Page 28<br>Page 29<br>8 CONFIGUE<br>Page 31<br>Page 33<br>9 CONFIGUE                                                                                                    | ATION RÉSEAU<br>6.1<br>ONNAISSANCE<br>7.1<br>7.2<br>ATION DISPOS<br>8.1<br>8.2<br>RATION DU TABI                                                                                                    | CONFIGURATION DU NŒUD<br>DES DISPOSITIFS<br>ACTIVER L'AUTO-RECONNAISSANCE<br>AUTO-RECONNAÎTRE LES DISPOSITIFS<br>ITIFS<br>NOUVEAU DISPOSITIF<br>MODIFIER DISPOSITIF<br>LEAU DE CONTROLE GENERAL (TOTAL PANEL CONTROL - TPC)                                                                                                    |  |
| 6 CONFIGUE<br>Page 25<br>7 AUTO-REC<br>Page 28<br>Page 29<br>8 CONFIGUE<br>Page 31<br>Page 33<br>9 CONFIGUE<br>Page 35                                                                                                    | ATION RÉSEAU<br>6.1<br>ONNAISSANCE<br>7.1<br>7.2<br>ATION DISPOS<br>8.1<br>8.2<br>RATION DU TABI<br>9.1                                                                                                    | CONFIGURATION DU NŒUD<br>DES DISPOSITIFS<br>ACTIVER L'AUTO-RECONNAISSANCE<br>AUTO-RECONNAÎTRE LES DISPOSITIFS<br>ITIFS<br>NOUVEAU DISPOSITIF<br>MODIFIER DISPOSITIF<br>LEAU DE CONTROLE GENERAL (TOTAL PANEL CONTROL - TPC)<br>CONFIGURATION DU TABLEAU DE CONTROLE GENERAL                                                                                                    |  |
| 6 CONFIGUE<br>Page 25<br>7 AUTO-REC<br>Page 28<br>Page 29<br>8 CONFIGUE<br>Page 31<br>Page 33<br>9 CONFIGUE<br>Page 35                                                                                                    | ATION RÉSEAU<br>6.1<br>ONNAISSANCE<br>7.1<br>7.2<br>ATION DISPOS<br>8.1<br>8.2<br>ATION DU TABI<br>9.1<br>DUE                                                                                                    | CONFIGURATION DU NŒUD<br>DES DISPOSITIFS<br>ACTIVER L'AUTO-RECONNAISSANCE<br>AUTO-RECONNAÎTRE LES DISPOSITIFS<br>ITIFS<br>NOUVEAU DISPOSITIF<br>MODIFIER DISPOSITIF<br>LEAU DE CONTROLE GENERAL (TOTAL PANEL CONTROL - TPC)<br>CONFIGURATION DU TABLEAU DE CONTROLE GENERAL                                                                                                    |  |
| 6 CONFIGUE<br>Page 25<br>7 AUTO-REC<br>Page 28<br>Page 29<br>8 CONFIGUE<br>Page 31<br>Page 33<br>9 CONFIGUE<br>Page 35<br>10 SYNOPTIO<br>Page 38                                                                                                    | ATION RÉSEAU<br>6.1<br>ONNAISSANCE<br>7.1<br>7.2<br>ATION DISPOS<br>8.1<br>8.2<br>ATION DU TABI<br>9.1<br>QUE<br>10.1                                                                                                    | CONFIGURATION DU NŒUD<br>DES DISPOSITIFS<br>ACTIVER L'AUTO-RECONNAISSANCE<br>AUTO-RECONNAÎTRE LES DISPOSITIFS<br>ITIFS<br>NOUVEAU DISPOSITIF<br>MODIFIER DISPOSITIF<br>LEAU DE CONTROLE GENERAL (TOTAL PANEL CONTROL - TPC)<br>CONFIGURATION DU TABLEAU DE CONTROLE GENERAL<br>ACTIVATION DU SYNOPTIQUE                                                                                                    |  |
| 6 CONFIGUE<br>Page 25<br>7 AUTO-REC<br>Page 28<br>Page 29<br>8 CONFIGUE<br>Page 31<br>Page 33<br>9 CONFIGUE<br>Page 35<br>10 SYNOPTIO<br>Page 38<br>Page 39                                                                                                    | RATION RÉSEAU           6.1           ONNAISSANCE           7.1           7.2           RATION DISPOS           8.1           8.2           RATION DU TABL           9.1           QUE           10.1           10.2                                                                                                    | CONFIGURATION DU NŒUD                                                                                                    |  |
| 6 CONFIGUE<br>Page 25<br>7 AUTO-REC<br>Page 28<br>Page 29<br>8 CONFIGUE<br>Page 31<br>Page 33<br>9 CONFIGUE<br>Page 35<br>10 SYNOPTIC<br>Page 38<br>Page 39<br>Page 40                                                                                           | RATION RÉSEAU           6.1           ONNAISSANCE           7.1           7.2           RATION DISPOS           8.1           8.2           RATION DU TABL           9.1           QUE           10.1           10.2           10.3                                                                                                    | CONFIGURATION DU NŒUD<br>DES DISPOSITIFS<br>ACTIVER L'AUTO-RECONNAISSANCE<br>AUTO-RECONNAÎTRE LES DISPOSITIFS<br>ITIFS<br>NOUVEAU DISPOSITIF<br>MODIFIER DISPOSITIF<br>LEAU DE CONTROLE GENERAL (TOTAL PANEL CONTROL - TPC)<br>CONFIGURATION DU TABLEAU DE CONTROLE GENERAL<br>ACTIVATION DU SYNOPTIQUE<br>CONFIGURATION DU SYNOPTIQUE<br>PASSER DU TPC AU SYNOPTIQUE                                                                                                    |  |
| 6 CONFIGUE<br>Page 25<br>7 AUTO-REC<br>Page 28<br>Page 29<br>8 CONFIGUE<br>Page 31<br>Page 33<br>9 CONFIGUE<br>Page 35<br>10 SYNOPTIC<br>Page 38<br>Page 39<br>Page 40                                                                                           | RATION RÉSEAU           6.1           ONNAISSANCE           7.1           7.2           RATION DISPOS           8.1           8.2           RATION DU TABL           9.1           QUE           10.1           10.2           10.3                                                                                                    | CONFIGURATION DU NŒUD                                                                                                    |  |
| 6 CONFIGUE<br>Page 25<br>7 AUTO-REC<br>Page 28<br>Page 29<br>8 CONFIGUE<br>Page 31<br>Page 33<br>9 CONFIGUE<br>Page 35<br>10 SYNOPTIO<br>Page 38<br>Page 39<br>Page 40<br>11 MONITOE                                                                             | RATION RÉSEAU           6.1           ONNAISSANCE           7.1           7.2           RATION DISPOS           8.1           8.2           RATION DU TABL           9.1           QUE           10.1           10.2           10.3           RAGE (SURVEILLI                                                                                          | CONFIGURATION DU NŒUD                                                                                                    |  |
| 6 CONFIGUE<br>Page 25<br>7 AUTO-REC<br>Page 28<br>Page 29<br>8 CONFIGUE<br>Page 31<br>Page 33<br>9 CONFIGUE<br>Page 33<br>9 CONFIGUE<br>Page 35<br>10 SYNOPTIC<br>Page 38<br>Page 39<br>Page 40<br>11 MONITOF<br>Page 41                                         | RATION RÉSEAU           6.1           ONNAISSANCE           7.1           7.2           RATION DISPOS           8.1           8.2           RATION DU TABL           9.1           QUE           10.1           10.2           10.3           RAGE (SURVEILI           11.1                                                                            | CONFIGURATION DU NŒUD                                                                                                    |  |
| 6 CONFIGUE<br>Page 25<br>7 AUTO-REC<br>Page 28<br>Page 29<br>8 CONFIGUE<br>Page 31<br>Page 33<br>9 CONFIGUE<br>Page 35<br>10 SYNOPTIC<br>Page 38<br>Page 39<br>Page 40<br>11 MONITOE<br>Page 41<br>Page 42                                                       | RATION RÉSEAU           6.1           ONNAISSANCE           7.1           7.2           RATION DISPOS           8.1           8.2           RATION DU TABL           9.1           QUE           10.1           10.2           10.3           RAGE (SURVEILLI           11.1           11.2                                                            | CONFIGURATION DU NŒUD  DES DISPOSITIFS  ACTIVER L'AUTO-RECONNAISSANCE AUTO-RECONNAÎTRE LES DISPOSITIFS  ITIFS NOUVEAU DISPOSITIF MODIFIER DISPOSITIF EAU DE CONTROLE GENERAL (TOTAL PANEL CONTROL - TPC) CONFIGURATION DU TABLEAU DE CONTROLE GENERAL  ACTIVATION DU SYNOPTIQUE CONFIGURATION DU SYNOPTIQUE PASSER DU TPC AU SYNOPTIQUE ACTIVER SURVEILLANCE LECTURE MONITORAGE                                                                                                    |  |
| 6 CONFIGUE<br>Page 25<br>7 AUTO-REC<br>Page 28<br>Page 29<br>8 CONFIGUE<br>Page 31<br>Page 33<br>9 CONFIGUE<br>Page 35<br>10 SYNOPTIO<br>Page 38<br>Page 39<br>Page 40<br>11 MONITOE<br>Page 41<br>Page 42<br>Page 43                                            | RATION RÉSEAU           6.1           ONNAISSANCE           7.1           7.2           RATION DISPOS           8.1           8.2           RATION DU TABL           9.1           QUE           10.1           10.2           10.3           RAGE (SURVEILLI           11.1           11.2           11.3                                             | CONFIGURATION DU NŒUD                                                                                                    |  |
| 6 CONFIGUE<br>Page 25<br>7 AUTO-REC<br>Page 28<br>Page 29<br>8 CONFIGUE<br>Page 31<br>Page 33<br>9 CONFIGUE<br>Page 35<br>10 SYNOPTIO<br>Page 38<br>Page 39<br>Page 40<br>11 MONITOE<br>Page 41<br>Page 43<br>Page 43<br>Page 43<br>Page 44                      | RATION RÉSEAU           6.1           ONNAISSANCE           7.1           7.2           RATION DISPOS           8.1           8.2           RATION DU TABL           9.1           QUE           10.1           10.2           10.3           RAGE (SURVEILI           11.1           11.2           11.3           11.4                               | CONFIGURATION DU NŒUD  CONFIGURATION DU NŒUD  CONFIGURATION DU NŒUD  CONFICURATION DU NŒUD  CONFICURATION DU NŒUD  CONFIGURATION DU SPOSITIF  CONFIGURATION DU TABLEAU DE CONTROL - TPC)  CONFIGURATION DU TABLEAU DE CONTROLE GENERAL  ACTIVATION DU SYNOPTIQUE CONFIGURATION DU SYNOPTIQUE PASSER DU TPC AU SYNOPTIQUE  ACTIVER SURVEILLANCE LECTURE MONITORAGE PROPRIÉTÉS DE DISPOSITIF PROGRAMMATION DISPOSITIF                                                                                                    |  |
| 6 CONFIGUE<br>Page 25<br>7 AUTO-REC<br>Page 28<br>Page 29<br>8 CONFIGUE<br>Page 31<br>Page 33<br>9 CONFIGUE<br>Page 35<br>10 SYNOPTIO<br>Page 38<br>Page 39<br>Page 40<br>11 MONITOE<br>Page 41<br>Page 42<br>Page 43<br>Page 44<br>Page 45                      | ATION RÉSEAU           6.1           ONNAISSANCE           7.1           7.2           RATION DISPOS           8.1           8.2           RATION DU TABL           9.1           QUE           10.1           10.2           10.3           RAGE (SURVEILLI           11.1           11.2           11.3           11.4           11.5                | CONFIGURATION DU NŒUD  CONFIGURATION DU NŒUD  CONFIGURATION DU NŒUD  CONFICURATION DU NŒUD  CONFICURATION DU NŒUD  CONFIGURATION DU SUBPOSITIF  CONFIGURATION DU TABLEAU DE CONTROL - TPC)  CONFIGURATION DU TABLEAU DE CONTROLE GENERAL  ACTIVATION DU SYNOPTIQUE CONFIGURATION DU SYNOPTIQUE PASSER DU TPC AU SYNOPTIQUE  ANCE  ACTIVER SURVEILLANCE LECTURE MONITORAGE PROPRIÉTÉS DE DISPOSITIF PROGRAMMATION DISPOSITIF HISTORIQUE ET GRAPHIQUES DE L'INSTRUMENT                                                                                     |  |
| 6 CONFIGUE<br>Page 25<br>7 AUTO-REC<br>Page 28<br>Page 29<br>8 CONFIGUE<br>Page 31<br>Page 33<br>9 CONFIGUE<br>Page 33<br>9 CONFIGUE<br>Page 33<br>Page 39<br>Page 40<br>11 MONITOF<br>Page 41<br>Page 42<br>Page 43<br>Page 43<br>Page 45<br>Page 45<br>Page 45 | Ration Réseau           6.1           ONNAISSANCE           7.1           7.2           RATION DISPOS           8.1           8.2           RATION DU TABL           9.1           QUE           10.1           10.2           10.3           RAGE (SURVEILI           11.1           11.2           11.3           11.4           11.5           11.6 | CONFIGURATION DU NŒUD<br>CONFIGURATION DU NŒUD<br>DES DISPOSITIFS<br>ACTIVER L'AUTO-RECONNAISSANCE<br>AUTO-RECONNAÎTRE LES DISPOSITIFS<br>ITIFS<br>NOUVEAU DISPOSITIF<br>MODIFIER DISPOSITIF<br>EAU DE CONTROLE GENERAL (TOTAL PANEL CONTROL - TPC)<br>CONFIGURATION DU TABLEAU DE CONTROLE GENERAL<br>ACTIVATION DU SYNOPTIQUE<br>CONFIGURATION DU SYNOPTIQUE<br>PASSER DU TPC AU SYNOPTIQUE<br>ACTIVER SURVEILLANCE<br>LECTURE MONITORAGE<br>PROPRIÉTÉS DE DISPOSITIF<br>PROGRAMMATION DISPOSITIF<br>HISTORIQUE ET GRAPHIQUES DE L'INSTRUMENT<br>HACCP |  |

### TABLE DES MATIERES

| 12 ALARMES    |                 |                                          |  |  |
|---------------|-----------------|------------------------------------------|--|--|
| Page 46       | 12.1            | VUE GENERALE ALARMES                     |  |  |
| Page 47       | 12.2            | CONFIGURATION DE BASE DES ALARMES        |  |  |
| Page 48       | 12.3            | GESTION DES ALARMES À L'ÉCRAN            |  |  |
| Page 50       | 12.4            | GESTION DES ALARMES LOCALES              |  |  |
| Page 52       | 12.5            | GESTION DES ALARMES A DISTANCE           |  |  |
| Page 52       | 12.6            | NAVIGATEUR ALARMES                       |  |  |
|               |                 |                                          |  |  |
| 13 TELENET DA | TALOGGER (PO    | UR ENREGISTREUR DE DONNÉES)              |  |  |
| Page 55       | 13.1            | INTRODUCTION DU SYSTÈME SD/USB           |  |  |
| Page 56       | 13.2            | IMPORTATION DE DONNÉES DEPUIS SD/USB     |  |  |
| Page 59       | 13.3            | DATALOGGER CONTROL                       |  |  |
| Page 60       | 13.4            | HISTORIQUE ET GRAPHIQUES DE L'INSTRUMENT |  |  |
| Page 62       | 13.5            | VERSION DATALOGGER                       |  |  |
|               | _               |                                          |  |  |
| 14 HISTORIQU  | E DES DONNÉES   | S ENREGISTRÉES                           |  |  |
| Page 63       | 14.1            | ANALYSE DES DONNEES HISTORIQUES          |  |  |
| Page 65       | 14.2            | EXPORTATION DE DONNÉES                   |  |  |
| Page 66       | 14.3            | HACCP                                    |  |  |
|               |                 |                                          |  |  |
| TS CYCLES AU  |                 |                                          |  |  |
| Page 67       | 15.1            | GESTION DES CICLES                       |  |  |
| Page 69       | 15.2            | PLANIFICATION DU CYCLE                   |  |  |
| 16 INFORMATI  | ONS GENERALE    | S                                        |  |  |
| Page 71       | 16.1            | INTERFACE PRINCIPALE                     |  |  |
| Page 72       | 16.2            | MENU                                     |  |  |
| Page 73       | 16.3            | ICÔNES ET BOUTONS                        |  |  |
| 0             |                 |                                          |  |  |
| 17 CONFIGUR   | ATION UTILISATE | EUR                                      |  |  |
| Page 75       | 17.1            | CONFIGURATION UTILISATEUR                |  |  |
| Page 77       | 17.2            | ADMINISTRATEUR DE NŒUDS/DISPOSITIFS      |  |  |
| ,             |                 |                                          |  |  |
| 18 PROBLEMES  | S ET SOLUTIONS  |                                          |  |  |
| Page 79       | 18.1            | PROBLEMES ET SOLUTIONS                   |  |  |
| Page 79       | 18.2            | DESINSTALLATION TELENET                  |  |  |
| Page 82       | 18.3            | ERREURS GENERIQUES                       |  |  |
| Page 85       | 18.4            | VERSION DATALOGGER UNIQUEMENT            |  |  |
| Page 85       | 18.5            | RÉPARATION TELENET                       |  |  |
| Page 86       | 18.6            | CLONER LE NŒUD                           |  |  |
| Page 86       | 18.7            | RESTAURATION DE SAUVEGARDE               |  |  |

### **1 - INTRODUCTION**

### **1.1 VUE GENERALE TELENET**

TeleNET est un logiciel de surveillance et de supervision des systèmes de réfrigération et de climatisation contrôlés par des instruments électroniques Pego. Le réseau d'instruments envoie des données à un ordinateur personnel à partir duquel il est possible de visualiser et d'imprimer des rapports, de gérer les alarmes, de modifier les paramètres de fonctionnement et de surveiller l'ensemble du système.

### **Applications :**

- Monitorage et supervision des installations de réfrigération et de conditionnement.
- Gestion automatique des cycles de travail.
- Enregistrements de grandeurs physiques (température, humidité, pression CO2).
- Installations industrielles de refroidissement rapide, de conservation, maturation.
- Archivage et consultation des données sauvegardées sur carte Secure Digital pour les tableaux série PLUS Expert ou sur une clé USB pour les tableaux série PLUSR EXPERT et NECTOR.

Le logiciel est disponible en deux versions :

### TeleNET (code : 200TELENET) :

- Version de surveillance en temps réel. Le paquet contient :
  - 1 interface 2TWRS485\*
  - 1 câble de connexion USB

### **TeleNET Datalogger :**

• Version spécifique pour la collecte d'enregistrements téléchargés à partir de panneaux avec fonction Datalogger (séries : PLUS EXPERT, PLUSR EXPERT, NECTOR). Se référer aux chapitres 4, 5, 13, 16).

\* **Remarque :** Pour les interfaces 2TWRS achetées à partir du 01/09/2015, la clé USB de protection logicielle est remplacée par une puce interne à l'interface.

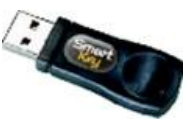

### **1 - INTRODUCTION**

### **1.2 STRUCTURE CLIENT/SERVEUR**

TeleNET est une application de type client/serveur qui facilite la configuration dans les contextes de réseaux locaux et Internet.

On identifie :

**Le Serveur** : PC qui contient la base de données. Toutes les informations sur les instruments et les historiques sont mémorisées dans une base de données SQL unique.

**Client Nœud** : PC sur lequel est connectée l'interface 2TWRS485 pour la gamme d'instruments et la clé de protection matérielle USB (jusqu'au 01/09/2015). Avec une licence TeleNET, vous ne pouvez gérer qu'un seul nœud client.

### Exemples typiques d'installations :

1) Installation complète sur un seul PC (Serveur + Nœud Client)

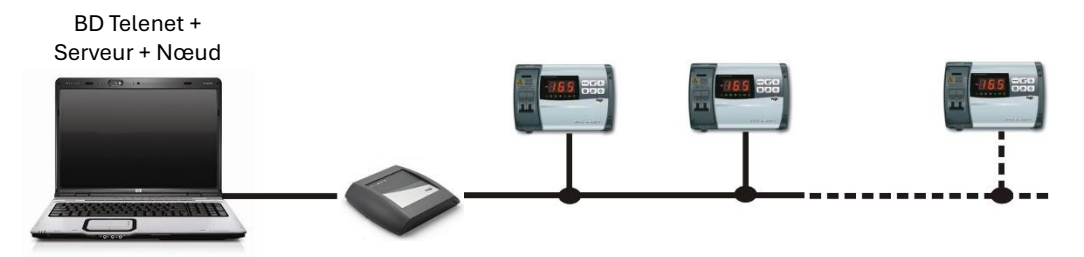

2) Installation sur un réseau local (LAN) avec serveur sur PC dédié et un ou plusieurs clients connectés.

Dans ce cas, la base de données réside sur un serveur tandis que le réseau d'instruments est connecté à un ou plusieurs PC avec des clients Telenet dans un réseau local (LAN) avec le serveur.

Les clients sur PC avec des instruments connectés ont besoin de la clé matérielle pour permettre leur surveillance et pouvoir les contrôler. Un client sur PC peut également être connecté à la BD du serveur pour la consultation des données uniquement (clé de protection non nécessaire).

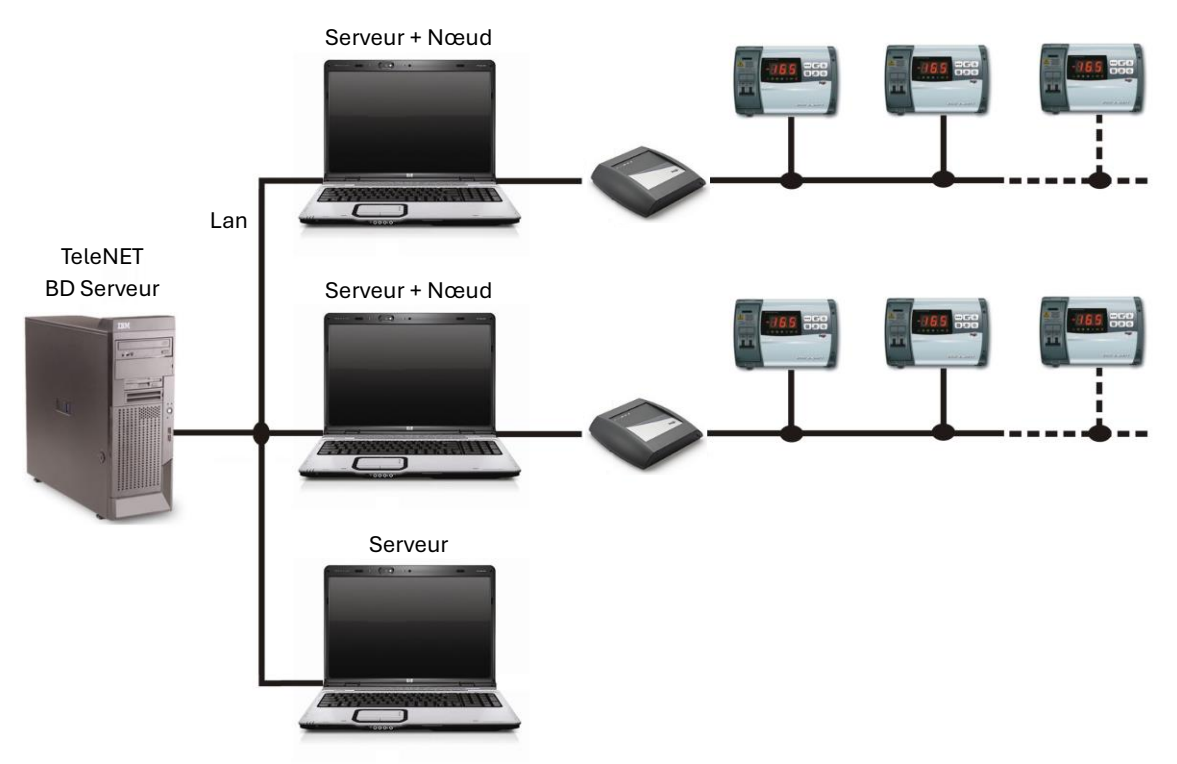

### **1.3 CONDITIONS REQUISES DU SYSTEME**

| Système opérationnel | <ul> <li>○ Windows<sup>®</sup> 10</li> <li>○ Windows<sup>®</sup> 11</li> </ul>                                                           |  |
|----------------------|----------------------------------------------------------------------------------------------------|--|
| Mémoire              | 4 GB de RAM                                                                                                    |  |
| Disque dur           | 10 GB d'espace disponible                                                                                                    |  |
| Ecran                | Résolution 1024x 768 24 bit minimum. Conseillée 1920x1080 32 bit                                                                         |  |
| Souris               | Souris Microsoft ou périphérique de pointage compatible                                                                                  |  |
| Autre                | L'installation de .NET Framework 2.0 (inclus dans la version 3.5) est requise. Installez les mises à jour Windows critiques disponibles. |  |

Les exigences minimales pour utiliser le système TeleNET sont :

**Attention :** Les ressources système requises augmentent avec l'augmentation du nombre des instruments contrôlés.

### **1.4 VERSION LOGICIEL ET MISES A JOUR**

Après avoir installé et démarré TeleNET, il est possible de vérifier la version logicielle du Client et de la Base de données, toujours présente en haut de la fenêtre. Ici vous pouvez également vérifier la présence de la licence :

- **Full Mode** : surveillance avec licence active : interface 2TWRS485 connectée et correctement installée.
- Client Mode : surveillance sans licence active : interface 2TWRS485 non présente.

**Remarque :** Les interfaces achetées à partir du 01/09/2015 disposent d'une licence utilisateur intégrée; les précédents ont la licence sur une clé USB externe.

| 🛣 Tele.Net rel. 2019.6.1 - DB 2019.06.01 - Full Mode - (Super Admin) |   | 23 |
|----------------------------------------------------------------------|---|----|
|                                                                      | Ċ |    |

Vérifier la version du logiciel pour toute communication durant l'assistance ou pour vérifier la disponibilité des mises à jour sur le site www.pego.it . Consulter le chapitre 5 pour la visualisation de la version du logiciel.

### 2.1 DÉMARRAGE DE L'INSTALLATION

Trois types différents d'installation de logiciels sont possibles, téléchargeables depuis la page « Download » (téléchargement) du site www.pego.it :

- 1) Installation complète Setup All (Base de données TeleNET et client + nœud sur le même PC).
- Installation du client Setup Client (Base de données TeleNET sur serveur et client + nœud sur autre(s) PC.). L'installation client est utilisée pour créer des structures client/serveur avec plusieurs nœuds.

Télécharger :

### **Telenet Software**

### Supervision and monitoring system

3) Installation de la version **Datalogger**, spécifique pour l'importation de données enregistrées à partir de tableaux électriques avec fonction Datalogger (voir chapitre 2.4).

Télécharger :

| aigei | Telenet Datalogger                                   |  |
|-------|------------------------------------------------------|--|
|       | Version of TeleNET to view the Datalogger recordings |  |

Pour exécuter le fichier téléchargé sur le site (TeleNet\_20XX.XX.XX.exe) vous devrez peut-être donner votre consentement à la fenêtre de sécurité. Pour exécuter le logiciel cliquez sur « Plus d'informations » puis sur « Exécuter quand même » :

| Windows a protégé votre ordinateur                                                                                                    |                     |                 |
|----------------------------------------------------------------------------------------------------|---------------------|-----------------|
| Windows Defender SmartScreen a empêché le démarrage d'une application<br>non reconnue. L'exécution de cette application peut mettre votre ordinateur<br>en danger. |                     |                 |
| Informations complémentaires                                                                                                    | Exécuter quand même | Ne pas exécuter |

Le bouton wous permet d'annuler le processus d'installation.

**Remarque :** Il vous sera demandé de sélectionner la langue d'installation : définissez la même langue utilisée par le système d'exploitation.

### 2.2 INSTALLATION COMPLÈTE

Installation complète

Pour installer à la fois la base de données et le client + nœud sur le même PC, sélectionnez «Setup All».

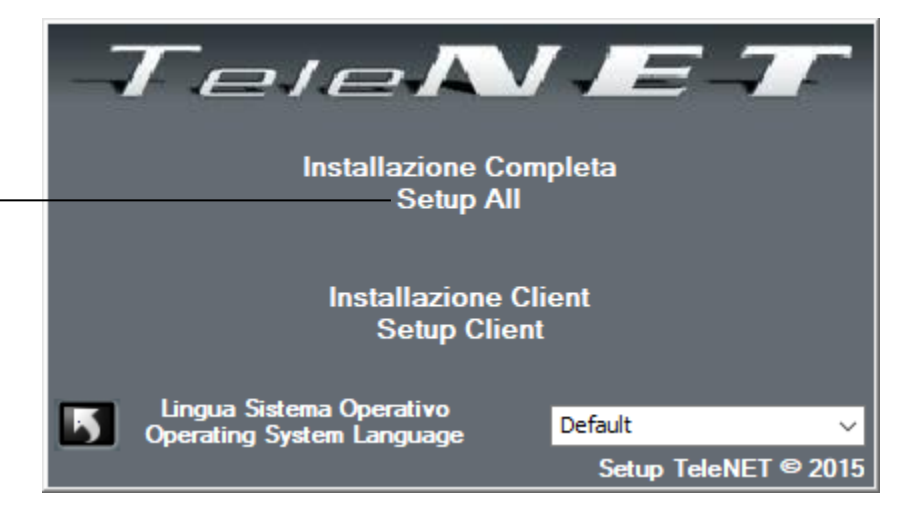

Un redémarrage sera nécessaire pendant le processus d'installation, qu'il est recommandé d'effectuer en sélectionnant « Yes » :

| 👸 Telenet | Setup                                               |     | ×  |
|-----------|-----------------------------------------------------|-----|----|
| 6         | Setup must reboot before proceeding.                |     |    |
| Choose 'Y | es' to reboot now or 'No' to manually reboot later. |     |    |
| Deta      | ils >>                                              | Yes | No |

A la fin de ce redémarrage, il peut être nécessaire d'exécuter à nouveau le fichier Setup.exe pour poursuivre l'installation. Sélectionnez ensuite « Setup All » et suivez les instructions de la procédure d'installation.

A la fin de l'installation, l'icône TeleNET 🔐 est créée sur le bureau.

#### **2.3 INSTALLATION CLIENT**

Pour la base de données et le client + nœud sur des PC séparés, il faudra au préalable effectuer l'installation complète sur un PC qui fera office de serveur pour installer la base de données qui contiendra les configurations et les données enregistrées (voir chapitre 2.2). Notez le nom ou l'adresse IP du PC serveur.

Lancez ensuite la procédure d'installation sur le PC client (voir 2.1) et choisissez l'option « Installation client » (Setup Client) :

### 2 – INSTALLATION LOGICIEL

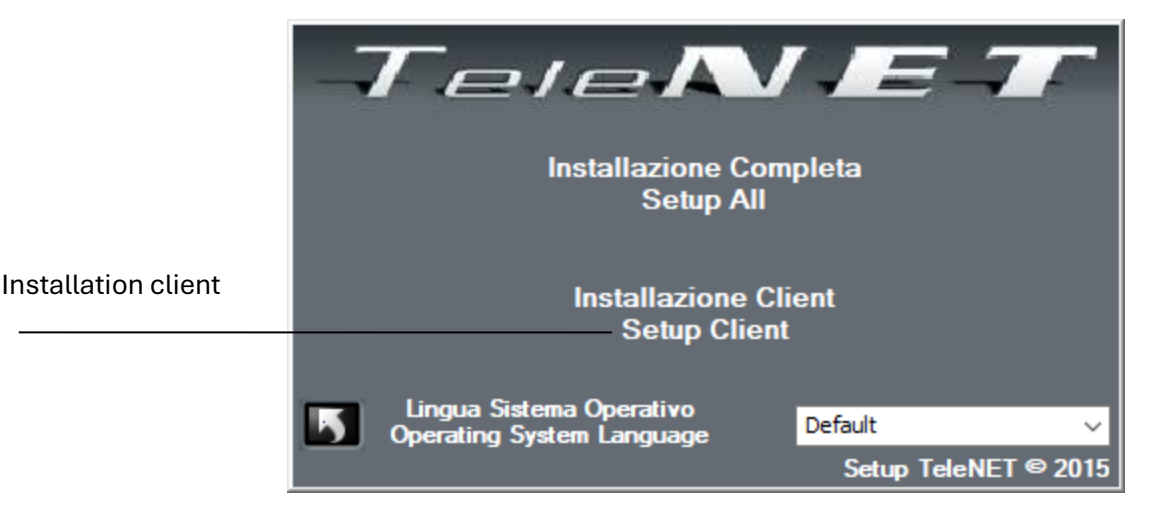

Pendant le processus d'installation, il vous sera demandé de redémarrer, ce que nous vous recommandons de faire en sélectionnant « Oui » (Yes) :

| 👸 Telenet Setup                                         | X      |
|---------------------------------------------------------|--------|
| Setup must reboot before proceeding.                    |        |
| Choose 'Yes' to reboot now or 'No' to manually reboot I | later. |
| Details >>                                              | Yes No |

A la fin de ce redémarrage, il peut être nécessaire d'exécuter à nouveau le fichier Setup.exe pour poursuivre l'installation. Sélectionnez ensuite « Setup All » et suivez les instructions de la procédure d'installation.

A la fin de l'installation, l'icône TeleNET 🕱 est créée sur le bureau.

Une fois le serveur installé, il sera possible d'effectuer l'installation du client sur chaque PC qui sera utilisé comme client ou client + nœud.

**Remarque :** Lorsque le client est démarré pour la première fois, il demandera le nom du PC serveur ou l'adresse IP sur lequel la base de données est installée.

#### 2.4 INSTALLATION DE LA VERSION DATALOGGER (POUR ENREGISTREUR DE DONNÉES)

Pour installer la version de TeleNET pour Datalogger (voir chapitre 2.1), téléchargez simplement la version appropriée sur le site www.pego.it et exécutez le fichier « setup.exe ».

Voir le chapitre 13 pour l'importation et la consultation des données enregistrées.

### **3.1 INTERFACE 2TWRS485**

L'interface 2TWRS485 est le dispositif de connexion entre la gamme d'instruments Pego et l'ordinateur (uniquement pour une installation complète). Il permet de connecter jusqu'à 32 instruments pour chaque ligne RS485 et chaque interface dispose de deux entrées RS485. De plus, jusqu'à 9 modules 200TWM3IO peuvent être connectés. Placez l'interface à proximité de l'ordinateur et effectuez les connexions électriques.

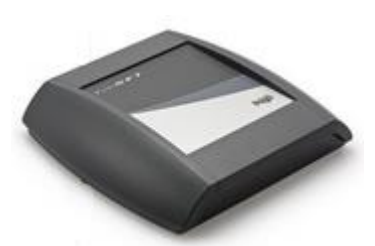

Depuis le 01/09/2015, l'interface 2TWRS485 est équipée d'une puce intégrée qui remplace la clé de protection matérielle USB.

### Connexions :

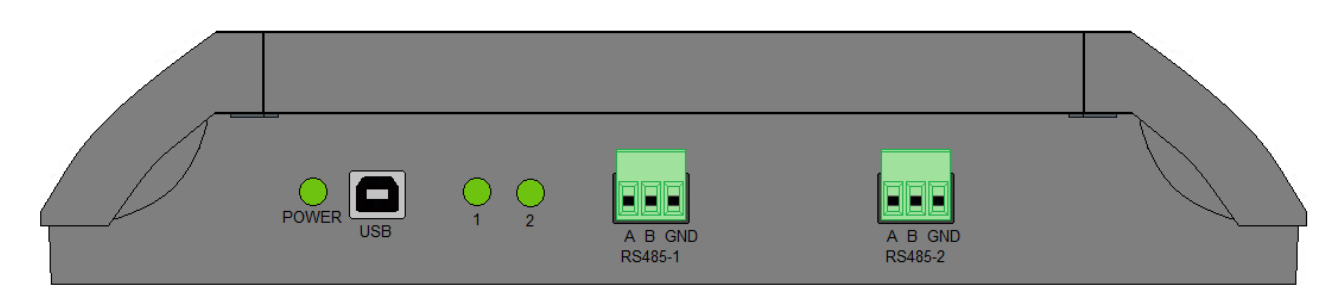

### 1. USB:

Connectez-vous à l'aide du câble fourni à une prise USB de l'ordinateur. Une fois connecté, attendez l'installation automatique des pilotes. Si cela ne fonctionne pas, déconnectez et reconnectez le câble USB, ou téléchargez les pilotes les plus récents disponibles sur le site www.pego.it. Vérifiez les numéros des ports COM utilisés pour l'interface dans la "gestion des appareils" du système d'exploitation.

Chemin : Panneau de configuration -> Système et sécurité -> Système -> Gestionnaire de périphériques -> Ports COM et LPT.

Les ports COM font référence aux deux ports du bornier amovible présents dans l'interface. Jusqu'à 32 instruments peuvent être connectés à chacun. Pour vérifier à quel COM correspondent les ports, nous vous recommandons d'en sélectionner un et de vérifier quelle LED s'allume sur l'interface. **Note :** Si le câble USB est débranché puis rebranché sur un autre port USB, le port COM risque de changer et il faudra donc le vérifier à nouveau.

### 2. RS485 A B :

Connectez la ligne provenant des instruments. Reportez-vous au manuel de l'instrument pour localiser la connexion des lignes A et B.

**Remarque :** il est possible d'installer des interfaces 2TWRS485 supplémentaires pour augmenter le nombre d'instruments TeleNET connectables, chaque interface ajoute 64 instruments.

# 3 – INSTALLATION DU MATÉRIEL

### 3.2 CLÉ DE LICENCE DU MATÉRIEL USB

Pour les interfaces achetées avant le 01/09/2015 : il est nécessaire de connecter la clé matérielle de protection USB fournie au PC sur lequel une ou plusieurs interfaces 2TWRS485 seront connectées au réseau de l'instrument.

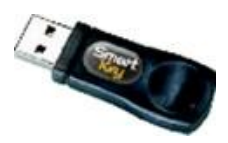

Pour les interfaces achetées à partir du 01/09/2015 : la clé matérielle de protection USB est remplacée par une puce interne à l'interface.

L'insertion de l'interface 2TWRS485 dans un emplacement USB libre peut également avoir lieu après l'installation du logiciel mais est nécessaire pour les premières configurations du nœud et des instruments.

Les pilotes de l'interface 2TWRS485 sont disponibles dans la zone de téléchargement de notre site www.pego.it.

**Remarque :** La clé ou l'interface doit toujours rester insérée dans le port USB pendant le fonctionnement du TeleNET surveillé.

### **3.3 CONNEXION DES DISPOSITIFS**

Le système de supervision TeleNET vous permet de surveiller et de contrôler différents instruments en utilisant le protocole de communication le plus adapté en fonction de différentes situations. En particulier, il est possible de créer des sous-réseaux d'instruments qui communiquent avec TeleNET des manières suivantes :

- Protocole propriétaire Pego TeleNET : adapté à la connexion d'instruments Pego ; utilise une connexion série RS485 à 2 fils avec un protocole spécialement conçu pour les instruments Pego. Jusqu'à 64 instruments peuvent être connectés, 32 par port. Il bénéficie de plus de fonctions telles que l'auto-reconnaissance.

- Protocole standard Modbus-RTU : permet de connecter jusqu'à 247 instruments sur une ligne série RS485 avec mode et format de communication standardisés ; également utilisé pour communiquer avec des outils tiers (pas Pego).

- Protocole Modbus-TCP standard : représente l'évolution du protocole Modbus-RTU et permet d'exploiter n'importe quel réseau LAN d'entreprise existant pour connecter des instruments Modbus via le protocole TCP-IP. À l'aide de convertisseurs dédiés, il est également possible de connecter des instruments équipés uniquement d'une interface série Modbus-RTU via Modbus-TCP. Une fois les connexions configurées, tous les instruments sont représentés de manière standard dans TeleNET : cela rend effectivement le mode de communication complètement transparent pour l'utilisateur de TeleNET et permet de surveiller et de contrôler tous les instruments de la même manière.

Vous pouvez utiliser les trois protocoles simultanément.

Vous trouverez ci-dessous un schéma des configurations possibles pouvant être mises en œuvre pour connecter les instruments au système de supervision TeleNET WEB.

# 3 – INSTALLATION DU MATÉRIEL

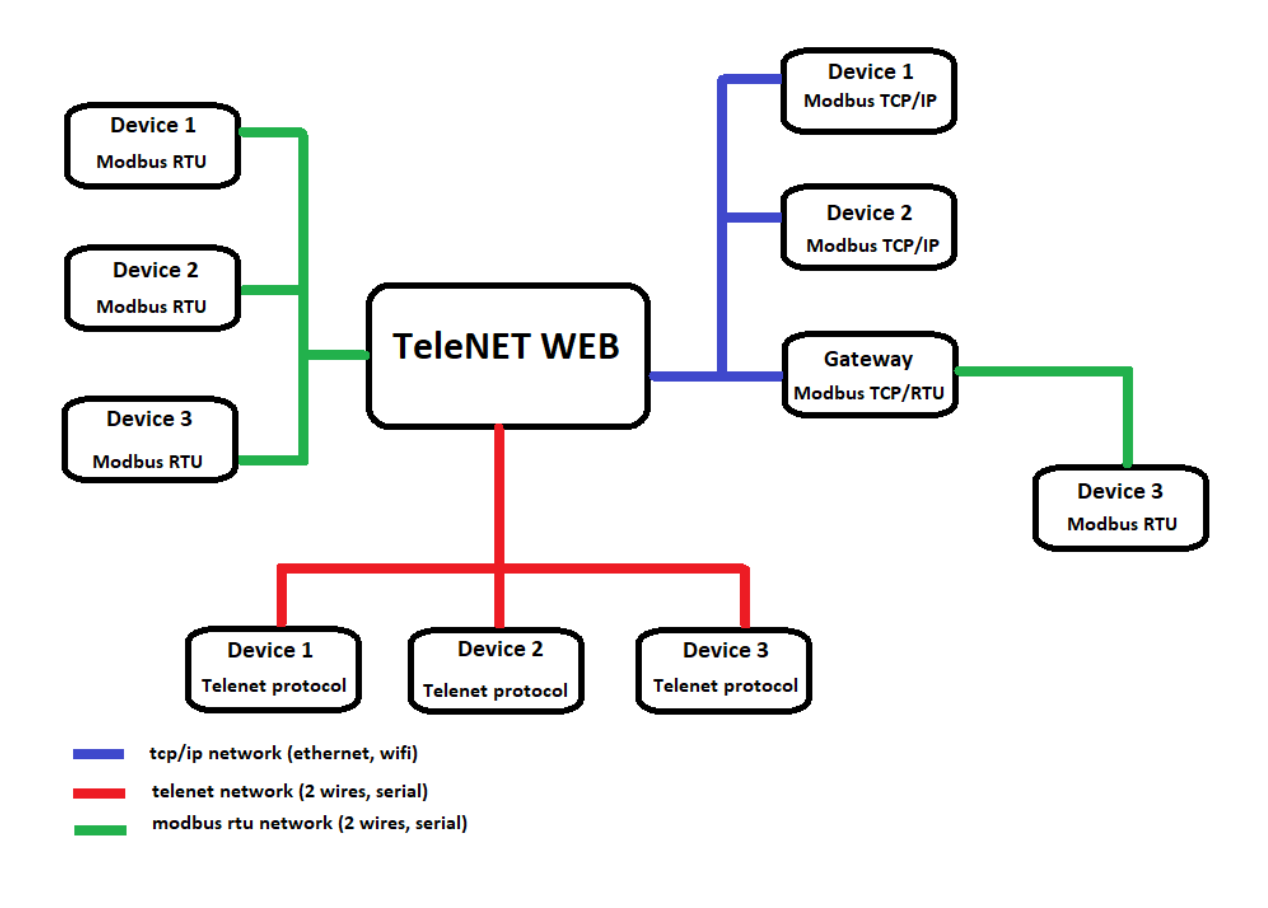

#### 3.4 CONNEXION VIA PROTOCOLE TELENET OU MODBUS RTU

Reportez-vous au manuel de chaque dispositif pour les connexions de ligne série RS-485 et la configuration de l'adresse réseau.

La ligne RS-485 doit être créée avec une connexion qui part de l'interface vers le premier dispositif, du premier dispositif au deuxième et ainsi de suite jusqu'au dernier dispositif où se termine la ligne.

**Remarque :** Ne créez pas de connexions de dérivation, de connexions en étoile ou de connexions en anneau.

Exemple de connexion :

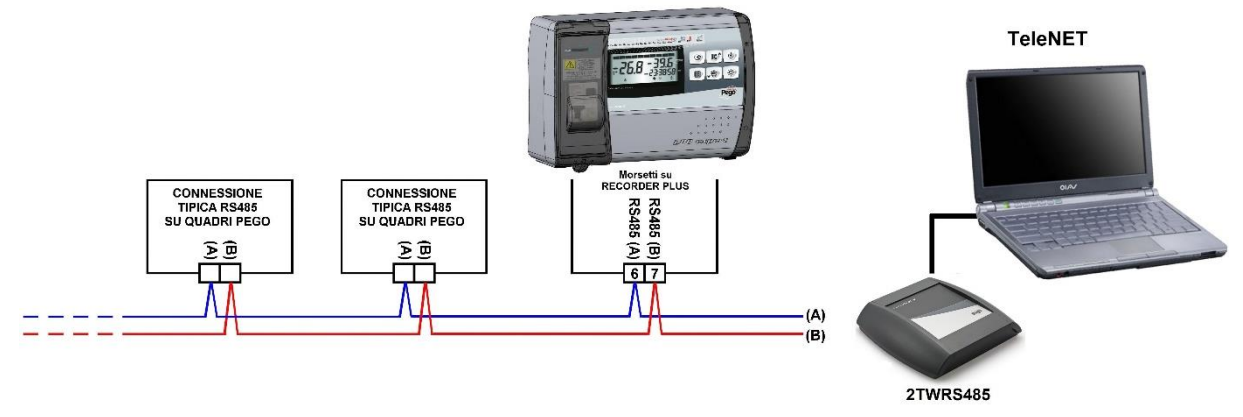

La longueur maximale du réseau est d'environ 500m.

Utiliser une paire de câble torsadé adéquat pour la transmission des signaux RS485 de section minimum de 0,5mm2 (ex. câble Belden 8762). Évitez la juxtaposition avec les câbles d'alimentation.

### 3.5 CONNEXION VIA PROTOCOLE MODBUS TCP/IP

À partir de la version 2022.02.01 de TeleNET, il est possible de communiquer avec les instruments via le protocole TCP/IP en utilisant une passerelle de conversion de protocole Modbus RTU – Modbus TCP/IP.

L'électronique doit être configurée pour fonctionner avec le protocole Modbus RTU; se référer au manuel correspondant.

Pour la communication, il est nécessaire de connecter les instruments au convertisseur Modbus RTU -TCP/IP via le port série RS485 et de connecter ce dernier au même réseau LAN ou Wi-Fi où le PC est connecté.

L'interface TeleNET doit toujours être connectée au PC via un câble USB afin de lire la licence du logiciel intégré et d'activer toutes les fonctionnalités du programme.

Grâce à une connexion Modbus TCP, chaque instrument est identifié de manière unique sur le réseau via une adresse IP.

Dans le cas des instruments Modbus RTU : l'adresse IP identifie la passerelle et non l'instrument individuel ; par conséquent, s'il est nécessaire d'avoir une identification unique des instruments via l'adresse IP, un convertisseur de passerelle doit être utilisé pour chaque instrument Modbus RTU connecté.

Pour connecter des instruments Modbus TCP, TeleNET doit reconnaître le type d'appareil : consultez la liste des appareils compatibles sur le site Pego ou contactez le bureau technique Pego pour plus d'informations.

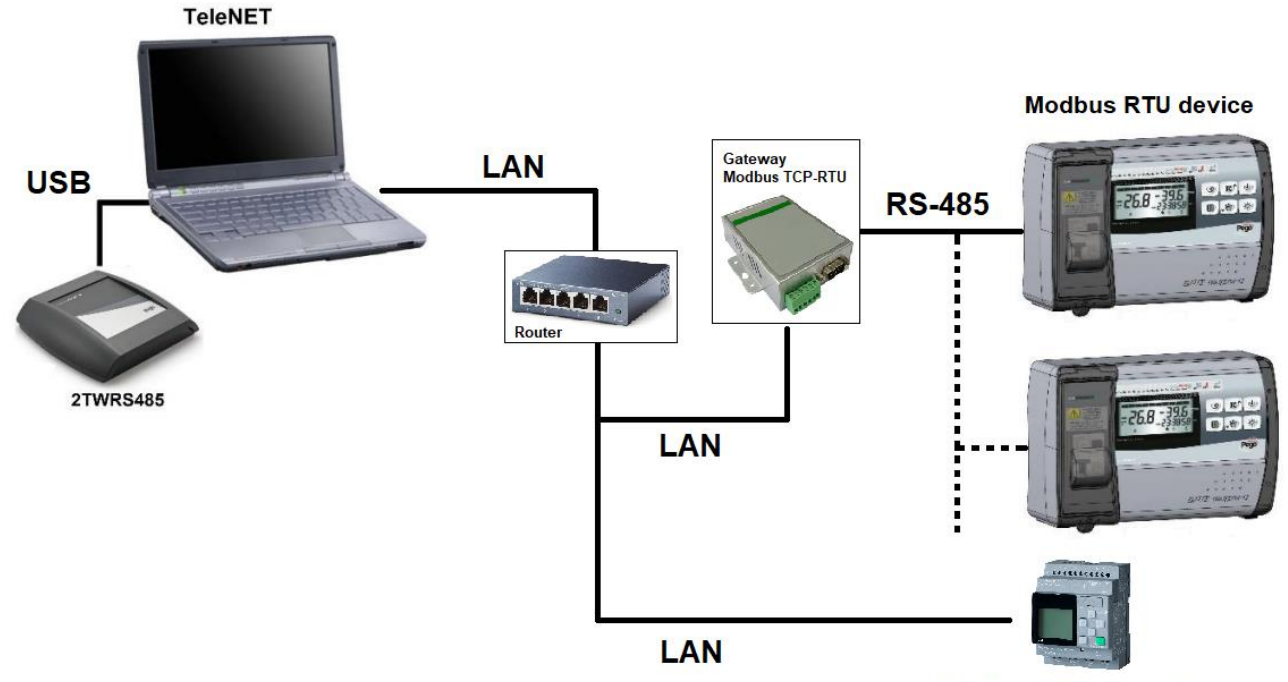

Exemple de configuration :

Modbus TCP / IP device

# 4 – ACCÉDER

### 4.1 ACCÉDER

Pour ouvrir le programme, utiliser l'icône TeleNET 🕮 présente sur le Bureau.

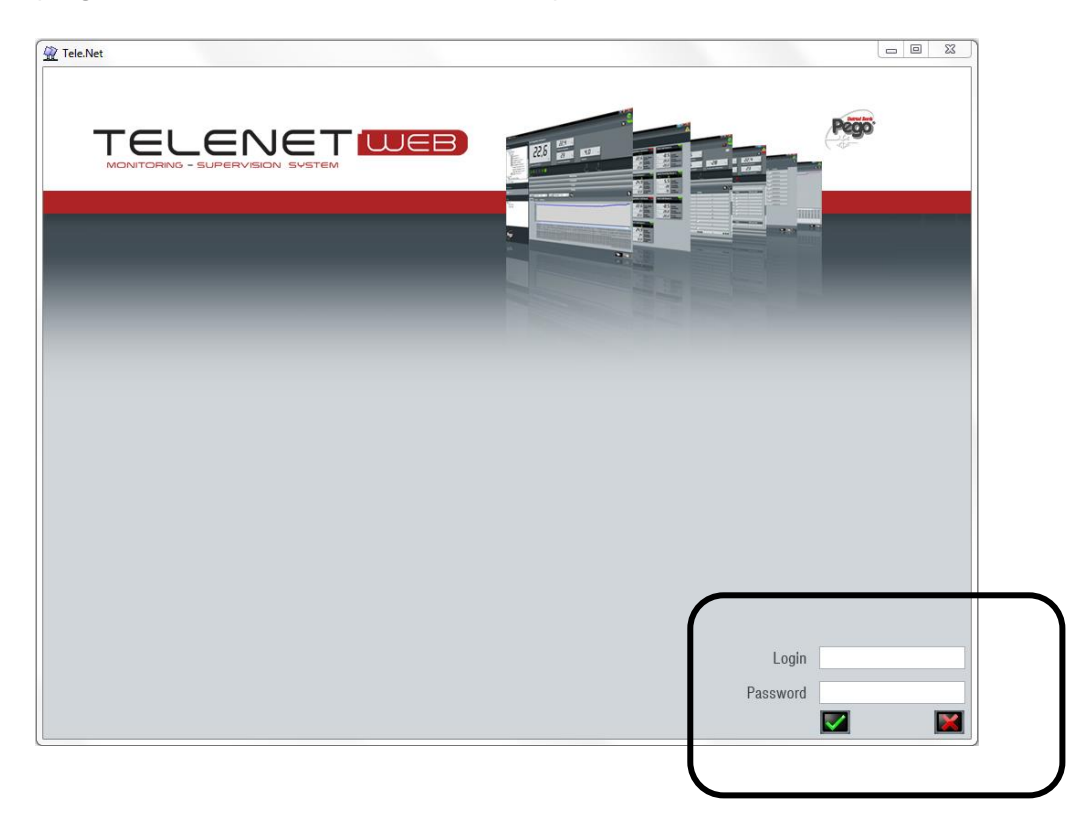

Dans le formulaire de connexion, saisissez les données par défaut suivantes :

Login : adminlogin

Password:\*

\* **Remarque :** lorsque vous vous connectez pour la première fois, <u>laissez le champ du mot de passe vide</u>

et continuez en appuyant sur le bouton **Service**. Vous pourrez alors définir un mot de passe et créer de nouveaux utilisateurs.

La langue par défaut est l'anglais ; il sera possible de le modifier en suivant les instructions du chapitre 5.

Dans « Réseau des instruments », sélectionnez « Réseau » puis « Configuration » dans le menu « Configuration du logiciel Tele.NET » pour accéder aux paramètres généraux de configuration. Si la clé matérielle USB ou la version TeleNET Datalogger n'est pas présente, seul l'élément "Datalogger" apparaît dans Instrument Network. Pour la configuration vous devez donc sélectionner cet élément.

| Réseau des instruments             | * | Réseau        |
|------------------------------------|---|---------------|
| Datalogger                         |   | _             |
|                                    |   |               |
|                                    |   |               |
| Monitorage                         | × |               |
|                                    |   |               |
| Configuration du logiciel Tele.NET | * | Configuration |
| Configuration                      |   |               |
|                                    |   |               |
| Total Panel Control                | * |               |

Le menu « Configuration » donne accès aux barres de menus suivantes :

| Configuration                               | ? 🛚 🗙 |
|---------------------------------------------|-------|
| Sociélé                                     |       |
| Tele.NET                                    |       |
| Synoptique                                  |       |
| Langue et audio                             |       |
| Server                                      |       |
| Sauvegarde et entretien Base de Données     |       |
| Mail                                        |       |
| Configuration de Mail Vivant                |       |
| Configuration de la messagerie HACCP        |       |
| Mets à jour Tele.NET                        |       |
| Publier les données                         |       |
| Web Server                                  |       |
| Ajouter un protocole d'un instrument Modbus |       |

**Remarque :** Pour pouvoir insérer ou éditer les données à l'intérieur des menus, actionner la touche et puis la touche pour enregistrer les configurations. Pour rendre les modifications apportées

effectives, le Telenet sera fermé et devra être puis redémarré.

En sélectionnant i i est possible de lire la version logicielle de TeleNET et de la base de données (utile en phase d'assistance).

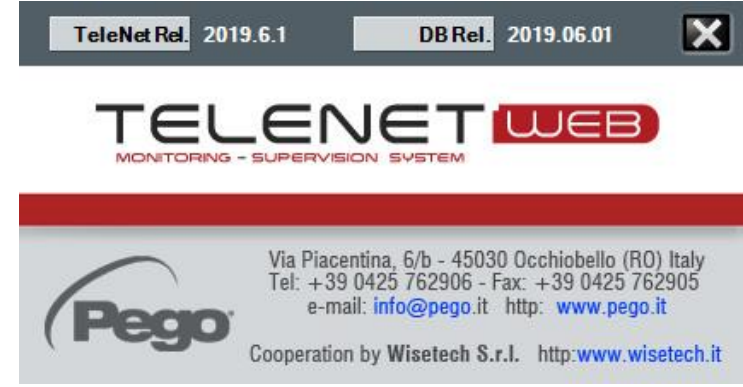

Les mêmes informations sont contenues dans la barre principale de la fenêtre du TeleNET.

| 👷 Tele.Net rel. 2019.6.1 - DB 2019.06.01 - Full Mode - (Super Admin) |   |   |
|----------------------------------------------------------------------|---|---|
|                                                                      | ( | 5 |

### Menu Société :

Il permet de saisir les données de l'entreprise qui seront ensuite utilisées dans l'en-tête des impressions et dans l'envoi des emails d'alarme.

| Société        |                     |  |
|----------------|---------------------|--|
| Raison sociale | Pego S.r.I.         |  |
| Adresse        | Via Piacentina, 6/b |  |
| СР             | 45030               |  |
| Ville          | Occhiobello         |  |
| Province       | RO                  |  |
| Nation         | Italia              |  |

#### Menu Tele.NET :

Il permet de configurer les paramètres du Datalogger pour l'importation des données et la période d'affichage du journal par défaut au sein de l'instrument.

|                               | Tele.NET |
|-------------------------------|----------|
| Abilita Datalogger 🗹          |          |
| Solo Datalogger - USB/SD Card |          |
| Path file Datalogger D        | Λ        |
| Periodo storico default       | _1       |
|                               |          |

### Description des champs :

- Activer Datalogger: Activer/désactiver l'affichage de la carte SD/USB dans le réseau d'instruments.
- **Datalogger uniquement :** Activer/désactiver la version datalogger uniquement (voir paragraphe 13.5).
- Chemin du fichier Datalogger : prédéfinit un chemin pour rechercher les fichiers de données à importer.
- **Période historique par défaut :** Nombre de jours avant la date d'aujourd'hui pour l'affichage par défaut des données dans l'historique des alarmes et le navigateur.

### Menu Langue et audio :

Permet de sélectionner la langue du programme et d'activer/désactiver le signal sonore :

| Langue et audio      |           |   |  |  |  |
|----------------------|-----------|---|--|--|--|
| Langue               | Française | • |  |  |  |
| Activer sign. sonore |           |   |  |  |  |

#### Menu Server :

Paramètres SQL Database Server (généralement à ne pas modifier)

**Remarque :** il peut être nécessaire de changer le mot de passe si le serveur SQL a déjà été installé précédemment avec un mot de passe différent pour l'administrateur SA (contactez l'administrateur système pour utiliser le mot de passe correct) :

| Server                 |                         |  |  |  |
|------------------------|-------------------------|--|--|--|
| Nome Server            | NOMEPC\TELENET_PEGOWISE |  |  |  |
| Utente                 | SA                      |  |  |  |
| Password               | PegoWise@10             |  |  |  |
| Intertempo lettura (s) | 10                      |  |  |  |

### Menu Sauvegarde et entretien Base de Données :

Il permet de programmer une sauvegarde quotidienne de la base de données Telenet dans un chemin spécifique ou de restaurer une sauvegarde précédemment effectuée (chapitre 18.7 pour la restauration de la sauvegarde).

Vous pouvez sauvegarder sur une clé USB externe connectée en permanence à votre PC pour réduire le risque de perte de données.

**Remarque :** La restauration d'une sauvegarde doit être effectuée sur un Telenet avec la même version que la base de données récupérée. Aucun chemin (fichier de chemin de sauvegarde ou de restauration) ne doit contenir d'espaces.

La dernière partie de ce menu permet de supprimer définitivement toutes les données antérieures à la date fixée :

| Sauvegarde et entretien Base de Données        |                       |  |  |  |  |
|------------------------------------------------|-----------------------|--|--|--|--|
| Sauvetage données habilité                     |                       |  |  |  |  |
| Heure début sauvetage données                  | 0.00.00 🚍             |  |  |  |  |
| Acceès fichier sauvetage données               | C:\Backup             |  |  |  |  |
| Acceès fichier données sauvés                  |                       |  |  |  |  |
|                                                | Restore               |  |  |  |  |
| Eliminer les données enregistrées<br>avant de: | 14/10/2015 🗾 Éliminer |  |  |  |  |

### Menu Mail (courrier électronique):

Il permet de configurer le service d'envoi de courriels électronique d'alarme.

En utilisant un ordinateur ou un téléphone portable compatible avec la réception de courriels électronique, il est possible de recevoir des alertes d'alarme.

Avant de remplir les champs, créez un compte de messagerie ou utilisez-en un existant et recherchez les informations de configuration auprès de votre fournisseur de messagerie.

|                                 | Mail                     |
|---------------------------------|--------------------------|
| Expéditeur                      |                          |
| Serveur des mails               |                          |
| Demande d'autorisation          |                          |
| Utilisateur                     |                          |
| Mot de passe                    |                          |
| Porta mail                      | 25 Set Default Test Mail |
| Secure connection (SSL)         |                          |
| Choix du nœd de gestion du mail |                          |
| Noed de gestion mail courant    |                          |
| DESTINATAIRES                   |                          |

Description des champs :

- **Expéditeur** : indique le compte de poste (ex. esempio@pego.it) de l'expéditeur.
- Serveur des mails : indiquer le serveur de la poste en sortie (SMPT).
- **Demande d'autorisation** : précise qu'il est nécessaire d'effectuer la procédure d'accès au serveur de poste en sortie.
- Utilisateur : le compte de poste esempio@pego.it (le même utilisé dans le champ expéditeur).
- Mot de passe : mot de passe attribué par le fournisseur.
- Port mail : port à utiliser pour le service mail (par défaut 25).
- Secure connexion (SSL) : permet l'activation du protocole cryptographique de sécurité.
- Choix du nœud de gestion du mail : permet de sélectionner le nœud qui aura la gestion des mails. En cas de plusieurs nœuds, un seul aura la gestion des mails. L'ordinateur associé au nœud gestionnaire doit avoir une connexion internet permanente. Il faut avoir créer le nœud (paragraphe 6.1) avant d'effectuer la configuration (dans ce cas, on peut sauvegarder les configurations déjà effectuées et entrer de nouveau successivement.
- Nœud de gestion mail courant : affiche le nœud choisi pour la gestion du service mail.

Une fois les champs remplis, enregistrez les informations et redémarrez TeleNET pour que cela prenne effet. À l'étape suivante, il sera possible de saisir les destinataires :

| Mail                                                           |                       |                  |     |     |          |     |          |     |     |            |
|----------------------------------------------------------------|-----------------------|------------------|-----|-----|----------|-----|----------|-----|-----|------------|
| From                                                           | pego.telenet@mail.com |                  |     |     |          |     |          |     |     |            |
| Server mail                                                    | smtp.mail.com         |                  |     |     |          |     |          |     |     |            |
| Request aut.                                                   |                       |                  |     |     |          |     |          |     |     |            |
| User                                                           | pego.telenet@mail.com |                  |     |     |          |     |          |     |     |            |
| Password                                                       |                       |                  |     |     |          |     |          |     |     |            |
| Porta mail                                                     | 1234 Set Defau        | lt Test Mail     |     |     |          |     |          |     |     |            |
| Secure connection (SSL)                                        |                       |                  |     |     |          |     |          |     |     |            |
| Set mail handler node                                          |                       |                  |     |     |          |     |          |     |     |            |
| Mail handler node                                              | PEGO                  |                  |     |     |          |     |          |     |     |            |
| RECEIVER                                                       |                       |                  |     |     |          |     |          |     |     |            |
| e-mail destination                                             | a larm start alert    | alarm stop alert | MON | TUE | WED      | THU | FRI      | SAT | SUN | Time slots |
| recipient1@mail.it                                             |                       |                  |     |     |          | Г   | Г        |     |     |            |
|                                                                |                       |                  |     |     |          | Г   |          |     |     |            |
| recipient2@mail.it                                             |                       |                  |     |     |          |     |          |     |     |            |
| recipient2@mail.it                                             |                       |                  |     |     |          |     |          |     |     |            |
| recipient2@mail.it<br>recipient3@mail.it<br>recipient4@mail.it |                       |                  | ×   |     | <b>V</b> |     | <b>V</b> |     |     |            |

Description des champs :

- **Destinataires :** introduire l'adresse mail du destinataire des avis d'alarme (plusieurs destinataires peuvent être introduits).
- Avis alarme : introduire le pointage pour l'envoi de l'alarme.
- Avis réinitialisation : introduire le pointage pour l'envoi du rétablissement de l'alarme.
- lun...dim : indique les jours où l'envoi d'alarme est activé.
- Tranches de temps : ouvre une fenêtre qui permet de définir les plages horaires pour désactiver les alarmes. Plusieurs plages horaires peuvent être gérées au sein d'une même journée et sur des jours différents :

| Configure time slots to disable mail sending     |                     |   |  |  |  |
|--------------------------------------------------|---------------------|---|--|--|--|
| Time slots disabling the sending of alarm emails |                     |   |  |  |  |
| Recipient                                        | recipient4@mail.it  |   |  |  |  |
| Disabling email sending                          | <ul><li>✓</li></ul> |   |  |  |  |
| Time slots valid every day                       | •                   |   |  |  |  |
| - V Sunday                                       |                     |   |  |  |  |
| exclusion hour start                             | exclusion hour stop |   |  |  |  |
| 09:00                                            | 12:00               |   |  |  |  |
| 14:00                                            | 18:00               | ] |  |  |  |
|                                                  |                     |   |  |  |  |
| +- 🔼 Monday                                      |                     |   |  |  |  |

Pour toujours recevoir des e-mails d'alarme dans tous les cas, vous devez cocher les cases pour chaque jour et laisser les champs « Plages horaires » vides.

**Remarque :** Il est recommandé, une fois le service configuré, de réaliser des tests d'envoi d'email à l'aide du bouton « Test Mail ».

### Menu Configuration de mail Vivant :

Il permet de configurer l'envoi d'e-mails automatiques à des jours et heures sélectionnables, pour vérifier le bon fonctionnement du système de surveillance.

Description des champs :

- Activer : en cochant la case, la fonction est activée.
- **Objet** : écrivez l'objet des emails automatiques (ex : surveillance chambre froide active).
- Texte de l'e-mail : rédigez le texte des e-mails automatiques (par exemple, e-mail automatique système actif).
- Horaires d'envoi : cochez les cases relatives aux heures auxquelles vous souhaitez que l'email automatique soit envoyé.
- Jours d'envoi : cochez les cases relatives aux jours auxquels vous souhaitez que l'email automatique soit envoyé.
- Destinataires : saisissez-la ou les adresses e-mail auxquelles vous souhaitez que les e-mails soient envoyés.

| Configuration de Mail Vivant                                            |
|-------------------------------------------------------------------------|
| Actif Test                                                              |
| Object                                                                  |
| Texte du mail                                                           |
| Heures d'envoi                                                          |
| 00 01 02 03 04 05 06 07 08 09 10 11 12 13 14 15 16 17 18 19 20 21 22 23 |
|                                                                         |
|                                                                         |
| Envoijours                                                              |
| dim lun mar mer jeu ven sab                                             |
|                                                                         |
|                                                                         |
| DESTINATAIRES                                                           |
| Destinataire                                                            |
|                                                                         |
|                                                                         |
|                                                                         |

**Remarque :** Il est recommandé, une fois le service configuré, de réaliser des tests d'envoi d'emails à l'aide du bouton "Test".

### Menu Configuration de la messagerie HACCP :

Il vous permet de sauvegarder localement et d'envoyer un rapport HACCP quotidien au format PDF par e-mail.

Vous pouvez également choisir certains outils pour chaque destinataire via une fenêtre qui s'ouvre automatiquement en désélectionnant l'option « Tous les instruments ».

| Configuration de la messagerie HACCP |            |                    |     |     |     |     |     |     |                      |                 |  |
|--------------------------------------|------------|--------------------|-----|-----|-----|-----|-----|-----|----------------------|-----------------|--|
| Activer                              |            | Т                  | est |     |     |     |     |     |                      |                 |  |
| Objet                                | PEGO       | PEGO REPORT HACCP  |     |     |     |     |     |     |                      |                 |  |
| Texte de l'e-mail                    | Telene     | Telenet 2023.06.01 |     |     |     |     |     |     |                      |                 |  |
| Dossier de destination du rapport    | rt C:\PEGO |                    |     |     |     |     |     |     |                      |                 |  |
| DESTINATAIRES                        |            |                    |     |     |     |     |     |     |                      |                 |  |
| Destinataire Heure d'                | envoi      | lun                | mar | mer | jeu | ven | sab | dim | Tous les instruments | Réessayer (min) |  |
| report@mail.com 08:00                |            |                    |     |     |     |     |     |     |                      | 0               |  |
|                                      |            |                    |     |     |     |     |     |     |                      | 0               |  |

### Menu Configuration du contenu supplémentaire des mails d'alarme :

Dans le menu "Modifier dispositif", il est possible d'activer l'intégration de l'e-mail d'alarme avec des données supplémentaires pour chaque instrument individuel. Ainsi, en cas d'alarme, il est possible de recevoir dans l'e-mail les valeurs de n'importe quelle variable, à condition qu'elle ait été préalablement sélectionnée, comme la température ambiante au moment de l'alarme et les valeurs limites associées :

|                                | Configuration of additional email alarm content |
|--------------------------------|-------------------------------------------------|
| Enabled 🗹                      |                                                 |
|                                |                                                 |
|                                |                                                 |
| Description                    | Enabled                                         |
| Ambient temperature            |                                                 |
| Evaporator temperature         |                                                 |
| Temp. ambient HACCP            |                                                 |
| -                              |                                                 |
| PARAMETERS                     |                                                 |
| Description                    | Enabled                                         |
| A1 (Minimum temperature alarm) |                                                 |
| A2 (Maximum temperature alarm) |                                                 |

### Menu Mets à jour Tele.NET :

Il vous permet de vérifier la présence d'éventuelles mises à jour du programme Telenet sur le site PEGO et de les installer.

Une connexion Internet est requise pour cette fonctionnalité.

| Mets à jour Tele.NET                                                                             |            |                       |  |  |  |
|--------------------------------------------------------------------------------------------------|------------|-----------------------|--|--|--|
| Version actuelle Tele.NET                                                                        | 2023.06.01 | Contrôle mises à jour |  |  |  |
| Version actuelle base données                                                                    | 2023.06.01 |                       |  |  |  |
| Attention! Vérifier de posséder les droits d'admninistrateur avant de procéder à la mise à jour. |            |                       |  |  |  |

#### Menu Publier les données :

Il est possible de publier les informations relatives aux instruments surveillés sur une base de données externe (SQL ou ACCESS) sur laquelle il est possible d'effectuer des requêtes et d'extraire des données exploitables par d'autres logiciels. Les informations sont mises à jour en temps réel et dépendent de la vitesse d'interrogation des instruments. Les nouvelles données remplacent et suppriment les données précédentes.

| Publier les données |             |          |                                                 |  |  |  |
|---------------------|-------------|----------|-------------------------------------------------|--|--|--|
| Données publiées    |             |          |                                                 |  |  |  |
| Repérer BD partagée | BD SQL      | <b>v</b> | Accès BD                                        |  |  |  |
|                     | Nouvelle DB | C:\Pro   | gram Files\PEGO\Telenet\Database Server TeleNet |  |  |  |
|                     | Réf.        | TELE     | NET_DBSHARED                                    |  |  |  |

Pour publier une nouvelle base de données, il faut en sélectionner le type (DB SQL ou DB Access) et puis sortir la case « Publier les données ». (l'opération doit être faite avec le monitorage arrêté).

|                     | P                                 | ublier les don                       | nées                           | _                        |  |
|---------------------|-----------------------------------|--------------------------------------|--------------------------------|--------------------------|--|
| Données publiées    |                                   |                                      |                                |                          |  |
| Repérer BD partagée | BD SQL                            | ☑                                    | Acc                            | cès BD                   |  |
|                     | Nouvelle DB                       | C:\Program Fil                       | les\PEGO\Telene                | t\Database Server TeleNe |  |
|                     | Réf.                              | TELENET_D                            | BSHARED                        |                          |  |
|                     |                                   |                                      |                                |                          |  |
|                     |                                   |                                      |                                |                          |  |
|                     | Vous voulez pu<br>Files\PEGO\Tele | ıblier le DB en (<br>enet\Database S | C:\Program<br>Server TeleNet'? |                          |  |
|                     |                                   | Sì                                   | No                             |                          |  |

L'emplacement et le nom de la base de données sont prédéfinis par le système TeleNET ; il est cependant possible d'attribuer un poste différent en répondant « No » à la question dans la fenêtre cidessus.

Si le chemin sélectionné (chemin du fichier) nécessite des autorisations spéciales, il sera conseillé à l'utilisateur de choisir un chemin différent.

Si la case "Publier les données" est décochée, il vous sera demandé si vous souhaitez supprimer le DB d'échange de données créé précédemment.

La sélection des grandeurs et paramètres à publier pour chaque instrument s'effectue avec l'arrêt du suivi en entrant dans le menu « édition » de chaque instrument et en sélectionnant la barre « Données publiées » (voir paragraphes 8.1 et 8.2).

| 200 EXPERT                             |                                      | 5       | 0 |   |
|----------------------------------------|--------------------------------------|---------|---|---|
|                                        | Infos                                |         |   |   |
|                                        | Alarme - absence de liaison -        |         |   |   |
|                                        | Alarmes                              | _       | _ |   |
|                                        | Données publiées                     |         |   | _ |
| Description                            | ID                                   | Publier |   | Π |
| A1 (alarme temp. mini)                 | ff423649-c403-4ad1-bd60-40fa7db30846 |         |   |   |
| A2 (alarme temp. maxi)                 | da4764d1-298d-483a-9b4e-15c930255024 |         |   |   |
| ALd (temporisation alarme température) | e7dae527-d02e-4a71-b5cc-0da3e6f24e1f |         |   |   |
| Alarme Erreur sonde ambiante (S0)      | 95867bcb-914b-4b66-a945-e695eac7b80f |         |   |   |
| Ambient temp. setpoint                 | e694ee5f-cb7b-43fb-a500-00fd57c3523b |         |   |   |
| Ambient temperature                    | ae9df42a-3a13-436d-8986-9e47c6051ff6 |         |   |   |
| Alarme température ambiante MAX        | a4e27e4c-276b-447e-942e-aa593387602a |         |   |   |

Description du tableau dans « Données publiées »

• **Description :** Description du paramètre.

- ID : Identifiant unique du paramètre relatif à un dispositif. L'ID est créé lorsque vous créez un nouvel dispositif sur TeleNET. Si vous deviez supprimer an dispositif et le recréer à nouveau, l'ID changerait. L'ID peut être lu, vérifié et copié sur la page TeleNET lors de la modification de dispositif.
- **Publier :** Case à cocher pour activer la publication des paramètres.

Une fois la surveillance démarrée, la base de données TELENET\_DBSHARED précédemment créée est remplie avec les données des variables sélectionnées et constamment mise à jour.

Si un outil est désactivé, les lignes de la base de données relatives à ses variables publiées sont supprimées ; ils réapparaîtront lors de sa rééducation.

Si un instrument cesse de communiquer (no link) ses variables publiées prennent la valeur "nulle" (colonne Val) jusqu'à sa reconnexion.

Structure de la base de données TELENET\_DBSHARED :

| Nom du champ     | Description                                                    | Type de<br>données | Dimension du champ  |
|------------------|----------------------------------------------------------------|--------------------|---------------------|
| ID               | Identification unique de la grandeur relative à un instrument. | Numérique          |                     |
| NodeName         | Nom du nœud (paragraphe 6.1)                                   | Texte              | 255                 |
| СОМ              | Port série associé à l'interface 2TWRS485 (paragraphe 8.1)     | Texte              | 10                  |
| Address          | Adresse assignée à l'instrument (paragraphe 8.1)               | Numérique          | Entier long         |
| InstrumentType   | Type d'instrument (paragraphe 8.1)                             | Texte              | 100                 |
| InstrumentDescri | Description attribuée à l'instrument (paragraphe 8.1)          | Texte              | 255                 |
| ParName          | Nom du paramètre                                               | Texte              | 100                 |
| UoM              | Unité de mesure                                                | Texte              | 10                  |
| Val              | Valeur                                                         | Numérique          | Précision<br>double |

#### Exemple :

|   | ID              | NodeName | COM   | Address | InstrumentType          | InstrumentDescri | ParName                          | UoM | Val  |
|---|-----------------|----------|-------|---------|-------------------------|------------------|----------------------------------|-----|------|
| • | {CFFCA714-E     | PEGO     | COM1: | 4       | Strumento SC 600        | SC600-4          | Alta pressione (bar)             | Bar | 13   |
|   | E-300F02D7A77D} | PEGO     | COM1: | 4       | Strumento SC 600        | SC600-4          | Protezione compressore 3         |     | 0    |
|   | F-A1995DEDC632} | PEGO     | COM1: | 1       | Strumento ECP Serie Ba: | 200EXPERT        | dO (intervallo sbrinamento)      | ore | 3    |
|   | 1-3103B0A9EAF4} | PEGO     | COM1: | 1       | Strumento ECP Serie Ba: | 200 expert 2     | d3 (max durata sbrinamento)      | min | 25   |
|   | ~E6E9FEC1032A}  | PEGO     | COM1: | 1       | Strumento ECP Serie Ba: | 200 expert 2     | Temperatura ambiente             |     | 0    |
|   | 5-A9B72F7D66AB} | PEGO     | COM1: | 4       | Strumento SC 600        | SC600-4          | Setpoint ventilatori (Alta press | Bar | 3    |
|   | -CA04DDC6D655}  | PEGO     | COM1: | 1       | Strumento ECP Serie Ba: | 200 expert 2     | F5 (pausa ventilatori)           | min | 0    |
|   | 4-6636A4894CFE} | PEGO     | COM1: | 4       | Strumento SC 600        | SC600-4          | Pressione Bassa                  | Bar | 2,7  |
|   | 3-39B6AD8D0595} | PEGO     | COM1: | 1       | Strumento ECP Serie Ba: | 200 expert 2     | T Ambiente                       | °C  | 27,7 |
|   | >C884FB9351BD}  | PEGO     | COM1: | 1       | Strumento ECP Serie Ba: | 200 expert 2     | T Evaporatore                    | °C  | 27   |
| * | )-CB43E6A4FB63} | PEGO     | COM1: | 4       | Strumento SC 600        | SC600-4          | Setpoint compressori (Bassa      | Bar | 2    |

#### Menu Web Server :

Il permet d'indiquer l'adresse du serveur web qui gère le service web et de sélectionner la langue qui sera utilisée dans l'interface web.

|        | Web Server      |   |
|--------|-----------------|---|
| Server |                 | ] |
|        | Test Web Server |   |
| Langue | ▼               |   |
|        |                 |   |

Exemple de configuration de serveur :

http://localhost:81/TelenetDataService.asmx

http://192.168.0.197:81/TelenetDataService.asmx

Pour de plus amples informations, consulter le manuel de l'interface web.

#### Menu Ajouter un protocole d'un instrument Modbus :

Il vous permet d'importer de nouveaux protocoles pour communiquer avec des instruments via Modbus.

| Ajouter un protocole d'un instrument Modbus |          |
|---------------------------------------------|----------|
| Path file                                   |          |
|                                             | Exécuter |
|                                             |          |
|                                             |          |

Exemple : Path file: ..\MB\_VISION\_TOUCH\_THR.mb

### 6.1 CONFIGURATION DU NŒUD

La première étape pour la création du réseau d'instruments est la création du nœud. Le nœud identifie l'ordinateur auquel sera reliée une ou plusieurs interface 2TWRS485.

Sélectionner « Réseau » et ensuite « Nouveau nœud » :

|             | TELENET                |
|-------------|------------------------|
| Réseau      | Réseau des instruments |
| Neuropumpud | Monitorage ^           |
|             | Nouveau nœud           |
|             | Activer surveillance   |
|             | Accéder à l'historique |
|             | НАССР                  |
|             | Navigateur Alarmes     |
|             | Gestion des cycles     |
|             |                        |

La configuration du nœud a pour but d'indiquer le timing avec lequel le nœud interroge les instruments, enregistre les données dans la base de données et gère les alarmes. Il est possible de configurer les paramètres de n'importe quel port de communication Modbus.

La configuration du nœud est divisée en quatre sections qui peuvent être sélectionnées dans le menu de la barre : Informations sur le nœud, Port, Adresses Modbus TCP/IP, Alarmes et Débogage.

| Nouveau nœud      |       |
|-------------------|-------|
| Infos nœud        |       |
| Port              |       |
| Adresses Modbus T | CP/IP |
| Alarmes           |       |
| Déboguage         |       |

# 6 – CONFIGURATION RÉSEAU

### Menu Infos nœud :

Permet de saisir et de configurer les données générales du nœud :

| Infos nœud | Nouveau nœud                   |          |  |  |  |
|------------|--------------------------------|----------|--|--|--|
|            | Infos næud                     |          |  |  |  |
|            | Nom                            |          |  |  |  |
|            | Description                    |          |  |  |  |
|            | Temp. événements lents (s)     | 30       |  |  |  |
|            | Temp. événements rapides (s)   | 20       |  |  |  |
|            | Temp. sauvegarde (mini)        | 15       |  |  |  |
|            | Temp. rafraîchissement (s)     | 10       |  |  |  |
|            | Délai d'attente réponse (s)    | 3        |  |  |  |
|            | Intervalle interrogations (ms) | 1500     |  |  |  |
|            | Activé                         | <b>•</b> |  |  |  |
|            |                                |          |  |  |  |

Description des champs :

- Nom : nom du nœud (il sera visualisé dans l'arbre du réseau).
- **Description** : description interne du nœud.
- Temp. évènements lents : intervalle de mise à jour des processus non liés au monitorage.
- Temp. évènements rapides : intervalle en secondes entre un cycles de monitorage et le suivant.
- Temp. Sauvegarde : minutes écoulées entre deux sauvegardes successives des monitorages des instruments physiquement reliés au nœud.
- Temp. Rafraîchissement : secondes écoulées entre deux rafraîchissements des données de monitorage des instruments physiquement reliés au nœud qui sont contenues dans la base de données.
- **Délai d'attente réponse** : secondes d'attente pour la réponse à une demande envoyée à un instrument physiquement relié au nœud.
- Intervalle interrogations (ms) : intervalle entre deux interrogations successives des instruments.
- Activé : introduire le drapeau pour activer le nœud.

### Menu Port:

Permet de définir et de configurer un ou plusieurs ports COM comme ports Modbus :

| Nouveau nœu | id     |          |         |        |          | X |
|-------------|--------|----------|---------|--------|----------|---|
|             |        | Infos n  | næud    |        |          |   |
|             |        | Po       | rt      |        |          |   |
| Port        | ModBus | Baudrate | Databit | Parité | Bit Stop |   |
|             |        |          |         |        |          |   |

Description des champs :

- **Port :** nom de la porte (Ex. COM3).
- ModBus : définition du type de porte (s'il n'est pas activé, est Telenet / s'il est activé, est Modbus).
- **Baudrate :** baudrate de communication Modbus (de 1200 à 38400).
- Databit : longueur des données (de 5 à 8 bit).
- Parité : bit de parité du paquet de données.
- **BitStop :** nombre de bits d'arrêt dans le paquet de données.

# 6 – CONFIGURATION RÉSEAU

Exemple de configuration – Modbus standard pour les instruments Pego Port : COM x / Modbus: enable / Baudrate: 9600 / Parité : None / Bit Stop: 1

### Menu Adresses Modbus TCP/IP :

Il permet de saisir des noms descriptifs pour chaque adresse Modbus TCP/IP, les adresses IP ellesmêmes et les ports utilisés.

| m         | Adresse IP    | Port |
|-----------|---------------|------|
| dirizzo 1 | 192.168.0.125 | 5020 |
| dirizzo 2 | 192.168.0.126 | 5021 |

### Menu Alarmes :

Dans cette section est configuré le module TWM3 IO (si présent) pour l'activation du relais alarme.

|         | Nouveau nœud                    |            |   |
|---------|---------------------------------|------------|---|
| Alarmes |                                 | Infos nœud |   |
|         |                                 | Alarmes    |   |
|         | Port TWMA                       | COM1:      | - |
|         | Adresse TWMA                    | 32         | • |
|         | Exciter relais en cas d'alarme  | ✓ Test     |   |
|         | Temporisation activation relais | 0          |   |

Description des champs :

- Port TWMA : porte sérielle à laquelle est reliée l'interface 2TWRS485 à laquelle est relié le TWM3 IO.
- Adresse TWMA : se référer au manuel du module TWM3.
- Exciter relais en cas d'alarme : introduire le drapeau dans la case pour activer le relais sur le TWM3 IO. A travers la touche Test, il est possible de simuler l'intervention d'une alarme et vérifier le fonctionnement du relais.
- **Temporisation activation relais** : retard en minutes entre la signalisation de l'alarme sur TeleNET et l'activation du relais du TWM3 IO.

### Menu Débogage :

Il permet de désactiver le message d'avertissement Break qui apparaît lorsque les ports série RS485 ne sont pas correctement configurés dans certains instruments tels que l'ECP200 Expert ou l'ECP200 Base. Si le problème ne vient pas des dispositifs mais d'une perturbation sur la ligne RS485, il est possible de désactiver l'avertissement.

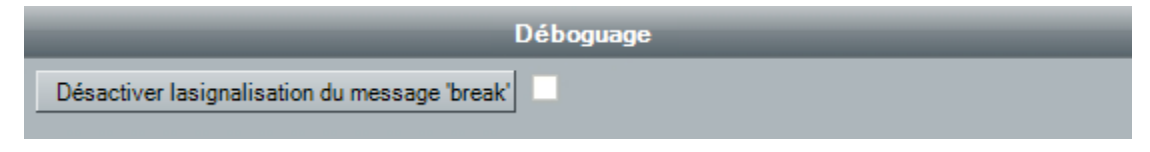

A la fin de la procédure vous devrez sauvegarder **Les** les nouveaux paramètres, il vous sera alors demandé de redémarrer le programme pour charger la nouvelle configuration.

Pour modifier le nœud ultérieurement, sélectionnez-le puis cliquez sur "Modifier nœud".

### 7.1 ACTIVER L'AUTO-RECONNAISSANCE

La plupart des composants électroniques Pego peuvent être auto-reconnus par TeleNET et insérés dans le système de surveillance.

Pour utiliser cette fonction, vous devez d'abord avoir créé et configuré le nœud.

Si un dispositif n'a pas encore été ajouté (nouvelle installation), vous devez configurer les ports COM. Pour ce faire, vous devez sélectionner le nœud, puis « Modifier nœud » :

|               | Rete strumenti                       |   |
|---------------|--------------------------------------|---|
| Nœud          | Network NODO PEGO TeleNET Datalogger |   |
|               | Configura rete                       | * |
| Modifier nœud | Modifica nodo<br>Nuovo strumento     |   |

Sélectionnez le menu « Port », activez les modifications avec le bouton *Marchaetter de la zone du port et sélectionnez un port COM* :

|     | Info nodo |       |   |        |          |         |        |          |  |
|-----|-----------|-------|---|--------|----------|---------|--------|----------|--|
| iii |           |       |   |        | Porta    |         |        |          |  |
|     | Porta     |       |   | ModBus | Baudrate | Databit | Parità | Bit Stop |  |
|     |           |       | Ŧ |        |          |         |        |          |  |
|     |           | COM3: |   |        |          |         |        |          |  |
|     |           | COM4: | - |        |          |         |        |          |  |

Il est pratique de sélectionner les deux ports COM utilisés par l'interface 2TWRS485, afin d'analyser les deux et de ne pas avoir à rechercher le port réellement utilisé. Une fois le premier port ajouté, cochez simplement la case ci-dessous et sélectionnez le deuxième port COM :

| Porta |       |   | ModBus | Baudrate | Databit | Parità | Bit Stop |
|-------|-------|---|--------|----------|---------|--------|----------|
| COM3: |       |   |        |          |         |        |          |
|       |       | - |        |          |         |        |          |
|       | COM3: | - |        |          |         |        |          |
|       | COM4: | - |        |          |         |        |          |

Résultat de deux ports COM configurés pour le protocole TeleNET :

### 7 – AUTO-RECONNAISSANCE DES DISPOSITIFS

|       |        | Info nodo |         |        |          |  |
|-------|--------|-----------|---------|--------|----------|--|
|       |        | Porta     |         |        |          |  |
| Porta | ModBus | Baudrate  | Databit | Parità | Bit Stop |  |
| COM3: |        |           |         |        |          |  |
| COM4: |        |           |         |        |          |  |
|       | -      |           |         |        |          |  |

Une fois terminé, enregistrez 🛄 et redémarrez le programme.

- Note 1 : un petit groupe de modèles n'ont pas d'auto-reconnaissance, comme les modules TWM3 et Vision Touch ; il est donc nécessaire de configurer ces outils manuellement (voir chapitre 8.1 pour ajouter manuellement un outil).
- Note 2 : le numéro COM peut varier, il s'agit généralement de COM3 et COM4. Vérifiez les ports COM utilisés dans le Gestionnaire de périphériques Windows.
- Note 3 : le protocole Modbus n'est pas supporté par l'auto-reconnaissance.

#### 7.2 AUTO-RECONNAÎTRE LES DISPOSITIFS

Après avoir configuré le nœud et les ports COM (voir 7.1), il est possible de lancer l'autoreconnaissance. Assurez-vous que l'électronique des panneaux électriques a été configurée pour utiliser le protocole TeleNET et que chacun d'eux possède une adresse unique correctement configurée.

**Remarque** : L'adresse est décrite par la variable "Ad" et est un nombre allant de 0 à 31, utilisé pour identifier le tableau électrique dans le réseau TeleNET. Nous vous recommandons de consulter le manuel d'utilisation du tableau électrique pour sa configuration.

Sélectionnez le nœud, puis « modifier le nœud », puis « Réseau d'instruments », activez la modification

avec le bouton **()** et lancez le processus de reconstruction du réseau d'instruments en cliquant sur « Démarrer » :

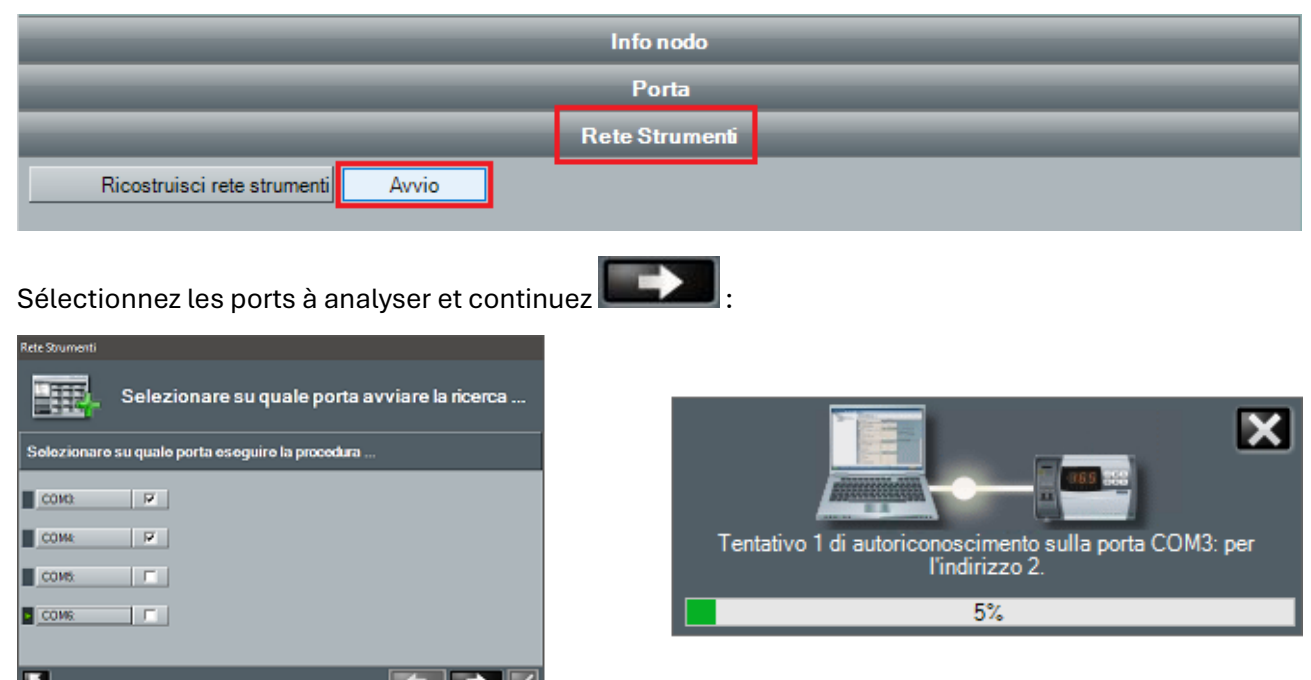

# 7 – AUTO-RECONNAISSANCE DES DISPOSITIFS

A la fin de l'opération, il est possible de sélectionner individuellement les outils à conserver, ajouter, désactiver ou ignorer. Il est également possible d'insérer ou de modifier la description de chaque instrument individuel en sélectionnant la case « nom » correspondante :

| Rete Stru | umenti         |          |                                                          |                           |            |   |
|-----------|----------------|----------|----------------------------------------------------------|---------------------------|------------|---|
|           | <b>C</b> •     | me integ | rare la rete                                             |                           |            |   |
| -         | Porta<br>COM3: | ∆<br>_   |                                                          |                           |            |   |
|           | Indirizzo 4    | Stato 2  | Modulo                                                   | Nome                      | Operazione |   |
|           | 1              | Rilevato | Strumento ECP Serie Base/ECP Serie Expert rel. 25 o supe | Strumento ECP Base Series | Conserva   |   |
|           | 5              | Nuovo    | Strumento ECP 200 2EV                                    |                           | Aggiungi 🔻 |   |
|           | 7              | Rilevato | Strumento ECP Serie Base/ECP Serie Expert                | Strumento ECP Base Series | Aggiungi   |   |
|           | 8              | Rilevato | Strumento PLUS 100 THR rel.8 o superiore                 | Strumento PLUS 100 THR r  | Disabilita |   |
| H         | 11             | Rilevato | Strumento Expert NANO3CF / NANO3CK / NANO4CK             | Strumento Expert NANO3C   | Ignora     | _ |
|           | 12             | Nuovo    | Strumento PLUS 200 2 PLT / VISION 100 2PLT rel. 8 o sup  | Strumento PLUS 200 2 PLT  | Aggiungi   |   |
| ļ         | 14             | Nuovo    | Strumento PLUS 200 2 PLT                                 | Strumento PLUS 200 2 PLT[ | Aggiungi   |   |
| l li      | 21             | Rilevato | Strumento NANO 2ZN rel. 3 o superiore                    | Strumento NANO 2ZN rel. 3 | Conserva   |   |
| Ľ         | 26             | Rilevato | Strumento ECP200EEV                                      | Strumento ECP200EEV[26]   | Conserva   |   |
| K         |                |          |                                                          |                           |            |   |

- **Conserver** : conserve l'outil précédemment ajouté.
- Ajouter : ajoute le nouvel instrument détecté au réseau.
- Désactiver : désactiver l'outil déjà présent sans le supprimer.
- **Ignorer** : n'ajoute pas l'outil détecté.

Pour confirmer et enregistrer, appuyez simplement sur la coche de confirmation en bas à droite.

### **8.1 NOUVEAU DISPOSITIF**

Pour insérer un nouvel instrument dans le système de surveillance, sélectionnez le nœud (dans l'exemple PEGO NODE) puis sélectionnez « Nouveau dispositif » :

|                    | Réseau des instruments                           |   |
|--------------------|--------------------------------------------------|---|
| Nœud               | Network     NoDO PEGO     TeleNET     Datalogger |   |
|                    |                                                  |   |
|                    | Configuration du réseau<br>Modifier nœud         | Â |
| Nouvoou dispositif | Nouveau dispositif                               |   |

L'onglet contenant les informations relatives au nouvel instrument sera affiché dans la zone de travail de l'interface principale. Cet onglet est initialement divisé en deux barres de menu :

### Menu Infos:

Il permet de configurer l'instrument connecté.

| Nouveau disposit | if    |   |
|------------------|-------|---|
|                  | Infos | _ |
| Nœud             | Pego  | Ŧ |
| Port             |       | • |
| Formulaire       |       | Ŧ |
| Adresse          |       | • |
| Description      |       |   |
| Activé           |       |   |
| Protocole Modbus | •     |   |
| Notes            |       | _ |
|                  |       |   |
|                  |       |   |
|                  |       |   |
|                  |       |   |
|                  |       |   |
|                  |       | _ |

Description des champs :

- **Nœud :** indication du nœud auquel dispositif est physiquement connecté (par défaut, il coïncide avec le nœud sélectionné dans l'arborescence del dispositif et ne peut pas être modifié).
- **Port :** Port COM de l'interface 2TWRS485 à laquelle dispositif est connecté. S'il est nécessaire de modifier les données, vous devrez redémarrer le programme.
- **Module** : sélectionner le type de dispositif en indiquant le code d'identification du produit, indiqué dans le manuel d'utilisation del dispositif.

# **8 – CONFIGURATION DISPOSITIFS**

### Adresse :

- Si port COM TeleNET : adresse del dispositif qui peut prendre une valeur comprise entre 0 et 31. Si l'instrument est un TWM3IO, l'adresse peut prendre une valeur comprise entre 32 et 40.
- Si port COM Modbus : adresse del dispositif qui peut prendre une valeur comprise entre 1 et 254. L'adresse peut être vérifiée sur le tableau électrique en consultant le paramètre « Ad » dans le deuxième niveau de programmation.
- Description : description de l'instrument visualisée dans l'arbre instrument.
- Activé : introduire le drapeau pour activer l'instrument au monitorage. Si on décide de ne pas utiliser l'instrument, on peut le désactiver. En le désactivant, il est possible de l'exclure du monitorage et maintenir les configurations prêtes pour une future nouvelle activation.
- **Protocole Modbus** (lecture seule) : si le port COM sélectionné est du type Modbus (configuré dans les paramètres de noeud, voir chap. 6.1), l'indicateur est activé automatiquement.

Enregistrez avec la touche **Lieu**. Il vous sera demandé si vous souhaitez ajouter l'outil au Total Panel Control : cliquez sur « OUI » pour rendre l'outil visible dans la zone de travail.

Après avoir saisi les données du nouvel instrument dans le menu Info et les avoir enregistrées, des barres de menu supplémentaires apparaîtront en fonction du type d'instrument et des configurations Telenet.

| Fish room |                               | 5 |  |
|-----------|-------------------------------|---|--|
|           | Infos                         |   |  |
|           | Alarme - absence de liaison - |   |  |
|           | Alarmes                       |   |  |
|           | Configurer                    |   |  |
|           | Configuration du HACCP        |   |  |

#### Menu Alarme - absence de liaison - :

Qui contient des informations relatives aux temps d'excitation du relais d'alarme suite à l'identification d'une situation de no link concernant l'instrument.

| Nouveau dispositif                |                     |          |
|-----------------------------------|---------------------|----------|
|                                   | Infos               |          |
|                                   | Alarme-absence de l | iaison - |
| l emporisation absence de liaison | 0                   |          |

### Menu Alarmes :

|                                        | Alarmes                     |
|----------------------------------------|-----------------------------|
| Description                            | Temporisation alarme [mini] |
| Erreur EEPROM                          | 0                           |
| Alarme température ambiante MAX        | 0                           |
| Alarme température ambiante MIN        | 0                           |
| Protection compresseur                 | 0                           |
| Alarme température ambiante            | 0                           |
| Tele.NET Alarme - température ambiante | 120                         |

# **8 – CONFIGURATION DISPOSITIFS**

Contient les temporisations relatives à l'activation des alarmes logiciel suite à la permanence d'une situation d'alarme déterminée. Le menu alarmes varie en fonction du type d'instrument et contient les alarmes spécifiques pour l'instrument en particulier.

#### Menu Données publiées :

Permet la sélection des grandeurs et des paramètres à publier pour chaque instrument. Les modifications aux onglets de ce menu peuvent être faites seulement avec le monitorage arrêté. Pour l'utilisation et la configuration correcte de ce menu, voir le chapitre 6.1 à l'onglet Menus Publiquer données.

| Données publiées                |                                      |         |  |  |
|---------------------------------|--------------------------------------|---------|--|--|
| Description                     | ID                                   | Publier |  |  |
| A1 (alarme temp. mini)          | 3168a42c-b317-4cca-b823-631f271fd3be |         |  |  |
| A2 (alarme temp. maxi)          | a224eecb-3439-4b9b-a0f2-f7f713ea7bc3 | Γ       |  |  |
| ALd (temporisation alarme temp) | e4ef68b3-4b74-454b-86f7-ca48e1d09030 | Г       |  |  |
| Erreur EEPROM                   | 3f810de7-56ca-4db8-99b0-f7e6855f2579 |         |  |  |
| Alarme Erreur sonde ambiante    | 176af162-083a-4069-8943-5f949efbbaff |         |  |  |

#### Menu Configuration du HACCP :

Pour l'instrument sélectionné, il permet d'activer/désactiver la fonction HACCP et de sélectionner les grandeurs a contrôler.

| Configuration du HACCP |        |  |  |  |
|------------------------|--------|--|--|--|
| Activer HACCP          |        |  |  |  |
| Description            | Activé |  |  |  |
| Température ambiante   |        |  |  |  |

#### **8.2 MODIFICATION INSTRUMENT**

Pour modifier un outil, sélectionnez-le dans l'arbre instruments avec un clic de souris ; puis sélectionnez le menu « Modifier dispositif » :

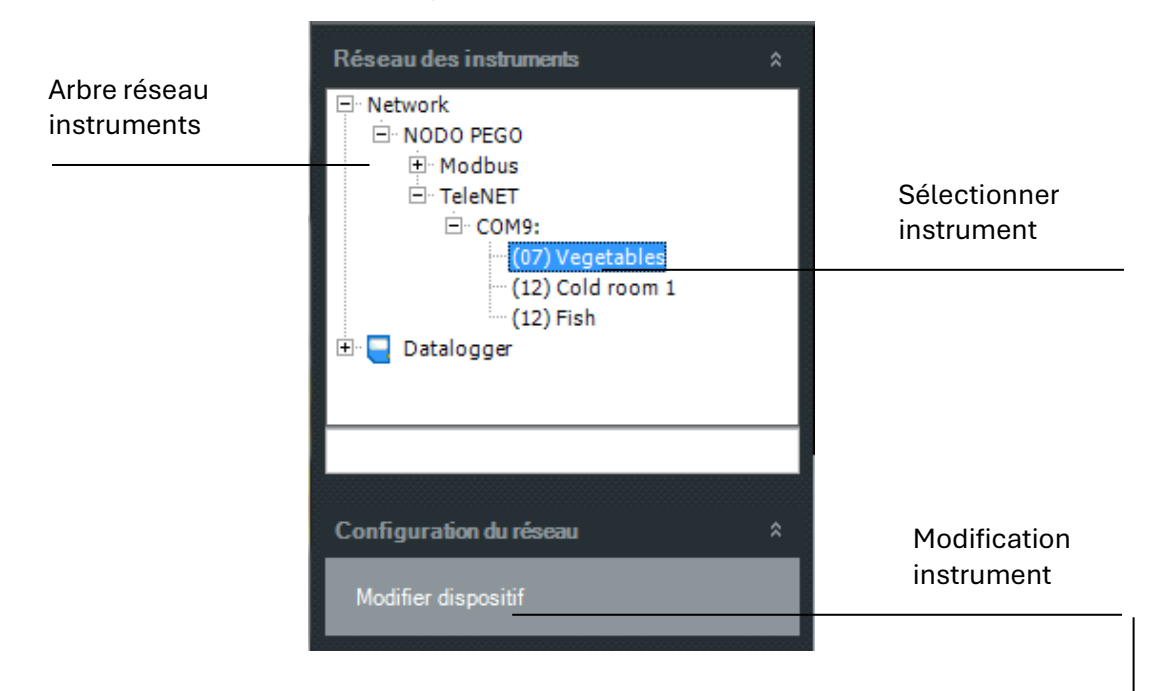

### **8 – CONFIGURATION DISPOSITIFS**

Dans la zone de travail de l'interface principale sera visualisée la carte contenant les informations relatives à l'instrument.

En appuyant sur le bouton de modification **Marse**, les champs modifiables deviennent actifs (dans le **menu Info**, les champs Module et Nœud sont désactivés, car ils ne peuvent pas être modifiés).

Après avoir apporté les modifications, presser la touche enregistrer **basis** pour mémoriser les changements.

| Vegetables       |                                                                | 4 | ×  |  |
|------------------|----------------------------------------------------------------|---|----|--|
| Infos            |                                                                |   |    |  |
| Nœud             | Pego                                                           |   | Ψ. |  |
| Port             | COM8:                                                          |   | Ŧ  |  |
| Formulaire       | Instrument ECP Série Base/ECP Série Expert (Protocole TeleNET) |   | Ψ. |  |
| Adresse          | 7                                                              |   | Ψ. |  |
| Description      | Vegetables                                                     |   |    |  |
| Activé           |                                                                |   |    |  |
| Protocole Modbus |                                                                |   |    |  |
| Notes            |                                                                |   |    |  |

Pour les **enregistreurs de données**, il est également disponible le **menu Configurer**, qui vous permet de personnaliser les descriptions des données enregistrées :

| Strumento PLUS Expert DL3            | 5 🖬 🔣 🗙       |  |
|--------------------------------------|---------------|--|
|                                      | Infos         |  |
|                                      | Configurer    |  |
| Description                          | Customisation |  |
| Alaeme erreur de la sonde du canal 1 |               |  |
| Alaeme erreur de la sonde du canal 2 |               |  |
| Alaeme erreur de la sonde du canal 3 |               |  |
| Alarme de la température du canal 1  |               |  |
| Alarme de la température du canal 2  |               |  |
| Alarme de la température du canal 3  |               |  |

En pressant la touche de modification **E**, les champs éditables devienn<u>ent a</u>ctifs.

Après avoir apporté les modifications, presser la touche enregistrer **L** pour mémoriser les changements.

#### Elimination de l'instrument :

Pour pouvoir éliminer un instrument, il faut désactiver l'instrument (enlever le drapeau du champ Activé et sauvegarder l'information).

On peut successivement l'éliminer en cliquant sur l'icône poubelle

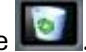

**Attention :** l'élimination d'un instrument comporte également l'élimination de tous ses enregistrements dans la base de données. Un second message de sécurité demandera la confirmation de l'élimination de l'instrument.

### 9.1 CONFIGURATION DU TABLEAU DE CONTROLE GENERAL

Le tableau de contrôle général (Total Panel Control - TPC) est la zone de travail dans laquelle sont affichés les instruments avec les principales informations relatives aux grandeurs physiques disponibles, l'état des principales sorties et entrées, les états désactivé, normal, cycle en cours ou alarme:

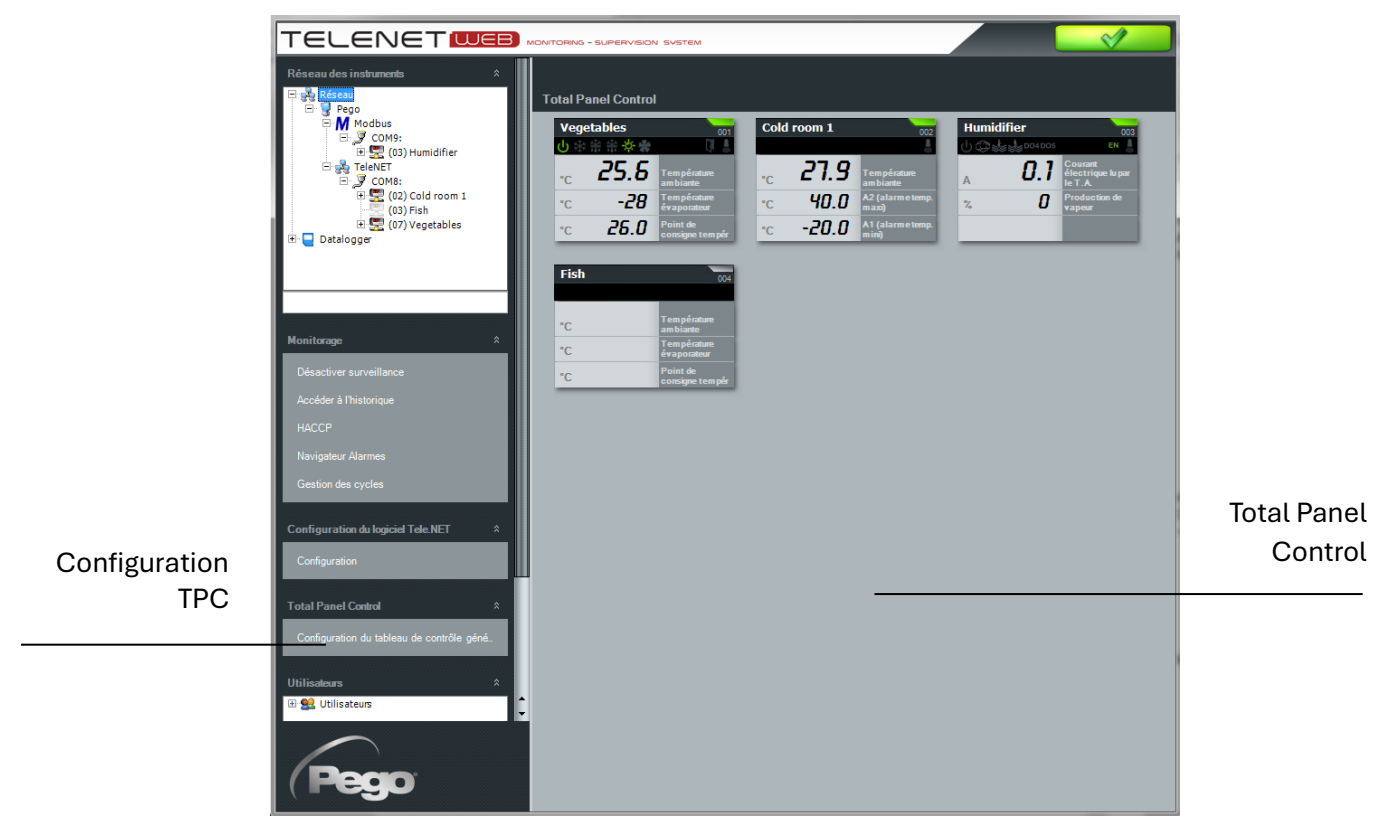

Représentation de l'instrument sur le Total Panel Control :

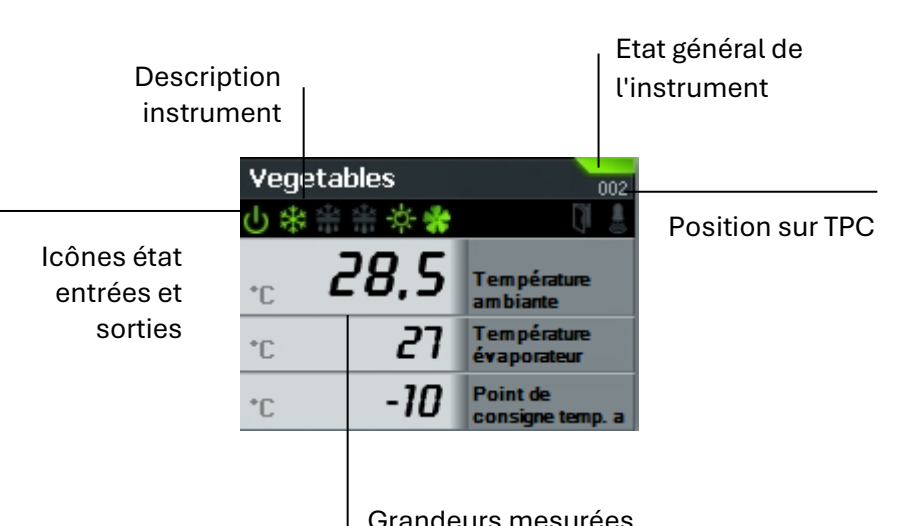

| lcône état général de l'instrument |                                          |  |  |  |
|------------------------------------|------------------------------------------|--|--|--|
| pas icône                          | Monitorage désactivé                     |  |  |  |
| gris                               | Instrument désactivé                     |  |  |  |
| vert                               | Monitorage activé et<br>instrument actif |  |  |  |
| <b>i</b> aune                      | Pré-alarme                               |  |  |  |
| rouge                              | Alarme                                   |  |  |  |
| bleu                               | Cycle automatique<br>en cours            |  |  |  |

### Grandeurs mesurées

### 9 – CONFIGURATION TPC

Du menu principal il est possible de configurer le total panel control. La configuration du total panel control permet d'organiser les instruments en décidant l'ordre d'apparition, si les visualiser et quelles grandeurs disponibles montrer.

La première étape consiste à ajouter ou enlever les instruments du TPC.

Pour cela, sélectionner l'instrument intéressé et utiliser les touches de déplacement au centre des deux sections :

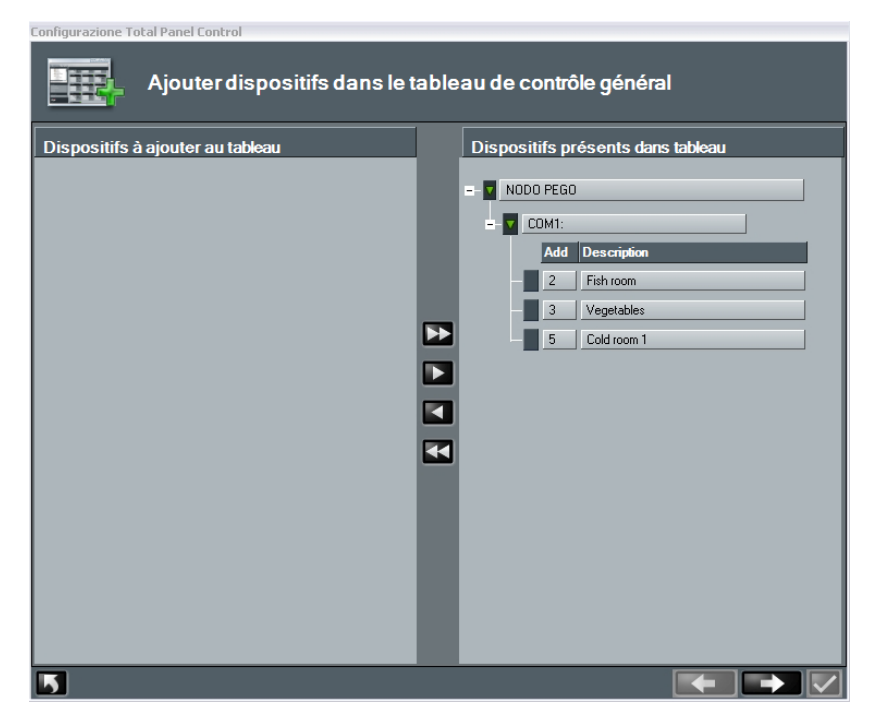

Dans cet exemple, un instrument a été éliminé du TPC :

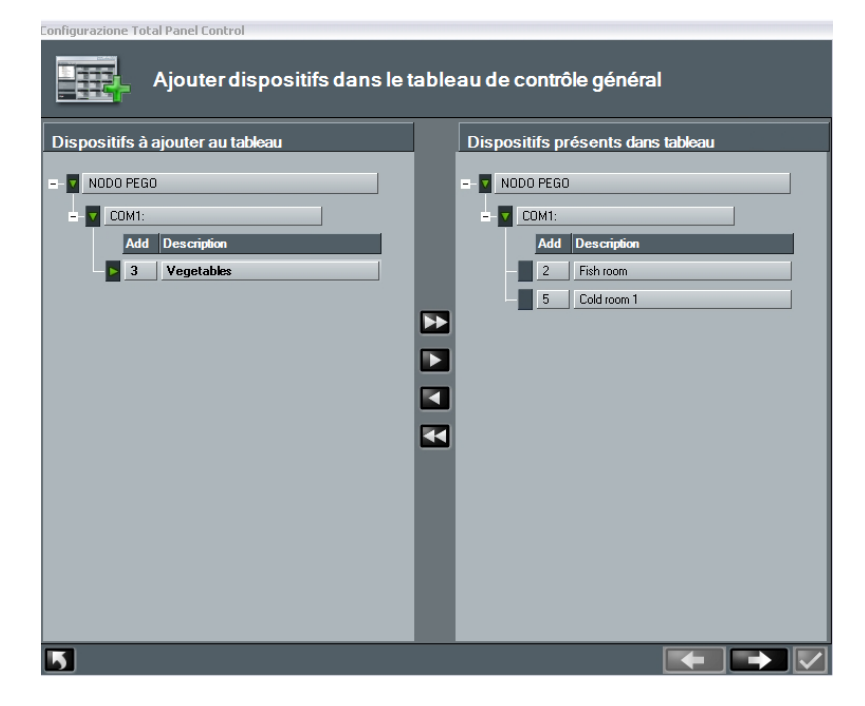

Dans la section suivante, on peut décider les grandeurs à visualiser pour chaque instrument et modifier l'ordre d'apparition en sélectionnant l'instrument et en utilisant les flèches de déplacement présentes en haut à gauche :
## 9 - CONFIGURATION TPC

| Configurazione Total Panel Control Organisation des dis | spositifs dans le tableau de contrôle gé | néral |
|---------------------------------------------------------|------------------------------------------|-------|
| Positi △ Description                                    | Voie d'acceès au dispositif              |       |
| Fish room                                               | NODO PEGO\COM1:\2                        |       |
| Description                                             | Visible                                  |       |
| Température ambiante                                    |                                          | ¥.    |
| Point de consigne temp. ambiente                        |                                          | _     |
| Positi ∆ Description                                    | Voie d'acceès au dispositif              |       |
| - 2 Vegetables                                          | NODO PEGO\COM1:\3                        |       |
| Description                                             | Visible                                  |       |
| Température ambiante                                    |                                          |       |
| Point de consigne temp ambiente                         |                                          |       |
| Positi   Description                                    | Voie d'acceès au dispositif              |       |
| 3 Cold room 1                                           | NODO PEGO\COM1:\5                        |       |
|                                                         |                                          | _     |
|                                                         |                                          |       |
|                                                         |                                          |       |
|                                                         |                                          |       |
| 5                                                       |                                          |       |

A la fin de la configuration, confirmer par le pointage .

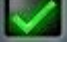

### **10.1 ACTIVATION SYNOPTIQUE**

Le synoptique est une zone dans laquelle les instruments sont affichés dans un style minimal avec leurs états respectifs et une seule quantité physique chacun. Vous pouvez double-cliquer sur un instrument pour afficher son suivi complet.

Vous pouvez charger la carte de l'installation ou un arrière-plan neutre afin d'avoir un aperçu rapide de la situation :

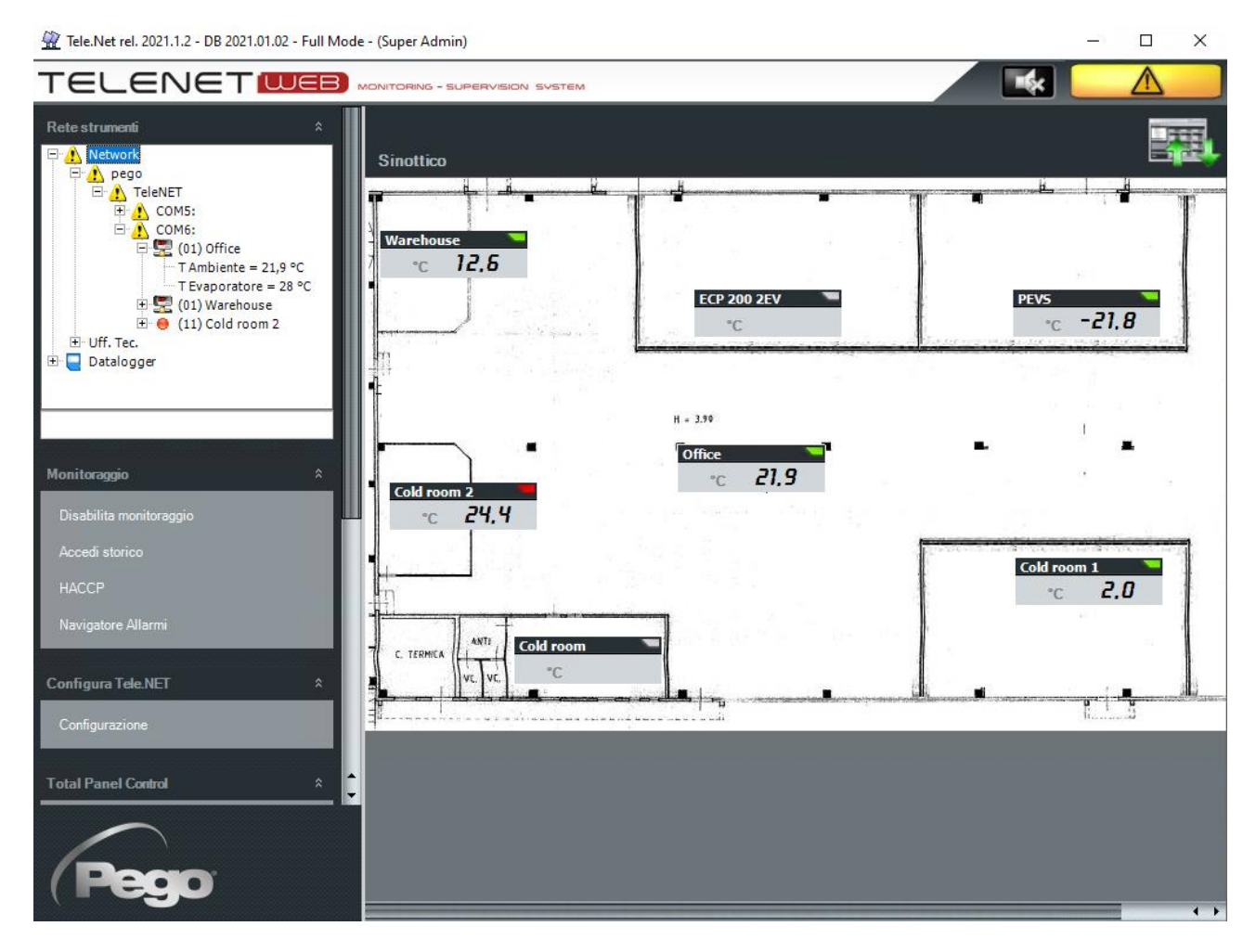

Pour activer cette fonction, sélectionnez Réseau dans Instruments réseau, puis Configuration dans le menu Configurer TeleNET et enfin sélectionnez l'onglet "synoptique".

Une fois que vous avez saisi la configuration synoptique, vous devez cocher la case "Activer le synoptique", puis choisir le "panneau de travail par défaut" au démarrage de TeleNET (TPC ou synoptique) et sélectionner le mode synoptique (local ou réseau):

|                               | Sinottico |  |
|-------------------------------|-----------|--|
| Abilita Sinottico             |           |  |
| Pannello di lavoro di default | TPC 🔹     |  |
| Modalità Sinottico            | Rete      |  |

Si vous travaillez dans un réseau avec plus de nœuds, vous pouvez utiliser un synoptique "local" pour chaque station TeleNET, affichant uniquement les instruments locaux respectifs ; au contraire, il est possible d'utiliser un seul synoptique partagé avec tous les nœuds du "réseau", pouvant ainsi également visualiser les instruments des autres nœuds.

### **10.2 CONFIGURATION SYNOPTIQUE**

Pour configurer le synoptique : sélectionnez Réseau puis Configuration synoptique dans le menu Synoptique.

À ce stade, le panneau de sélection des outils apparaît ; ici il est possible de sélectionner les instruments à rendre visibles ou non dans le synoptique, dans le cas du mode réseau (comme dans l'exemple) tout nœud réseau supplémentaire apparaîtra également :

| Configurazione Sinottico                      |                                  |
|-----------------------------------------------|----------------------------------|
| Seleziona gli strumenti                       |                                  |
| Strumenti da aggiungere al Sinottico          | Strumenti presenti nel Sinottico |
| - g pego                                      | - Z pego                         |
|                                               | 🔽 COM5:                          |
| Ind Descrizione                               | Ind Descrizione                  |
| 4 PEV                                         | 0 Cold room 1                    |
|                                               | 2 Cold room                      |
|                                               | 7 PEVS                           |
| - COM3:                                       |                                  |
| Ind Descrizione                               | Ind Descrizione                  |
| Strumento ECP Base Series/ECP Expert Series   | Warehouse                        |
| 7 Strumento ECP Base Series/ECP Expert Series | 1 Office                         |
| 8 Strumento PLUS 100 THR rel. 8 or higher[8]  | 11 Cold room 2                   |
| 11 Strumento Expert NANO3CF / NANO3CK / NA    |                                  |
| 12 Strumento PLUS 200 2 PLT / VISION 100 2PLT | - V Uff. Tec.                    |
| 14 Strumento PLUS 200 2 PLT[14]               | - V COM3:                        |
| 21 Strumento NANO 2ZN rel. 3 or higher[21]    | Ind Descrizione                  |
|                                               | 5 Strumento ECP 200 2EV[5]       |
|                                               | 26 Strumento ECP200EEV[26]       |
|                                               |                                  |
|                                               |                                  |
|                                               |                                  |

## 10 – SYNOPTIQUE

Une fois la configuration confirmée, passez à la dernière page de configuration, où vous pouvez charger le plan d'étage et faire glisser chaque instrument individuel vers la position appropriée sur la carte :

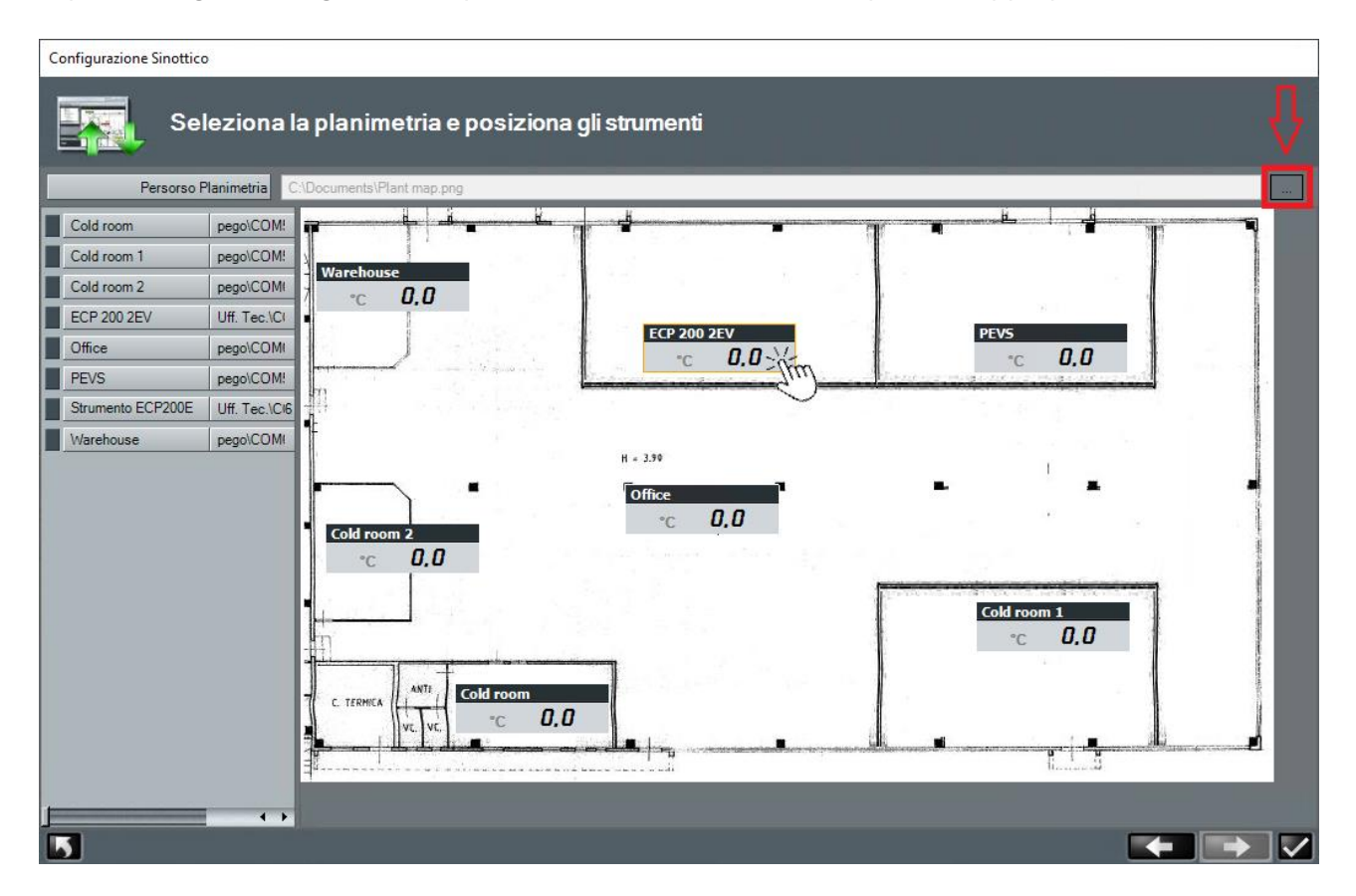

### **10.3 PASSER DU TPC AU SYNOPTIQUE ET VICEVERSA**

Le bouton en haut à droite, sous l'icône d'état général, a pour but de passer du TPC au synoptique et vice versa :

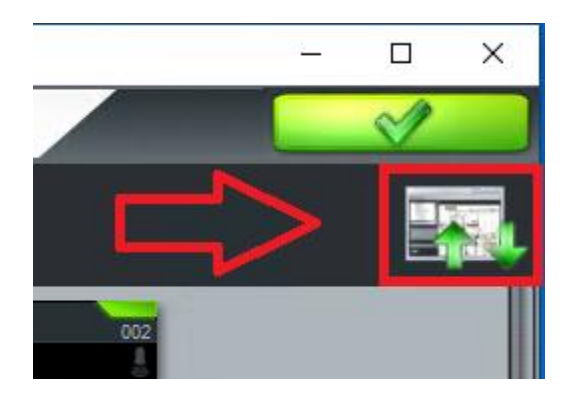

### **11.1 ACTIVATION MONITORAGE**

En sélectionnant le Réseau, on active le menu :

- 1. Activer surveillance.
- 2. Accéder à l'historique.
- 3. HACCP.
- 4. Navigateur Alarmes.
- 5. Gestion des cycles.

| Réseau des instruments             | \$ |
|------------------------------------|----|
| <mark>- <sup>-</sup> Réseau</mark> |    |
| 🖃 Pego                             |    |
| ⊡ Modbus                           |    |
| ⊡ COM9:                            |    |
| (03) Humidifier                    |    |
|                                    |    |
| (02) Cold room 1                   |    |
| (02) Cold room 1                   |    |
| (07) Vegetables                    |    |
| + Datalogger                       |    |
|                                    |    |
|                                    |    |
|                                    |    |
|                                    |    |
|                                    |    |
| Monitorage                         | \$ |
| _                                  |    |
| Activer surveillance               |    |
|                                    |    |
| Accéder à l'historique             |    |
|                                    |    |
| HACCP                              |    |
| Navigateur Alarmes                 |    |
|                                    |    |
| Gestion des cycles                 |    |
|                                    |    |
|                                    |    |

La commande Activer surveillance du menu visualisé ci-dessus, active TeleNET au monitorage des instruments physiquement reliés au nœud à travers l'interface sérielle. Suite à l'activation du monitorage, dans le menu ci-dessus, la commande Activer surveillance devient Désactiver surveillance.

L'activité de monitorage de la part de TeleNET se termine en sélectionnant la commande désactiver surveillance.

Les icônes d'état général dans TeleNET sont présentes en haut à droite.

|   | Monitorage activé et aucune alarme   |
|---|--------------------------------------|
|   | Monitorage activé et alarme présente |
| Ċ | Monitorage désactivé                 |

**ATTENTION :** pour enregistrer les données, l'ordinateur doit rester allumé avec le programme actif et le monitorage activé.

### **11.2 LECTURE MONITORAGE**

Durant le monitorage, il est possible de visualiser, sur l'arbre du réseau, tous les instruments reliés au résumé de l'état de l'instrument et les valeurs des grandeurs physiques relevées.

| Réseau des instruments                                                                                                    |   |
|----------------------------------------------------------------------------------------------------|---|
| Réseau<br>Pego<br>Modbus<br>COM9:<br>COM9:<br>COM9:<br>COM8:<br>COM8:<br>COM8:<br>COM8:<br>COM8:<br>COM8:<br>COM8:<br>COM8:<br>COM9:<br>COM8:<br>COM9:<br>COM9:<br>C |   |
|                                                                                                    |   |
| Monitorage                                                                                                    | ^ |
| Désactiver surveillance                                                                                                    |   |

Résumé des icônes de l'arbre instruments :

| <b>9</b> | Instrument de monitorage qui fonctionne correctement                                            |
|----------|-------------------------------------------------------------------------------------------------|
| X        | Instrument pas relié correctement                                                               |
|          | Instrument désactivé                                                                            |
| r<br>R   | Réseau des instruments TeleNET                                                                  |
| Μ        | Réseau des instruments Modbus                                                                   |
|          | Noeud                                                                                           |
| ľ        | Porte sérielle (COM)                                                                            |
| 1        | Indique la présence d'une alarme dans l'instrument, ou bien dans un des instruments auxiliaires |
| •        | Indique la présence d'une alarme de maximum dans l'instrument (rouge)                           |
| •        | Indique la présence d'une alarme de minimum dans l'instrument (bleu)                            |

### **11.3 CARTE INSTRUMENT**

Si l'utilisateur a besoin d'avoir le détail de toutes les informations provenant de l'instrument, en sélectionnant l'instrument dans l'arborescence, l'onglet instrument s'affiche.

| (03) Vegetables                               |                                               |                           | ×               |
|-----------------------------------------------|-----------------------------------------------|---------------------------|-----------------|
| <b>PTI, D</b><br>°C<br>Température arribiante | <mark>25 °C</mark><br>Température évaporateur | - 10<br>Point de consigne | °C<br>: temp. a |
| <b>し</b> 衆 柴 柴 ☆ <b>券</b>                     |                                               | []]<br>Entrán             | Alarmon         |
|                                               | Surveillance                                  | Enuce                     | Aldilles        |
|                                               |                                               |                           |                 |
|                                               |                                               |                           |                 |
| Description                                   | ∆ Valeur                                      | Unité de mesure           |                 |
| Ambient temperature                           | 27                                            | <u>°C</u>                 |                 |
| Evaporator temperature                        | 25                                            | °C                        |                 |
|                                               |                                               |                           |                 |
| +- A PARAMÈTRES                               |                                               |                           |                 |
| +- T ÉTATS ENTRÉE                             |                                               |                           |                 |
|                                               |                                               |                           |                 |
| +- A ÉTATS SORTIE                             |                                               |                           |                 |
|                                               |                                               |                           |                 |
|                                               |                                               |                           |                 |
|                                               |                                               |                           |                 |
|                                               | Commande                                      |                           |                 |
|                                               | Cuslas                                        |                           |                 |
|                                               |                                               |                           |                 |
|                                               | Histonque                                     | _                         |                 |
|                                               | HACCP                                         |                           |                 |

La carte instrument permet à l'utilisateur d'ordonner les informations pour chaque colonne présente dans la carte, pour cela, il suffit de cliquer sur le titre de la colonne que l'on souhaite ordonner.

### **11.4 PROGRAMMATION INSTRUMENT**

TeleNET permet à l'utilisateur d'envoyer une commande à l'instrument pour en modifier la configuration (c.-à-d. limite minimum et/ou maximum des températures, stand-by, activer le dégivrage, ...).

Pour envoyer une commande à l'instrument, accéder à la zone Commande de la carte instrument, dans laquelle sont visualisées les informations concernant les configurations qui peuvent être modifiées. En particulier, l'avant-dernière colonne contient la valeur actuelle et la dernière la valeur qu'on souhaite

configurer pour l'instrument. A la fin de la configuration des valeurs désirées, pour les envoyer à

l'instrument, cliquer sur la touche Confirmer . La touche Annuler . au contraire, permet de remettre à zéro les configurations des valeurs actuelles de l'instrument.

| (03) Vegetables                                 | C<br>Tempéra    | 2 <mark>6 °</mark> € |         | - 10<br>Température de surchae | °C<br>uff |
|-------------------------------------------------|-----------------|----------------------|---------|--------------------------------|-----------|
| し ** *** ☆ **<br>Sortie                         |                 |                      |         | Entrée                         | Alarmes   |
|                                                 | Sur             | veillance            |         | _                              |           |
|                                                 | Co              | mmande               |         |                                |           |
|                                                 |                 |                      |         |                                | 5 🗸       |
| Name                                            | Unit of measure | Value                | Setting |                                |           |
| r0 (Différentiel point de consigne température) | °C              | 2                    |         | 2                              |           |
| d3 (Durée maxi dégivrage)                       | min             | 16                   | K KK K  | 18                             |           |
| d0 (intervalle dégivrage)                       | h               | 5                    |         | 5                              |           |
| Cold room light                                 |                 |                      |         |                                |           |
| Dégivrage                                       |                 |                      |         |                                |           |
| Setpoint                                        | °C              | -10                  |         | -10                            |           |
| Stand-by                                        |                 |                      |         |                                |           |
| A2 (alarme temp. maxi)                          | °C              | 45                   |         | 45                             |           |
| A1 (alarme temp. mini)                          | °C              | -45                  |         | -45                            |           |
| d2 (point de consigne fin dégivrage)            | <u>°C</u>       | 35                   |         | 35                             |           |
| F5 (pause ventilateurs)                         | min             | 1                    |         | 1                              |           |
| d7 (durée égouttement)                          | min             | 1                    |         | 1                              |           |

## 11 – MONITORAGE

### **11.5 HISTORIQUE INSTRUMENT ET GRAPHIQUES**

En configurant les dates dans les cases « De » et « A », et en confirmant l'insertion avec la touche il est possible de visualiser les données de n'importe quelle période temporelle. Le menu à cartes permet de sélectionner les types de visualisation suivants :

**Graphique :** affiche le graphique des mesures enregistrées dans la période sélectionnée.

**Evènements :** affiche, sous forme de tableau, les alarmes dans la période sélectionné.

Surveillance : affiche, sous forme de tableau, les mesures enregistrées dans la période sélectionnée.

Pour chaque mode, il est possible d'imprimer well et, pour ceux sous forme de tableau, il est

également possible d'exporter les données sous format Excel **1** La touche **1** retour en arrière permet d'accéder à la page de sélection des mesures à visualiser et des couleurs à utiliser pour le graphique.

**Remarque :** La première fois que le graphique est créé, vous devrez définir ces paramètres.

### 11.6 HACCP

En saisissant la date dans la case « Date » et en confirmant la saisie a l'aide du bouton il est possible d'afficher, d'imprimer et d'enregistrer au format Excel les valeurs maximale et minimale de température quotidienne et également les moyennes horaires. (consulter également le chap. 14.3).

### **11.7 COMMANDES TELENET DE LA LIGNE DE COMMANDE**

Le Telenet permet l'exécution d'instructions de ligne de commande.

### **CHAÎNE D'INTRODUCTION COMMANDE :**

Telenet.exe [-U<nomeutente>] [-P<pswutente>] [-A]

### **OPTIONS DE COMMANDE :**

| -U[nomeutente] | utilisateur à journaliser           |
|----------------|-------------------------------------|
| -P[pswutente]  | mot de passe de l'utilisateur       |
| -A             | démarrage automatique du monitorage |

Exemples : C:\Programmi\PEGO\Telenet\TeleNet.exe -Uadminlogin -P -A C:\Programmi\PEGO\Telenet\TeleNet.exe -Umassimo -Pmypassword -A

Grâce à cette fonction, il est possible d'exécuter le Telenet, en automatique, à chaque démarrage de Windows, avec un utilisateur déterminé et le monitorage commencé.

Vous pouvez ensuite placer un raccourci de commande (ou un script ou un fichier batch) dans le dossier de démarrage de Windows : « C:\Users\\*user\*\AppData\Roaming\Microsoft\Windows\Start Menu\Programs\Startup ».

### **12.1 VUE GENERALE ALARMES**

TeleNET est une application pour le monitorage et la supervision des installations de réfrigération et conditionnement contrôlées par des instruments électroniques Pego. Le réseau envoie les données sur ordinateur personnel duquel il est possible de visualiser et imprimer les rapports, suivre les alarmes, modifier les paramètres opérationnels, effectuer le monitorage de tout le système.

Dans ce chapitre, est illustré comment configurer le système pour une gestion correcte des alarmes et comment elles sont transmises à l'opérateur.

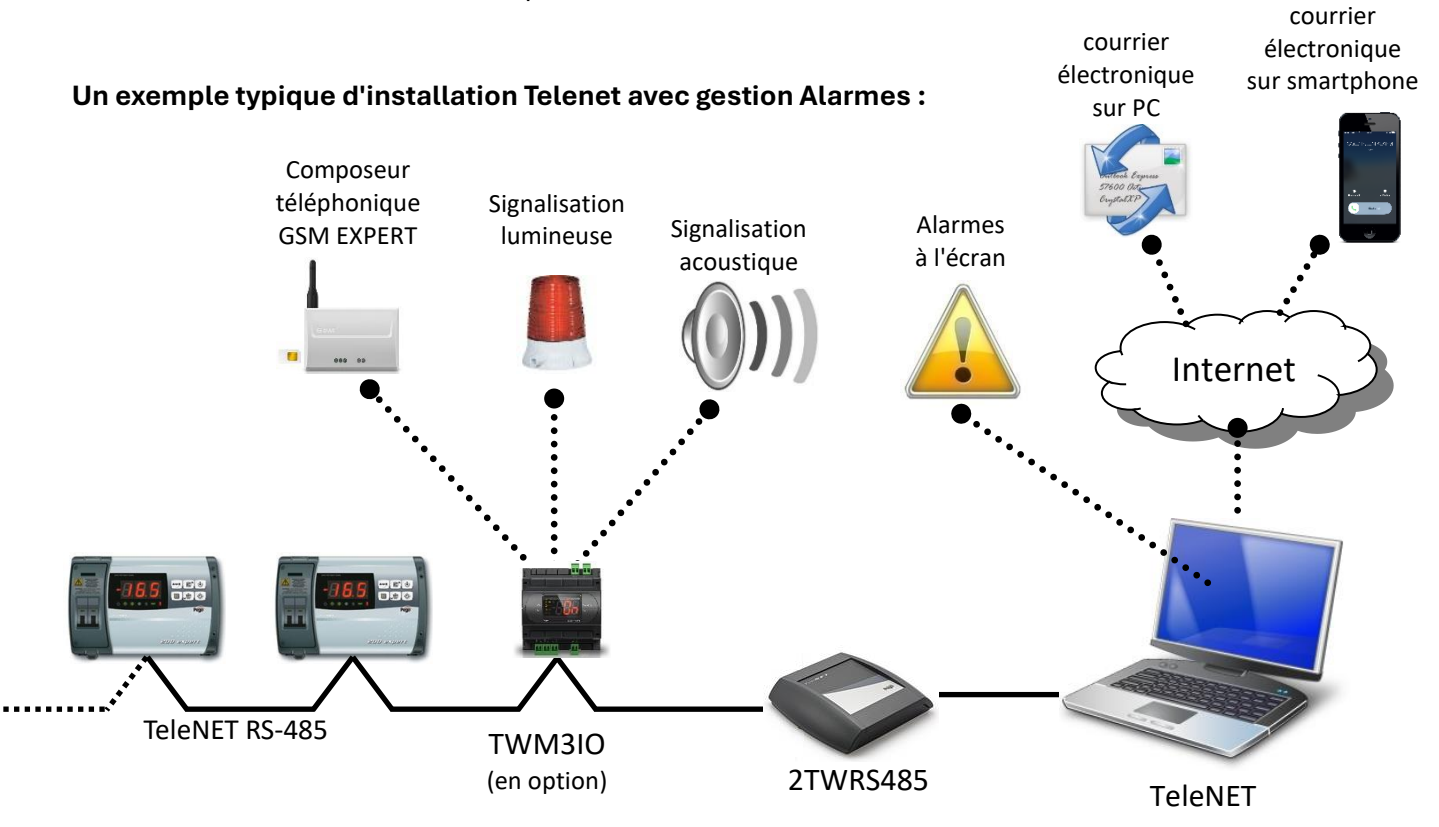

Il existe trois possibilités de rapport d'alarme offertes par le système TeleNET :

### • GESTION DES ALARMES À L'ÉCRAN :

Rapports via des icônes d'état et des messages d'erreur. Affichage des alarmes en temps réel, consultation de l'historique des alarmes.

### GESTION DES ALARMES LOCALES :

Module TWM3IO (en option) pour le contrôle d'appareils externes tels que signal acoustique, signal lumineux ou composeur téléphonique EXPERT GSM.

### GESTION DES ALARMES A DISTANCE :

Envoi de plusieurs courriers électronique vers des téléphones mobiles et des ordinateurs avec une description détaillée de l'événement d'alarme. Envoi des courriers électronique d'alarme retournés. Plages horaires d'exclusion d'envoi d'alarme.

### **12.2 CONFIGURATION DE BASE DES ALARMES**

TeleNET prévoit une configuration par défaut pour les paramètres relatifs aux alarmes qui le rendent opérationnel au premier démarrage. Il est suggéré de contrôler que ces configurations de base soient en accord avec vos exigences.

Tout instrument prévoit une ou plusieurs cartes de configuration de retards d'alarme. Il est possible d'y accéder soit pendant la création d'un nouvel instrument soit après sa sélection en «réseau instruments» en pressant la touche « modification instrument » dans le menu interactif.

1. **Zone Alarme – absence de liaison -** : carte qui contient des informations relatives aux temps d'excitation du relais d'alarme suite à l'identification d'une situation de no link (déconnexion) concernant l'instrument. Cette fiche est toujours présente dans chaque instrument.

| Fish room                         |                            |     |
|-----------------------------------|----------------------------|-----|
|                                   | Infos                      |     |
|                                   | Alarme - absence de liaiso | n - |
| l emporisation absence de liaison | 0                          |     |

2. **Zone Alarmes** : carte contenant les temporisations relatives à l'activation des alarmes logiciel suite à la permanence d'une situation d'alarme déterminée. La zone alarmes varie en fonction du type d'instrument et contient les alarmes spécifiques pour l'instrument en particulier.

| Fish room                       |                             | 5   |   | X |
|---------------------------------|-----------------------------|-----|---|---|
|                                 | Infos                       |     |   |   |
| Alarme -                        | absence de liaison -        | _   | _ | _ |
|                                 | Alarmes                     |     |   |   |
| Description                     | Temporisation alarme [mini] |     |   |   |
| Erreur EEPROM                   | 0                           |     |   |   |
| Protection compresseur          |                             | 0   |   |   |
| Alarme température ambiante MAX |                             | 0   |   |   |
| Alarme température ambiante MIN |                             | 0   |   |   |
| Erreur EEPROM                   |                             | 120 |   |   |
| Alarme température ambiante     |                             | 0   |   |   |

Sur la « carte instrument » dans la zone « commande », il y a les configurations d'alarme pour le dépassement d'une mesure relevée (alarme de température, humidité, pression, etc.) avec configuration de seuil, minimal et maximal. Avec la mesure hors plage configuré, l'état d'alarme sera signalé après les temps de retard.

L'avant-dernière colonne contient la valeur actuelle et la dernière la valeur qu'on souhaite configurer pour l'instrument. A la fin de la configuration des valeurs désirées, pour les envoyer à l'instrument, cliquer sur la touche "Confirmer". La touche "Annuler", au contraire, permet de remettre à zéro les configurations des valeurs actuelles de l'instrument.

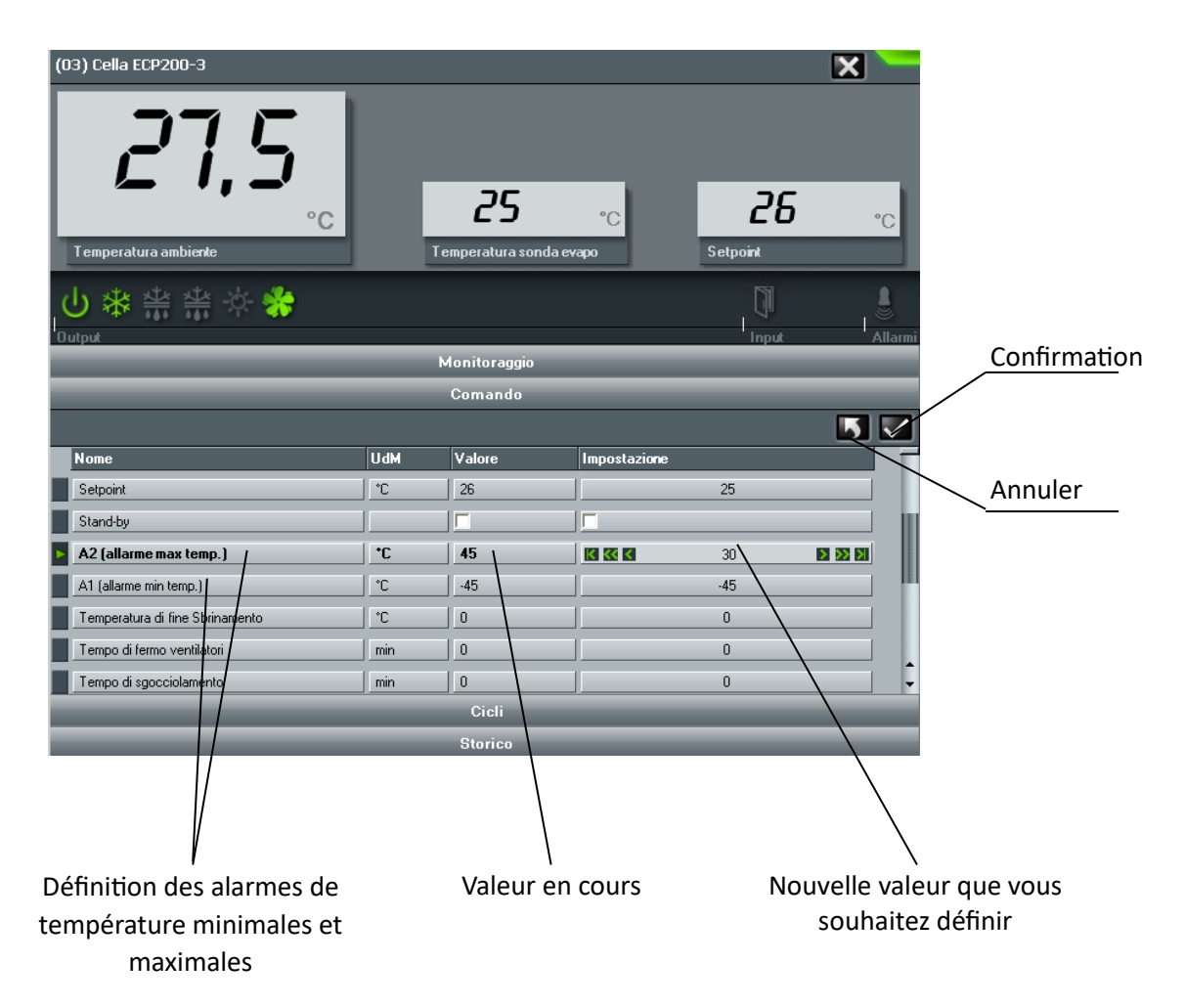

### **12.3 GESTION DES ALARMES À L'ÉCRAN**

TeleNET prévoit une série de signalisations à l'écran, qui permettent à l'utilisateur de vérifier de manière immédiate la présence d'alarmes et l'origine de l'alarme.

1. **Icône générale d'alarme.** La présence d'une alarme est facilement décelable par la présence du triangle jaune d'attention dans la zone en haut à droite du TeleNET.

|     | Monitorage activé et aucune alarme   |
|-----|--------------------------------------|
|     | Monitorage activé et alarme présente |
| U U | Monitorage désactivé                 |

2. Alarmes représentées sur le Network. Sur l'arbre des instruments (Network), la signalisation d'alarme est rappelée avec le triangle jaune d'attention. En ouvrant les branches du Network, on recherche l'instrument en alarme. Le temps mis en évidence à côté de l'instrument indique depuis combien de temps l'alarme est active.

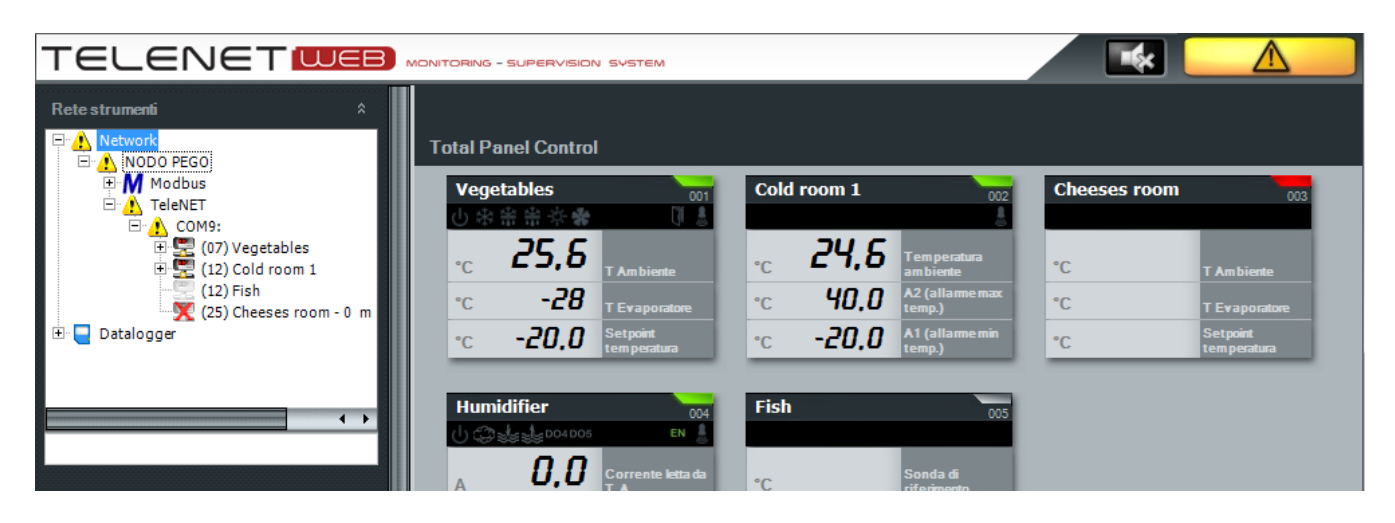

Si, dans la configuration du nœud, a été activée la signalisation sonore Buzzer enable alarme, avec l'icône , une alarme sonore est émise en utilisant la carte sonore de l'ordinateur.

Dans l'angle en haut à droite, il y a également une touche pour arrêter l'alarme sonore

3. **Icône d'alarme de l'instrument.** Dans le Total panel control, chaque instrument a une icône d'état qui peut mettre en évidence l'état d'alarme.

Représentation de l'instrument sur le total panel control :

| Description<br>instrument         |             |        | L                            | Etat général de<br>'instrument | ſ |
|-----------------------------------|-------------|--------|------------------------------|--------------------------------|---|
|                                   | Vegeta      | bles   | 002                          | -                              | ľ |
|                                   | ር 🕸 🕆       | 👋 🔅 🌟  | [] Å                         | Position sur TPC               |   |
| lcônes état entrées<br>et sorties | •c <b>č</b> | 28,5   | Tem pérature<br>am biante    |                                |   |
|                                   | *C          | 27     | Température<br>évaporateur   |                                |   |
|                                   | *C          | -10    | Point de<br>consigne temp. a |                                |   |
|                                   |             |        |                              | _                              |   |
|                                   |             | Grande | urs mesurées                 | 6                              |   |

Icône état général de l'instrument

| nas icôno     | monitorage          |
|---------------|---------------------|
| pasicone      | désactivé           |
| grio          | instrument          |
| giis          | désactivé           |
| Vort          | monitorage activé   |
|               | et instrument actif |
| <b>i</b> aune | pré-alarme          |
| rouge         | alarme              |
| blou          | cycle automatique   |
| Dieu          | en cours            |

4. **Historique des alarmes.** Dans l'historique des enregistrements, il est possible de rechercher les alarmes dans la section évènements.

| Visualiser | résultats               | 🖾 🔮 🗙             |
|------------|-------------------------|-------------------|
| Graphique  | Événements Surveillance |                   |
|            | Valeur 🏾 🖓              | Date 7            |
|            | 26                      | 02/07/08 16:02:57 |
|            | 27                      | 02/07/08 16:17:57 |
|            | 26                      | 02/07/08 16:32:57 |
|            | 27                      | 02/07/08 16:47:57 |
|            | 27                      | 02/07/08 17:02:57 |
|            | 28,5                    | 02/07/08 17:17:23 |
|            | 27,5                    | 02/07/08 17:32:27 |
|            | 27,5                    | 02/07/08 17:47:27 |
|            | 27,5                    | 02/07/08 18:02:35 |
|            | 27,5                    | 02/07/08 18:17:35 |
|            | 27,5                    | 02/07/08 18:32:35 |
|            | 26,5                    | 02/07/08 18:47:35 |
|            | 26,5                    | 02/07/08 18:47:49 |
|            | 26,5                    | 02/07/08 18:54:30 |
|            |                         |                   |

### **12.4 GESTION DES ALARMES LOCALES**

Le module optionnel TWM3 IO est constitué d'un module 6DIN, avec un relais à bord qui, une fois configuré, s'active en présence d'une alarme. Il est en effet possible d'agir avec celui-ci sur un dispositif externe, comme signalisations lumineuses, signalisations sonores ou combinateur téléphonique EXPERT GSM pour avertir l'opérateur dans la façon la plus appropriée.

Le module TWM3 IO doit être inséré et configuré dans « réseau des instruments » comme tous les modules TWM. Sélectionner le nœud (dans l'exemple NODO PEGO) et puis sélectionner « Nouvel dispositif ».

|                    | Réseau des instruments  |   |
|--------------------|-------------------------|---|
| Nœud               | Network     NODO PEGO   |   |
|                    | Datalogger              |   |
|                    |                         |   |
|                    |                         |   |
|                    |                         |   |
|                    | Configuration du réseau | * |
|                    | Modifier nœud           |   |
| Nouveau dispositif | Nouveau dispositif      |   |
|                    |                         |   |

Dans la zone de travail de l'interface principale sera visualisée la carte qui contient les informations relatives au nouvel instrument. Cette carte est initialement subdivisée en deux menus à barres :

### Menu Infos:

Permet de configurer l'instrument relié.

| Nouveau disposit | if    |   | X |
|------------------|-------|---|---|
|                  | Infos | - |   |
| Nœud             | Pego  |   | - |
| Port             |       |   | • |
| Formulaire       |       |   | - |
| Adresse          |       |   | • |
| Description      |       |   |   |
| Activé           |       |   |   |
| Protocole Modbus |       |   |   |
| Notes            |       |   | ٦ |

Description des champs :

- **Nœud :** indication du nœud auquel est physiquement relié l'instrument (par défaut il coïncide avec le nœud sélectionné dans l'arbre instrument et ne peut pas être modifié).
- **Port :** port COM de l'interface 2TWRS485 à laquelle l'instrument est connecté.
- Module : sélectionner le type d'instrument ; en cas de TWM3 IO, sélectionner TWMIO.
- Adresse : adresse de l'instrument qui peut assumer une valeur comprise entre 32 et 40.
- Description : description de l'instrument visualisée dans l'arbre instrument.
- Activé : introduire le drapeau pour activer l'instrument au monitorage.
- Protocole Modbus (lecture seule) : désactivé dans le cas d'un instrument TWMIO.

### Menu Alarme - absence de liaison - :

Contient des informations relatives aux temps d'excitation du relais d'alarme suite à l'identification d'une situation de no link concernant l'instrument.

| Nouveau dispositif         | 🗄 🔀             |
|----------------------------|-----------------|
| Info                       | S               |
| Alarme-absen               | ce de liaison - |
| lemporisation absence de 0 |                 |

Après avoir configuré le module TWM3 IO dans « réseau instruments », il faut le relier au Nœud. Sélectionner le nœud et puis presser modification nœud ; sélectionner ensuite la barre Alarmes présente dans la zone de droite.

|         | Nouveau nœud                    |            |   |
|---------|---------------------------------|------------|---|
| Alarmes |                                 | Infos næud |   |
|         |                                 | Alarmes    |   |
|         | Port TWMA                       | COM1:      | • |
|         | Adresse TWMA                    | 32         | • |
|         | Exciter relais en cas d'alarme  | ✓ Test     |   |
|         | Temporisation activation relais | 0          |   |
|         |                                 |            |   |

Dans cette section est configuré le module TWM3 IO (si présent) pour l'activation du relais alarme.

Description des champs :

- Port TWMA : port sériel auquel est reliée l'interface TWRS485 à laquelle est relié le TWM3 IO.
- Adresse TWMA : se référer au manuel du module TWM3 IO.
- **Exciter relais en cas d'alarme** : insérer le drapeau dans la case pour activer l'activation du relais sur le TWM3 IO. A travers la touche Test, il est possible de simuler l'intervention d'une alarme et vérifier le fonctionnement du relais.
- **Retard activation relais** : retard en minutes entre la signalisation de l'alarme sur TeleNET et l'activation du relais du TWM3 IO.

Sauvegarder les informations à la fin des configurations. On demandera de redémarrer le programme.

### **12.5 GESTION DES ALARMES À DISTANCE**

TeleNET prévoit l'envoi de signalisations d'alarme par courrier électronique. L'ordinateur devra être relié au réseau Internet et disposer d'un compte de courrier électronique à utiliser pour l'envoi des e-mails. Pour la configuration, se référer au chapitre 5.1 à l'onglet «Menu **Mail**».

### **12.6 NAVIGATEUR ALARMES**

TeleNET permet la visualisation des séquences d'alarmes relatives aux instruments actuellement définis.

Pour accéder au navigateur des alarmes du menu général :

| Réseau des instruments                                                                                                    | * |
|----------------------------------------------------------------------------------------------------|---|
| Réseau     Pego     Modbus     OM9:     O(03) Humidifier     TeleNET     O(02) Cold room 1     O(03) Fish     O(07) Vegetables     Datalogger |   |
| Monitorage                                                                                                    | â |
| Activer surveillance<br>Accéder à l'historique<br>HACCP                                                                                       |   |
| <br>Navigateur Alarmes<br>Gestion des cycles                                                                                                  |   |

Le menu à cartes permet de sélectionner les types de visualisation suivants :

Navigateur Alarmes : affiche les alarmes enregistrées dans la période sélectionnée, en les maintenant séparées par origine (Network ou Datalogger) et par instrument, selon une structure en arbre.
 Tableau alarmes : affiche, sous forme de tableau, les alarmes dans la période sélectionné.

| Sélectionner la période de la recherche alarmes | Célectionner le néviede de terme                                                                                                    |
|-------------------------------------------------|----------------------------------------------------------------------------------------------------|
| De 04/06/2015 09:44:56 🚖 💌                      | dans laquelle on souhaite analyser                                                                                                    |
| A 05/06/2015 09:44:56 C                         | dans laquelle on souhaite analyser<br>l'historique.<br>Si des données ne sont pas<br>enregistrées dans cette période, la<br>page-écran successive sera vide. |
|                                                 |                                                                                                    |
|                                                 | Utiliser la flèche de droite                                                                                                    |
|                                                 |                                                                                                    |

| Visualiz | zza risultati ricerca (   | da 23/05/2011 - 12: | 03:32 a 2 | 24/05/2011 - 12:03:32  |          |
|----------|---------------------------|---------------------|-----------|------------------------|----------|
| Navigato | ore allarmi Tabella allar | mi                  |           |                        |          |
|          |                           |                     |           |                        |          |
| - V Ne   | twork                     |                     |           |                        |          |
| - 🔽      | Vegetables                |                     | NODO PI   | EGO\COM1:\1            |          |
|          | Data                      | ∀ Stato             | V         | Descrizione            | V Mail V |
|          | 24/05/11 11:50:03         | Inizio Monitoraggio |           |                        |          |
| -        | 24/05/11 11:50:57         | Allarme             |           | Allarme temperatura am |          |
|          | 24/05/11 11:51:17         | Fine Monitoraggio   |           |                        |          |
|          |                           |                     |           |                        |          |
| + 🛆 Da   | atalogger                 |                     |           |                        |          |
|          |                           |                     |           |                        |          |
|          |                           |                     |           |                        |          |
|          |                           |                     |           |                        |          |
|          |                           |                     |           |                        |          |
|          |                           |                     |           |                        |          |
|          |                           |                     |           |                        |          |
|          |                           |                     |           |                        |          |
|          |                           |                     |           |                        |          |
|          |                           |                     |           |                        |          |

Sélectionner les instruments d'intérêt parmi ceux disponibles. Pour chacun d'eux, sont visibles les alarmes, et les débuts et fins de monitorage, avec horaire correspondant, description et note d'envoi mail.

Il est possible de faire

une exportation des alarmes enregistrées en format Excel. En sélectionnant l'icône Excel, le parcours dans lequel sauvegarder le fichier sera directement requis.

Exportation et impression

| vigatore allarm | Tabella allarmi                  |                   |                 |               |                     |     |
|-----------------|----------------------------------|-------------------|-----------------|---------------|---------------------|-----|
| T V             | Descrizione                      | √ Riferimento ۲   | 7 Descrizione 🛛 | Data 🛛 🖓      | Stato 🗸             | Mai |
| etwork          |                                  | NODO PEGO\COM1:\1 | Vegetables      | 24/05/11 11:5 | Inizio Monitoraggio | Г   |
| etwork          | Allarme temperatura ambiente MAX | NODO PEGO\COM1:\1 | Vegetables      | 24/05/11 11:5 | Allarme             | Г   |
| etwork          |                                  | NODO PEGO\COM1:\1 | Vegetables      | 24/05/11 11:5 | Fine Monitoraggio   | Γ   |
|                 |                                  |                   |                 |               |                     |     |
|                 |                                  |                   |                 |               |                     |     |

La carte « Tableau alarmes » les mêmes informations décrites dans le « Navigateur Alarmes », mais sous forme de tableau.

Outre l'exportation en format Excel, il est possible d'imprimer les alarmes enregistrées.

### 13.1 INTRODUCTION DU SYSTÈME SD/USB

TeleNET permet l'archivage et la consultation des données enregistrées sur les panneaux PEGO avec fonction datalogger : séries PLUS EXPERT, PLUSR EXPERT et NECTOR. Cette fonctionnalité est toujours disponible.

Le transfert des données des peintures vers le programme est possible à l'aide d'une carte mémoire Secure Digital\* ou d'une clé USB\*\*.

\* **Remarque :** Utilisez des cartes SD d'une capacité maximale de 2 Go et avec des vitesses de 80x (Ultra-Speed) ou 150x (Extreme-Speed). La carte doit être formatée en FAT16.

\*\* **Remarque :** Utilisez des clés USB formatées en FAT32.

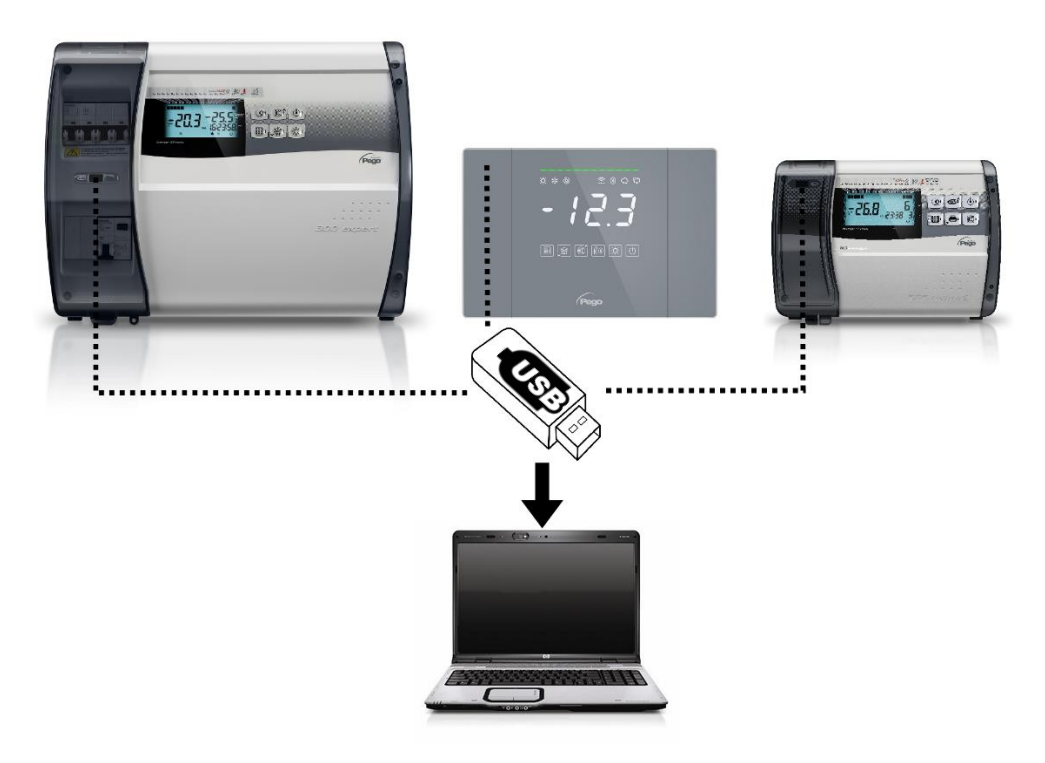

### **CARACTERISTIQUES:**

- Programme TeleNET, à télécharger depuis la page Téléchargement de notre site Internet www.pego.it (voir chapitre 2).
- Utilisation de cartes mémoire Secure Digital pour le transfert de données, pour la série PLUS EXPERT.
- Utilisation d'une clé USB pour le transfert de données, pour les séries PLUSR EXPERT et NECTOR.
- Identification unique de l'instrument, avec numéro de série.
- Téléchargement de données intuitif et simple.
- Graphiques personnalisables avec comparaison entre différentes quantités.
- Consultation des enregistrements et des alarmes.

**Remarque :** Lors de l'installation du logiciel, effectuez l'installation complète pour une surveillance en temps réel, avec l'interface 2TWRS485 présente ; consulter le chapitre 2.2.

**Remarque 2** : Lors de l'installation du logiciel, si vous ne disposez pas de l'interface 2TWRS485 et si vous avez uniquement besoin d'importer des données depuis la mémoire USB/carte SD, installez la version « Datalogger » ; consulter le chapitre 2.4.

### **13.2 IMPORTATION DE DONNÉES DEPUIS SD/USB**

Vous trouverez ci-dessous les étapes pour importer les données téléchargées sur la carte mémoire SD ou la clé USB à partir des panneaux des séries PLUS EXPERT, PLUSR EXPERT et NECTOR. Il existe deux modes d'importation possibles :

**Importer Automatique :** permet la sélection et l'importation de la dernière sauvegarde des données de chaque instrument individuel. Les instruments sont en effet reconnus de manière unique grâce au numéro de série interne et seule la dernière sauvegarde progressive est présélectionnée et proposée à l'importation.

C'est le mode recommandé, car c'est le plus simple.

**Importer Manuel :** permet la sélection et l'importation de toute sauvegarde de données réalisée pour n'importe quel instrument indépendamment des dates et du numéro progressif. L'utilisateur doit d'abord sélectionner les fichiers à importer.

Lors de l'importation de nouveaux fichiers, toutes les données déjà présentes dans la base de données sont ignorées car elles ont été précédemment importées.

| Réseau des instruments       | * |                      |
|------------------------------|---|----------------------|
| ⊕ Réseau<br>Datalogger       |   |                      |
|                              |   |                      |
| Datalogger                   |   |                      |
| Importer Automatiqu <u>e</u> |   | Importer Automatique |
| Importer Manuel              |   |                      |
| Accéder à l'historique       |   | Importer Manuel      |
| Navigateur Alarmes           |   |                      |
|                              |   |                      |
| Utilisateurs                 |   |                      |
| 🕀 🔮 Utilisateurs             |   |                      |

Une fois le mode d'importation sélectionné, vous devez saisir le chemin de la mémoire USB en appuyant sur le bouton puis appuyer sur le bouton pour poursuivre la procédure d'importation.

| Path SD card / clé USB            |                        |
|-----------------------------------|------------------------|
|                                   | Touche Fermer          |
| Sélection du chemin de Datalogger |                        |
| Chemin du tichier                 | Sélection Path SD card |
| Cerca cartella                    | / clè USB              |
| Burocrazia                        |                        |
| Crea nuova cartella OK Annulla    |                        |
|                                   | Bouton pour continuer  |
|                                   |                        |

Touche Annuler

**Attention :** Ne pas modifier ou renommer les fichiers données, d'aucune façon, ou la reconnaissance automatique et leur importation de la part du programme Telenet ne seront plus possibles.

Ci-dessous est reportée l'importation de données dans le mode **Importer automatique**, que nous conseillons d'utiliser pour sa simplicité.

|   |                             | I                   | Serial N                     | Number                               |      | Date de la der             | rniè | re                         |                                      |
|---|-----------------------------|---------------------|------------------------------|--------------------------------------|------|----------------------------|------|----------------------------|--------------------------------------|
|   | Nom de l'instrument         |                     |                              | Date de la<br>première<br>donnée     |      | uonnee                     |      | Drapeau de s<br>à importer | élection du fichier                  |
|   | Sélection                   | n dı                | ı fich                       | iers SDCard                          |      |                            |      | ×                          | Nom du<br>fichier                    |
|   | Name $\Delta$               | S.N.                | Prog                         | from                                 | to   |                            | Sel  | Filename —                 |                                      |
| Þ | Strumento PLUS Expert DL3   | 00188               | 8 0                          | 22/07/2009 17.07.00                  | 02/  | /10/2009 17.25.00          |      | 00188000.pg2               |                                      |
|   | Strumento PLUS Expert DL3   | 01109               | 9 4                          | 02/04/2008 17.16.00                  | 03/  | /04/2008 15.47.00          |      | 01109004.PG2               | 1                                    |
|   | Strumento serie PLUS Expert | 00180               | 0 0                          | 27/08/2008 10.26.00                  | 10/  | /07/2009 12.23.00          |      | 00180000.PG1               |                                      |
|   | Strumento serie PLUS Expert | 00182               | 2 0                          | 18/05/2009 11.36.00                  | 10/  | /07/2009 12.37.00          |      | 00182000.PG1               |                                      |
|   |                             |                     |                              |                                      |      |                            |      |                            |                                      |
| Γ | Delete imported files       | 2                   |                              |                                      |      |                            |      |                            |                                      |
|   | 1                           |                     |                              |                                      |      | -                          | ٦    | $\rightarrow$ $\checkmark$ | 1                                    |
|   | Touche<br>Annuler           | Dra<br>de l<br>fich | peau d<br>'élimin<br>iers im | 'activation To<br>ation de<br>portés | buch | ne de retour<br>en arrière |      |                            | Touche de départ<br>de l'importation |

Par défaut, une fois importés, les fichiers sont automatiquement éliminés de la carte SD / clé USB pour éviter que celle-ci se remplisse avec le temps.

Désélectionner le drapeau Delete imported files is on souhaite exclure cette option. L'avancement de l'importation en cours est visualisé avec une barre de progression en pourcentage. Une fois terminé, une fenêtre s'affiche pour indiquer la fin de la procédure.

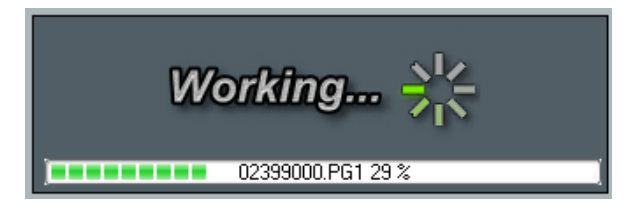

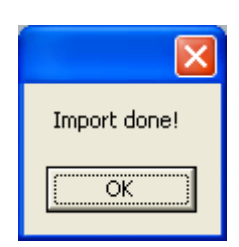

### **13.3 DATALOGGER CONTROL**

Datalogger Control représente le résumé où sont visibles tous les panneaux des séries PLUS EXPERT, PLUSR EXPERT et NECTOR à partir desquels les données ont été importées. Ils sont identifiés par leur numéro de série UNIQUE et la description attribuée par l'utilisateur (voir chapitre 8.2 pour modifier la description). Il y a aussi les premières données et les dernières données d'enregistrement dans la base de données relatives à chaque instrument qui sont utiles pour vérifier son état de mise à jour.

| Descriptic                                                              | on instrume      | nt            | N° de série | univoque            |             |
|-------------------------------------------------------------------------|------------------|---------------|-------------|---------------------|-------------|
|                                                                         |                  |               |             |                     |             |
|                                                                         | 10NITORING - SUP | ERVISION SYST | rem         |                     | ل           |
| Rete strumenti *                                                        | Datalogger (     | Control       |             |                     |             |
| (12300) Strumento PLUS Expert DL3<br>(26841) Strumento serie PLUS Exper | Strument         | o PLUS Expe   | ert D 🧧     | Strumento serie PLU | S Exp 🧧     |
| (05555) Strumento serie PLOS Exper                                      | 123              | 00            | nr Serie    | 65535               | nr Serie    |
|                                                                         | 02/03/           | 2016 11.24    | Primo dato  | 04/04/2016 8.41     | Primo dato  |
|                                                                         | 11/04/2          | 016 16.04     | Ultimo dato | 17/10/2016 11.09    | Ultimo dato |
|                                                                         |                  |               |             |                     |             |
|                                                                         | Strument         | o serie PLU:  | S Exp 🧧     |                     |             |
|                                                                         | 268              | 341           | nr Serie    |                     |             |
| Datalogger ^                                                            | 04/04/           | 2016 8.41     | Primo dato  |                     |             |
| Importa Automatico                                                      | 201/רו           | 2016 11.09    | Ultimo dato |                     |             |
| Importa Manuale                                                         |                  |               |             |                     |             |
| Accedi storico                                                          |                  |               |             |                     |             |
| $\sim$                                                                  |                  |               |             |                     |             |
| Pego                                                                    |                  |               |             |                     |             |
|                                                                         |                  |               |             |                     |             |
| Date de la première d                                                   | lonnée           |               | Date de la  | dernière donnée     |             |

En sélectionnant l'instrument par un double clic depuis la fenêtre Datalogger Control ou depuis la fenêtre Instrument Network vous accédez à l'historique qui affichera par défaut les enregistrements des 24 heures précédant la date du jour. Pour configurer les paramètres par défaut relatifs au SD/USB, voir le chapitre 5.1 sous l'élément « Menu Tele.NET ».

### **13.4 HISTORIQUE ET GRAPHIQUES DE L'INSTRUMENT**

En définissant les dates dans les cases « De » et « À » et en confirmant la saisie avec le bouton will, vous pouvez visualiser les données pour n'importe quelle période. Le menu à onglets vous permet de sélectionner les types d'affichage suivants :

Graphique : affiche le graphique des mesures enregistrées dans la période sélectionnée.
Evènements : affiche, sous forme de tableau, les alarmes dans la période sélectionné.
Surveillance : affiche, sous forme de tableau, les mesures enregistrées dans la période sélectionnée.

Pour chaque mode, il est possible d'imprimer **I** et, pour ceux sous forme de tableau, il est

également possible d'exporter les données sous format Excel **1**. La touche **1** retour en arrière permet d'accéder à la page de sélection des mesures à visualiser et des couleurs à utiliser pour le graphique.

| (12300) Strumento PLUS Expert DL3 |                           |           | 🗙 🚆 |
|-----------------------------------|---------------------------|-----------|-----|
|                                   | Historique                |           |     |
| De 07/03/2016 09:34:14 🚖 💌        | A 13/06/2017 09:34:14 🚖 💽 | <u>12</u> |     |
| Température du canal 1 [°C]       | LightSteelBlue            |           | V   |
| Température du canal 2 [°C]       | MediumSeaGreen            | <b>•</b>  |     |
| Température du canal 3 [°C]       | Firebrick                 |           |     |

#### **Graphique:**

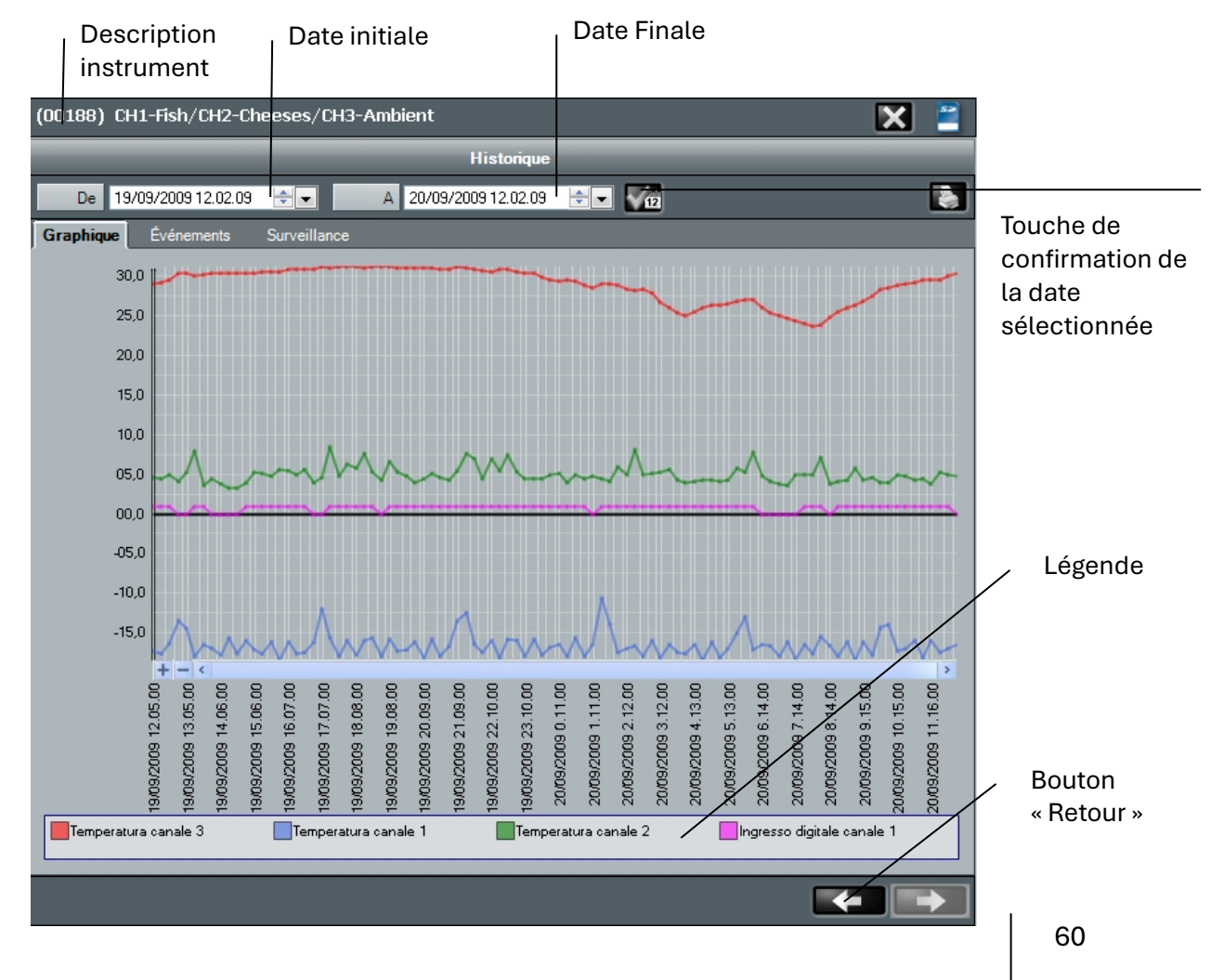

### Evènements :

En sélectionnant cet onglet, vous accédez à une liste contenant les alarmes et les instants de début et de fin de surveillance enregistrés dans la période sélectionnée, avec heure relative, description et note d'envoi d'e-mail.

|                                          | Historique                |               |          |
|------------------------------------------|---------------------------|---------------|----------|
| De 03/06/2015 12:07:57 🚖 🗸               | ▲ 05/06/2015 12:07:57 🔄 💽 |               | N 🛃      |
| Graphique <b>Evénements</b> Surveillance |                           |               |          |
| Date $ abla $                            | État 5                    | Description V | E-mail 🗸 |
| 04/06/15 08:17:45                        | Début surveillance        |               |          |
| 04/06/15 08:17:45                        | Avis Début Monitorage     |               |          |
| 04/06/15 08:32:45                        | État normal               |               |          |
| 04/06/15 08:47:45                        | No Link                   | No Link       |          |
| 04/06/15 09:02:45                        | No Link                   | No Link       |          |
| 04/06/15 09:17:45                        | État normal               |               |          |
| 04/06/15 09:32:45                        | État normal               |               |          |
| 04/06/15 09:47:45                        | État normal               |               |          |
| 04/06/15 09:54:13                        | État normal               |               |          |

### Surveillance :

L'instrument PLUS Expert DL3 permet l'analyse de plus de données que les autres appareils ; en particulier, pour chacune des trois voies disponibles, on peut visualiser la température d'enregistrement, l'alarme de température de la voie, l'erreur de la sonde, le stand-by et l'entrée numérique.

Pour personnaliser les descriptions des données enregistrées, voir le chapitre 8.2.

Il est également possible de filtrer leur affichage pour un enregistrement précis grâce au bouton

| (00123) PLUS Expert DL3           |                             | 🗙 🖺 |
|-----------------------------------|-----------------------------|-----|
|                                   | Historique                  |     |
| De 03/06/2015 08:51:11 🚖 💌        | A 05/06/2015 08:51:11 🚖 💌 🏹 | 12  |
| Graphique Événements Surveillance |                             |     |
| Description                       |                             | 7   |
| + Température canal 3             |                             |     |
| + 🔺 Alarme temperature canal 3    |                             |     |
| + Alarme erreur sonde canal 3     |                             |     |
| - 🔽 Stand-by canal 3              |                             |     |
| Valeur V                          | Date                        | V   |
|                                   | 04/06/15 08:32:45           |     |
|                                   | 04/06/15 08:47:45           |     |
| Description                       |                             | 7   |
| Entrée digitale canal 3           |                             |     |
| Valeur V                          | Date                        | V   |
|                                   | 04/06/15 08:32:45           |     |
|                                   |                             |     |

Dans l'affichage tabulaire des températures enregistrées, il y a un code couleur pour les lignes qui permet d'identifier immédiatement les états et anomalies :

- **Gris** = stand-by du canal.
- **Orange** = Alarme température ou erreur sonde canal.
- **Noir** = Température d'enregistrement avec aucun problème.

| Graphic | que Événe     | ments  | Surveillance |                   |   |
|---------|---------------|--------|--------------|-------------------|---|
|         | Description   |        |              |                   | V |
|         | Température c | anal 3 |              |                   |   |
|         | Valeur        |        | <u>م</u>     | Date              | V |
|         | 21,8          |        |              | 06/03/08 08:01:00 |   |
|         | 21,6          |        |              | 06/03/08 08:02:00 |   |
|         | 21,5          |        |              | 06/03/08 08:03:00 |   |

L'instrument PLUSR Expert DL3 présente les mêmes caractéristiques que l'instrument PLUS EXPERT DL3, mais le stockage s'effectue sur clé USB.

L'instrument PLUSR Expert DL8 dispose de 8 canaux disponibles pour afficher la température d'enregistrement, l'alarme de température du canal, l'erreur de sonde, le stand-by et l'entrée numérique. L'enregistrement des données s'effectue également sur une clé USB pour cet instrument. **Remarque :** Pour le DL8, chaque canal est affiché comme un instrument séparé.

#### **13.5 VERSION DATALOGGER**

Si vous ne disposiez pas de l'interface 2TWRS485 et si vous deviez uniquement importer des données depuis une clé USB/carte SD, TeleNET serait configuré pour l'utilisation d'un système de stockage de données alternatif sans utiliser Microsoft SQL. En cas de problèmes avec la base de données SQL il peut être utile d'activer ce mode. La version Datalogger ne permet pas de surveillance en temps réel. Il est possible d'activer la configuration « Datalogger only – USB/SD Card » en sélectionnant Réseau, puis Configuration et enfin en ouvrant le menu Tele.NET.

Activez les modifications **use** et activez la coche « Datalogger only - USB / SD Card ».

| Tele.NET                      |  |
|-------------------------------|--|
| Abilita Datalogger            |  |
| Solo Datalogger - USB/SD Card |  |
| Path file Datalogger D:\      |  |
| Periodo storico default1      |  |
|                               |  |

Enregistrez et redémarrez le programme.

**Remarque :** Les données enregistrées sur la base de données SQL ne seront pas supprimées et il sera possible de revenir au mode complet en effectuant la même procédure en désactivant la coche «Datalogger only».

**Remarque 2 :** Cette version ne prend pas en charge la sauvegarde automatique quotidienne.

### **14.1 ANALYSE DES DONNEES HISTORIQUES**

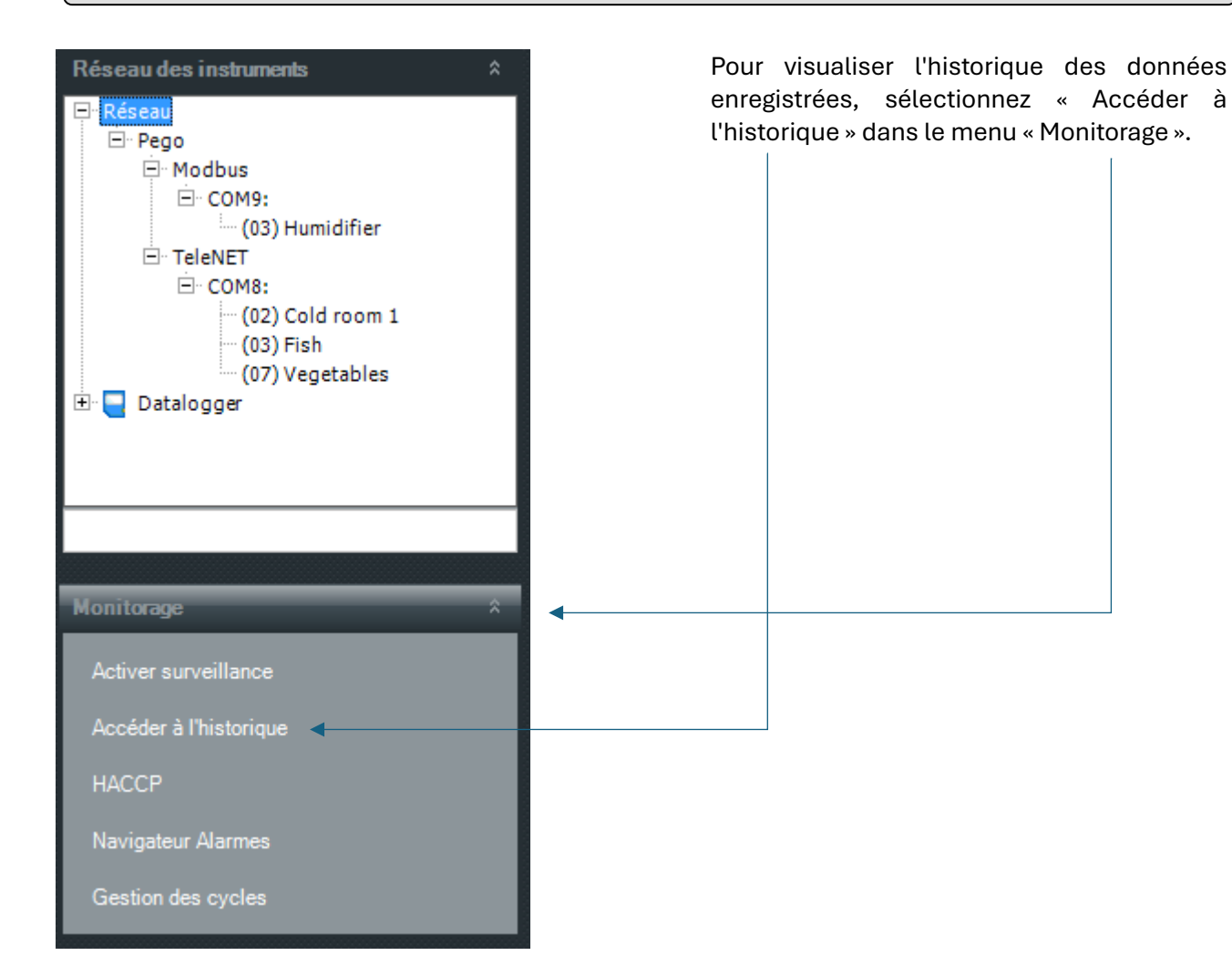

← →

| S | électionner dispositifs             |   | X                                          |
|---|-------------------------------------|---|--------------------------------------------|
|   | Description                         | V | Dispositif V                               |
|   | Cheeses room (PEGOTEC02\COM6:\25)   |   | Instrument PLUS 100 THR                    |
|   | Vegetables room (PEGOTEC02\COM6:\0) |   | Instrument TWMT                            |
|   | Fish room (PEGOTEC02\COM6:\5)       |   | Instrument ECP Serie Base/ECP Serie Expert |
|   | Meat room (S.N.: 00188)             |   | Instrument PLUS Expert DL3                 |
|   |                                     |   |                                            |
|   |                                     |   |                                            |
|   |                                     |   |                                            |
|   |                                     |   |                                            |
|   |                                     |   |                                            |

Sélectionnez l'instrument dont vous souhaitez analyser l'historique. **Remarque :** Vous pouvez sélectionner jusqu'à 4 instruments en même temps au cas où vous souhaiteriez faire des comparaisons.

Continuez avec la flèche droite

## 14 – HISTORIQUE DES DONNÉES ENREGISTRÉES

| Sélectionner pério | ode                 |     | X |
|--------------------|---------------------|-----|---|
| De                 | 24/08/2009 11.28.35 | * * |   |
| A                  | 25/08/2009 11.28.35 | *   |   |
|                    |                     |     |   |
|                    |                     |     |   |
|                    |                     |     |   |
|                    |                     |     |   |
|                    |                     |     |   |
|                    |                     |     |   |
|                    |                     |     |   |
|                    |                     |     |   |
|                    |                     |     |   |
|                    |                     |     |   |
|                    |                     |     |   |
|                    |                     |     |   |
|                    |                     |     |   |
|                    |                     |     |   |
|                    |                     |     |   |

Sélectionnez la période pour laquelle vous souhaitez analyser l'historique. S'il n'y a aucune donnée enregistrée dans la période, l'écran suivant sera vide.

Continuez avec la flèche droite

| tionner grandeurs             |         | _                | L                  |
|-------------------------------|---------|------------------|--------------------|
| /egetables room (PEGOTEC02\C0 | ОМ6:\0) | Instrument TWM1  | •                  |
| Description                   | ∀ Color | 7                | Show               |
| Température ambiante          | 255;    | 0; 0             |                    |
| A1 (alarme temp. mini)        | 0; 0;   | 0                |                    |
| A2 (alarme temp. maxi)        | 0; 0;   | 0                |                    |
| ish room (PEGOTEC02\COM6:\5)  | ∑ Color | Instrument ECP S | erie Base/ECP Seri |
| Température ambiante          | 65; 1   | 05; 225          |                    |
| A1 (alarme temp. mini)        | 0; 0;   | 0                |                    |
| A2 (alarme temp. maxi)        | 0; 0;   | 0                |                    |
| Température d'évaporation     | 0; 0;   | 0                |                    |
|                               |         |                  |                    |
|                               |         |                  |                    |
|                               |         |                  |                    |
|                               |         |                  |                    |

Sélectionnez les mesures qui vous intéressent parmi celles disponibles. Il est possible d'associer une couleur différente à chacune d'elles et de sauvegarder les paramètres attribués.

Continuez avec la flèche droite

### 14 – HISTORIQUE DES DONNÉES ENREGISTRÉES

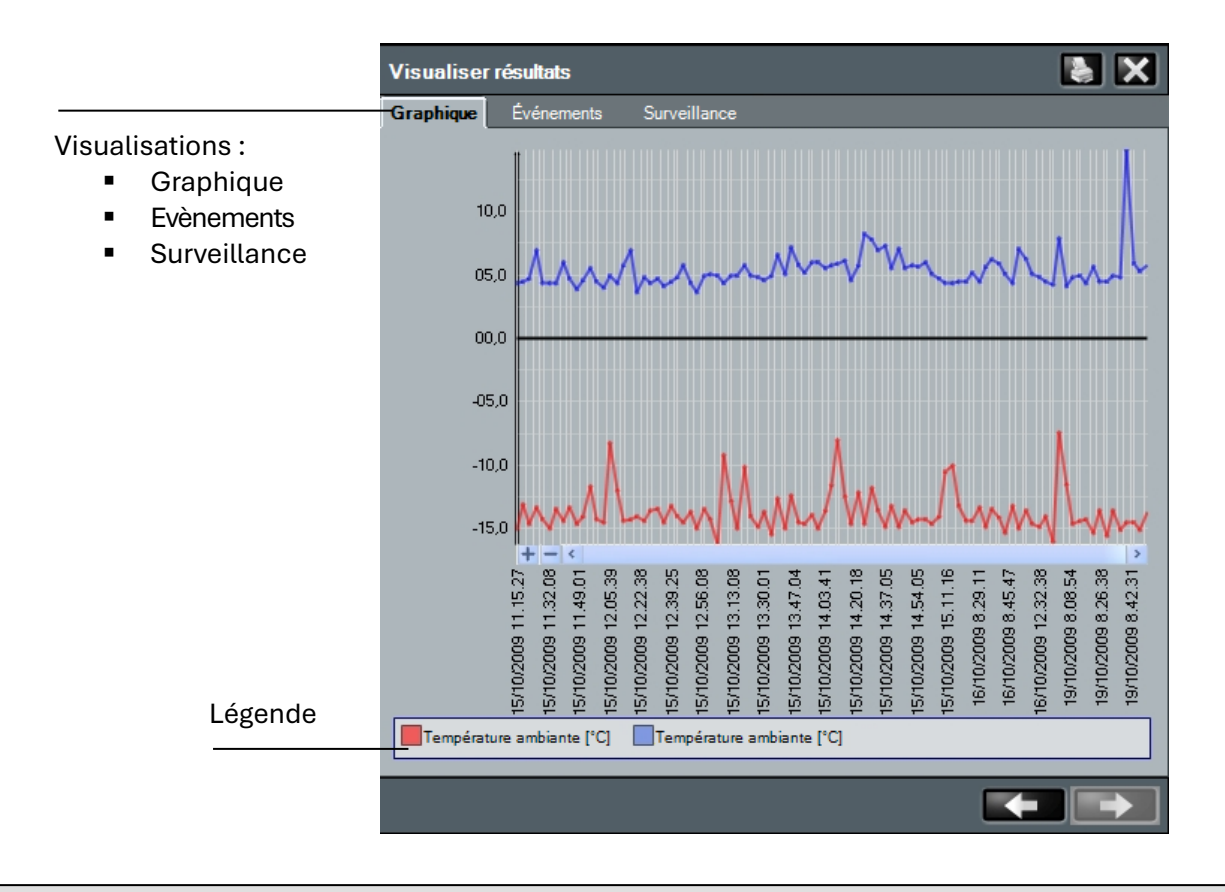

### **14.2 EXPORTATION DE DONNÉES**

Depuis les menus « Événements » et « Surveillance », il est possible d'imprimer les données enregistrées ou de les exporter au format Excel.

En sélectionnant l'icône Excel, il vous sera directement demandé le chemin dans lequel enregistrer le fichier.

| aphique | Événements | Surveillance |                   |   |
|---------|------------|--------------|-------------------|---|
|         | Valeur     |              | ∀ Date            | 7 |
| HL.     | 26         |              | 02/07/08 16:02:57 |   |
| HE.     | 27         |              | 02/07/08 16:17:57 |   |
| E       | 26         |              | 02/07/08 16:32:57 |   |
| E       | 27         |              | 02/07/08 16:47:57 |   |
|         | 27         |              | 02/07/08 17:02:57 |   |
|         | 28,5       |              | 02/07/08 17:17:23 |   |
|         | 27,5       |              | 02/07/08 17:32:27 |   |
|         | 27,5       |              | 02/07/08 17:47:27 |   |
|         | 27,5       |              | 02/07/08 18:02:35 |   |
|         | 27,5       |              | 02/07/08 18:17:35 |   |
|         | 27,5       |              | 02/07/08 18:32:35 |   |
|         | 26,5       |              | 02/07/08 18:47:35 |   |
|         | 26,5       |              | 02/07/08 18:47:49 |   |
|         | 26.5       |              | 02/07/08 18:54:30 |   |

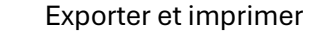

14 – HISTORIQUE DES DONNÉES ENREGISTRÉES

### 14.3 HACCP

L'HACCP o Hazard Analysis and Critical Control Points (Analyse des risques et maîtrise des points critiques) est un protocole visant à prévenir les dangers de contamination des aliments.

Telenet vous permet de visualiser, d'imprimer et de sauvegarder au format Excel les valeurs de température quotidiennes maximales et minimales ainsi que les moyennes horaires, pour les instruments qui les fournissent, à une date précise sélectionnable par l'utilisateur.

| Data 15/09/2015 💌 🌠     |     |      |      |      |      |      |      |      |      |      |      |      |      |      |      |      |      |      |      |      |      |      |      |      |      | ×    | ×    |
|-------------------------|-----|------|------|------|------|------|------|------|------|------|------|------|------|------|------|------|------|------|------|------|------|------|------|------|------|------|------|
| Misura                  | UdM | MIN  | MAX  | 00   | 01   | 02   | 03   | 04   | 05   | 06   | 07   | 08   | 09   | 10   | 11   | 12   | 13   | 14   | 15   | 16   | 17   | 18   | 19   | 20   | 21   | 22   | 23   |
| ECP EXPERT - T Ambiente | °C  | 26,2 | 26,2 | 26,2 | 26,2 | 26,2 | 26,2 | 26,2 | 26,2 | 26,2 | 26,2 | 26,2 | 26,2 | 26,2 | 26,2 | 26,2 | 26,2 | 26,2 | 26,2 | 26,2 | 26,2 | 26,2 | 26,2 | 26,2 | 26,2 | 26,2 | 26,2 |
|                         |     |      |      |      |      |      |      |      |      |      |      |      |      |      |      |      |      |      |      |      |      |      |      |      |      |      |      |
|                         |     |      |      |      |      |      |      |      |      |      |      |      |      |      |      |      |      |      |      |      |      |      |      |      |      |      |      |

**Remarque :** Cette fonction n'est pas disponible pour les instruments suivants : PEV, SC600, DIN3RK, TWM3IO.

Pour utiliser la fonction, depuis le menu Configurer TeleNet, sélectionner HACCP puis sélectionner les instruments dont on souhaite afficher les données.

Sélectionner la date et cliquer sur 2007 pour confirmer.

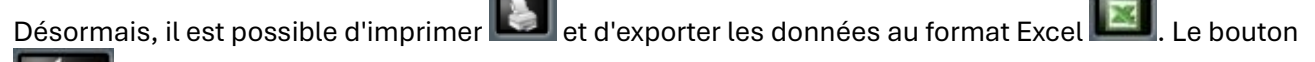

retour permet d'accéder a la page de sélection des instruments pour pouvoir effectuer une nouvelle analyse sur des instruments différents.

Pour effectuer une nouvelle analyse sur les memes instruments mais a une date différente, il est

possible de changer la date en haut a gauche et de confirmer en cliquant sur Les données seront mises a jour a la date sélectionnée.

**Remarque :** pour pouvoir utiliser cette fonction, il faut activer, depuis le menu, « Configurer HACCP » dans Modifier instrument. (Chap. 8.1 et 8.2).

### **15.1 GESTION DES CYCLES**

Un cycle permet la définition d'une série de configurations qu'un instrument aura en séquence, chacune desquelles sera maintenue pour une période spécifiée.

TeleNET pour chaque instrument permet la définition d'une bibliothèque de cycles. Chaque cycle est constitué d'une séquence de phases d'une durée définie, et chaque phase est caractérisée par une séquence de configurations que l'instrument aura.

La gestion des cycles n'est disponible que pour les instruments Telenet (par conséquent, il n'est pas possible de définir des cycles dans les instruments qui communiquent via Modbus).

Pour accéder à la gestion des cycles depuis le menu général :

|                                                                               | Monitorage * Activer surveillance Accéder à l'historique HACCP Navigateur Alarmes Gestion des cycles | Gestion des cycle | 25                                              |
|-------------------------------------------------------------------------------|----------------------------------------------------------------------------------------------------|-------------------|-------------------------------------------------|
| Sélectionner la commande Gestio<br>la touche <b>I la pour modifier un e</b> > | n des cycles et puis la touche 🕻<br>xistant.                                                         | Ajouter un nouve  | —<br>eau cycle ou<br>Modifier cycle<br>existant |
| Gestion des cycles<br>Nom 꼬 D                                                 | escription T En cours d'utilisat                                                                     | tion ∀ Dispositif |                                                 |

Cet onglet est divisé en deux zones bien définies :

1. **En-tête de cycle** contenant le nom et la description de la boucle. Le champ Module est important, car il indique l'instrument auquel le cycle est destiné (ne peut être modifié que pour un nouveau cycle).

# 15 – CYCLES AUTOMATIQUES

- 2. Détail du cycle, divisé en deux niveaux :
  - a. **Phase** : titre de la phase, avec indication de sa durée.
  - b. Détail des phases : définition des paramètres individuels qui caractérisent la phase.

Pour supprimer une phase entière ou une partie des paramètres qu'elle contient, utilisez la touche « Canc » (Suppr).

| Gestion des cycle | s                         |                |     | 5 🗄 🗙 |
|-------------------|---------------------------|----------------|-----|-------|
| Dispositif        | Instrument CP 200/ECP 100 |                | -   |       |
| Nom               |                           |                |     |       |
| Description       |                           |                |     |       |
| Activé            |                           |                |     |       |
| Nr Descrip        | bion                      | Duration (min) |     |       |
|                   | 1                         | 30             |     |       |
| Variable          | Va                        | lue            | UDM |       |
| Setpoint          |                           | 10             | °C  |       |
|                   | <b>_</b>                  |                |     |       |
| Nr Descrip        | ntion                     | Duration (min) |     |       |
| – 🔽 🛛 2 Phase :   | 2                         | 20             |     |       |
| Variable          | Va                        | lue            | UDM |       |
| Setpoint          |                           | 15             | °C  |       |
|                   |                           |                |     |       |
| Nr Descrip        | ation                     | Duration (min) |     |       |
| +                 |                           |                |     |       |
|                   |                           |                |     |       |
|                   |                           |                |     |       |
|                   |                           |                |     |       |
|                   |                           |                |     |       |

### **15.2 PLANIFICATION DU CYCLE**

Cycles

TeleNET permet à l'utilisateur de planifier l'exécution d'un cycle pour l'instrument, et d'en visualiser son évolution.

Pour planifier ou visualiser l'état d'un cycle, accédez à la zone "Cycles" de l'onglet instrument.

| Température ambiante   | <b>25</b> °C<br>Température évaporateur | <b>- 10</b><br>Point de consigne | °C<br>temp.a |
|------------------------|-----------------------------------------|----------------------------------|--------------|
| し ** ** ** ** **       |                                         | Ŋ                                |              |
| Sortie                 | Surveillance                            | Entrée                           | Ala          |
| - V SURVEILLANCE       |                                         |                                  |              |
| Description            | ∆ Valeur                                | Unité de mesure                  |              |
| Ambient temperature    | 27                                      | <u>°C</u>                        |              |
| Evaporator temperature | 25                                      | °C                               |              |
| + A PARAMÈTRES         |                                         |                                  |              |
| +- 🔼 ÉTATS ENTRÉE      |                                         |                                  |              |
| + 🔺 ÉTATS SORTIE       |                                         |                                  |              |
|                        |                                         |                                  |              |
|                        |                                         |                                  |              |
|                        |                                         |                                  |              |
|                        | Commande                                |                                  |              |
|                        | Cycles                                  |                                  |              |
|                        |                                         |                                  |              |

| _                     | Су                   | cles |          |
|-----------------------|----------------------|------|----------|
|                       |                      |      |          |
| Cycle                 | Ciclo di lavorazione |      | 🖂 🗹      |
| Lancé                 |                      |      |          |
| Programmé le          | 30/07/2008 09.09.00  | ÷ 🗸  |          |
| Phase en cours        |                      | 1    |          |
| Description           | Phase 1              |      |          |
| Commencée             | 30/07/08 09.09       |      |          |
| Délai prévu           | 30/07/08 09.39       |      |          |
| Durée (mini)          |                      | 30   |          |
| Temps résiduel (mini) |                      | 29   |          |
| Cyclique              | -                    |      |          |
| Phase initiale        |                      |      | <b>×</b> |
|                       |                      |      |          |
|                       |                      |      |          |
|                       |                      |      |          |

Description des champs :

- **Cycle :** contient le cycle à planifier (c'est-à-dire à démarrer) choisi parmi les cycles en vigueur pour l'instrument sélectionné.
- Lancé : indique l'état de commencement du cycle (le drapeau apparaît automatiquement au moment où le cycle commence. Le début du cycle est mis en évidence également par l'état "bleu" de l'icône d'état de l'instrument.
- **Programmé le :** date et heure du début du cycle.
- Phase en cours : phase du cycle en cours (lecture uniquement).
- Description : description de la phase du cycle en cours (lecture uniquement).
- **Commencée :** date et heure du début de phase (lecture uniquement).
- Délai prévue : date et heure de la fin de phase (lecture uniquement).
- Durée : durée de la phase, exprimée en minutes (lecture uniquement).
- **Temps résiduel :** temps résiduel à la fin de la phase, exprimé en minutes (lecture uniquement).
- **Cyclique :** indique si le cycle est cyclique, c'est-à-dire si à la fin de la dernière phase, la phase 1 recommence automatiquement.
- **Phase initiale :** permet de commencer une phase autre que la première.

**Remarque :** pour planifier un nouveau cycle, le champ Démarré ne doit pas être coché pour indiquer le début du cycle, il sera automatiquement coché lorsque surviendra l'heure de début prévue par la planification.

|                       | Touche d'interruption<br>du cycle |  |          |                 |  |  |  |
|-----------------------|-----------------------------------|--|----------|-----------------|--|--|--|
|                       |                                   |  |          |                 |  |  |  |
|                       | Cycles                            |  |          |                 |  |  |  |
|                       |                                   |  |          |                 |  |  |  |
| Cycle                 | Ciclo di lavorazione              |  | v 💽      |                 |  |  |  |
| Lancé                 |                                   |  |          | Résumé du cycle |  |  |  |
| Programmé le          | 30/07/2008 09.09.00               |  |          | en cours        |  |  |  |
| Phase en cours        |                                   |  |          |                 |  |  |  |
| Description           | Phase 1                           |  |          |                 |  |  |  |
| Commencée             | 30/07/08 09.09                    |  |          |                 |  |  |  |
| Délai prévu           | 30/07/08 09.39                    |  |          |                 |  |  |  |
| Durée (mini)          | 3                                 |  |          |                 |  |  |  |
| Temps résiduel (mini) | 2                                 |  |          |                 |  |  |  |
| Cyclique              | •                                 |  |          |                 |  |  |  |
| Phase initiale        |                                   |  | <b>~</b> |                 |  |  |  |
|                       |                                   |  |          |                 |  |  |  |
|                       |                                   |  |          |                 |  |  |  |
|                       |                                   |  |          |                 |  |  |  |

### **16.1 INTERFACE PRINCIPALE**

L'image suivante présente l'interface opérationnelle de TeleNET.

La section gauche est composée de l'arbre réseau des instruments (le Réseau) et du menu interactif des différentes configurations.

La section droite est la partie opérationnelle du Total Panel Control et des fenêtres relatives aux menus sélectionnés :

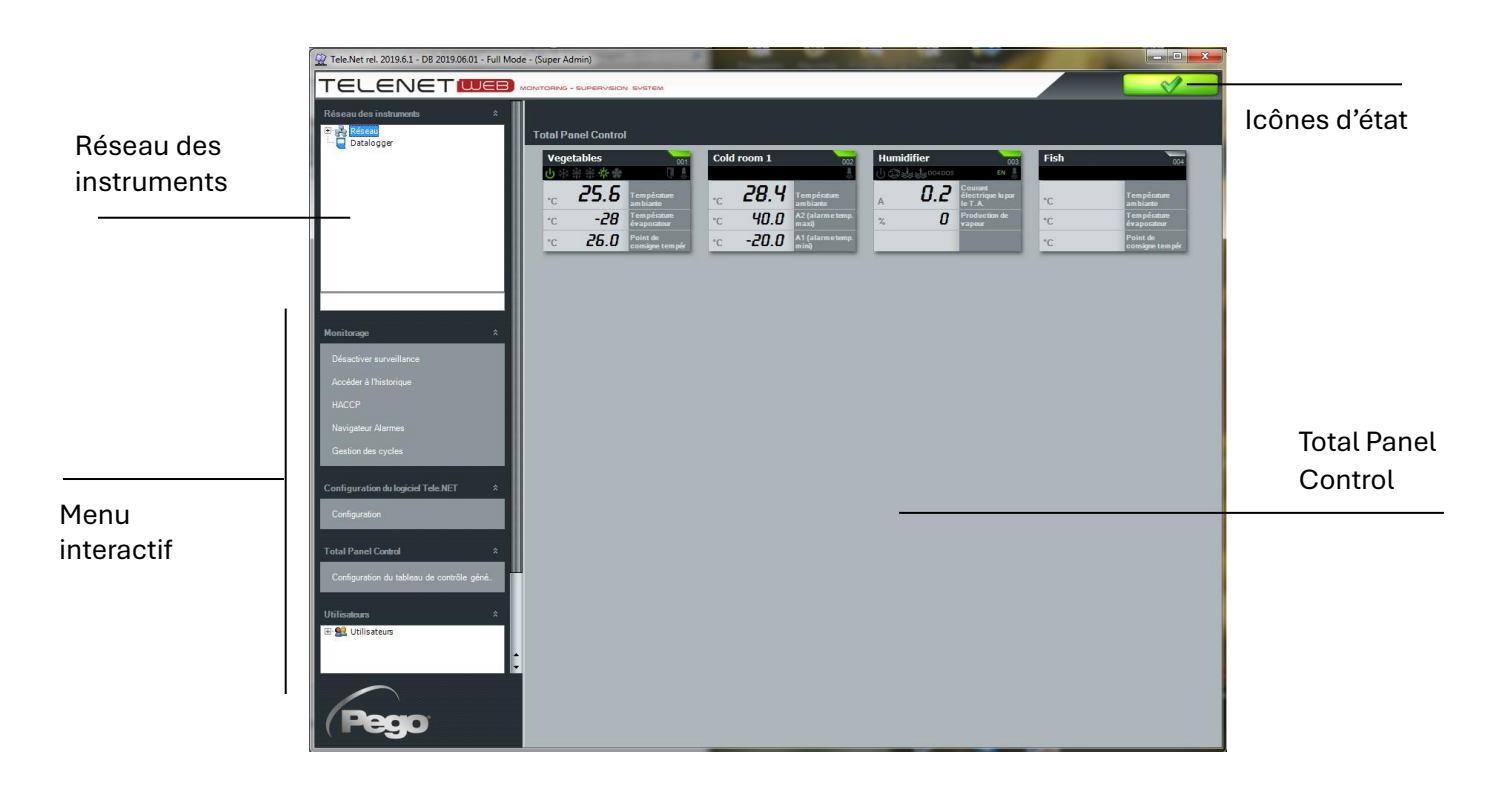

### 16.2 MENU

Le menu principal vous permet de configurer le réseau des instruments et les utilisateurs. Le menu est divisé en deux menus dédiés au Réseau ou à la section Carte SD / Clé USB (Datalogger).

Pour activer le menu Réseau, sélectionnez « Réseau » dans le Réseau des instruments.

| TELENET                                         | B) |                                                                                                    |
|-------------------------------------------------|----|----------------------------------------------------------------------------------------------------|
| Réseau des instruments<br><mark>⊕ Réseau</mark> | \$ | Sélectionnez « Réseau » pour<br>ouvrir le menu associé                                                        |
| Datalogger                                      |    | Pour activer le menu Carte<br>SD / Clé USB, sélectionnez<br>« Datalogger » dans le<br>réseau des instruments. |
| Monitorage                                      | ×  |                                                                                                    |
| Configuration du logiciel Tele.NET              | ×  | Menu interactif                                                                                               |
| Total Panel Control                             | ×  |                                                                                                    |
| Utilisateurs                                    | *  |                                                                                                    |

En fonction de l'élément sélectionné dans « Réseau des instruments », le menu interactif affiche les options sélectionnables possibles.
### **16.3 ICONES ET TOUCHES**

Boutons opérationnels utilisés dans les réglages des différentes cartes utilisateur, nœud, instrument, etc. :

| 1            | Activer la modification du contenu des champs de la fiche |    | Haut                            |
|--------------|-----------------------------------------------------------|----|---------------------------------|
|              | Enregistrer les modifications apportées                   |    | Tout en haut                    |
| 0            | Supprimer l'élément                                       |    | Bas                             |
| 5            | Annuler sans enregistrer les modifications                |    | Tout en bas                     |
| *            | Ajouter un élément                                        |    | Ajouter                         |
|              | Ouvrir un élément                                         |    | Tout ajouter                    |
| X            | Quitter la fiche                                          |    | Supprimer                       |
| $\checkmark$ | Confirmer /envoyer commande                               | ×  | Tout supprimer                  |
| 12           | Confirmer la date                                         | 12 | Activer / désactiver le filtre  |
|              | Copier                                                    | ł  | Revenir à la fenêtre précédente |
| M            | Exporter vers Excel                                       |    | Aller à la fenêtre suivante     |
|              | Arrêter le cycle                                          |    | Compacter l'arborescence        |
| ?            | Version TeleNET et DB                                     |    | Etendre l'arborescence          |
|              | Imprime                                                   |    | Arrêt sonore                    |

Icônes d'état général de fonctionnement TeleNET :

|        | Monitorage activé et aucune alarme   |
|--------|--------------------------------------|
|        | Monitorage activé et alarme présente |
| U<br>U | Monitorage désactivé                 |

### 16 – INFORMATIONS GENERALES

Les icônes suivantes sont utilisées dans l'arborescence du réseau des instruments pour fournir un premier niveau d'informations sur les instruments :

| -            | Instrument de monitorage qui fonctionne correctement                  |
|--------------|-----------------------------------------------------------------------|
| X            | Instrument pas relié correctement                                     |
|              | Instrument désactivé                                                  |
| <del>ا</del> | Réseau des instruments TeleNET                                        |
| Μ            | Réseau des instruments Modbus                                         |
|              | Nœud                                                                  |
| Ŋ            | Porte sérielle (COM)                                                  |
| 4            | Indique la présence d'une alarme dans un ou plusieurs instruments     |
| ٩            | Indique la présence d'une alarme de maximum dans l'instrument (rouge) |
| ۲            | Indique la présence d'une alarme de minimum dans l'instrument (bleu)  |

### **17.1 CONFIGURATION UTILISATEUR**

La configuration utilisateur est permise uniquement à des utilisateurs qui ont associé l'autorisation ADMINISTRATEUR.

Les utilisateurs qui ont associé ce type d'autorisation peuvent visualiser l'arbre utilisateurs :

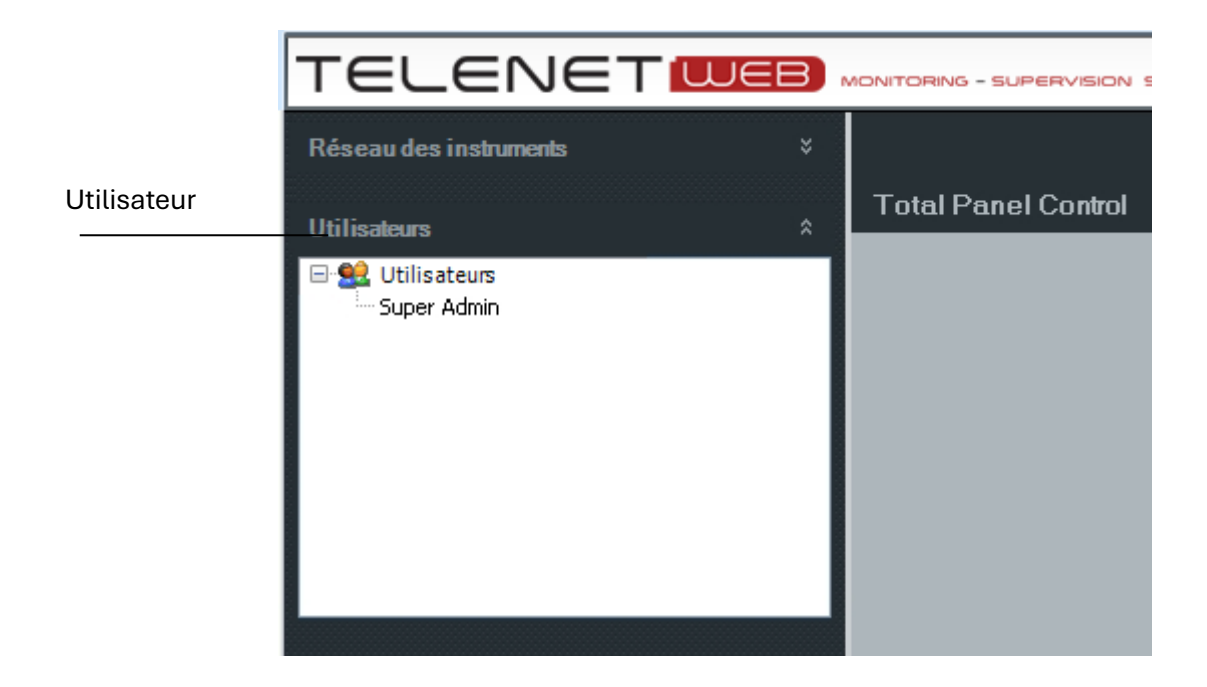

Pour introduire un nouvel utilisateur, sélectionner Utilisateurs et puis Nouveau utilisateur :

|             | TELENET                        | UEB) | MONITORING - SUPERVISION SYST | em |                 | <u>ل</u> |
|-------------|--------------------------------|------|-------------------------------|----|-----------------|----------|
|             | Réseau des instruments         |      | Nouvel utilisateur            |    |                 | 🗄 🗙      |
| Utilisateur | Utilisateurs                   |      |                               | In | fos utilisateur |          |
|             | 😑 🔮 Utilisateurs               |      | Nom                           |    |                 |          |
|             | Super Admin                    |      | Nom                           |    |                 |          |
|             | 1                              |      | Login                         |    |                 |          |
|             | 1                              |      | Modifier mot de passe         |    |                 |          |
|             | 1                              |      | Mot de passe                  |    |                 |          |
|             | 1                              |      | Répéter mot de passe          |    |                 |          |
|             |                                |      | Activé                        |    |                 |          |
| Nouveau     | Configuration das utilizateurs | \$   |                               |    |                 |          |
| utilisateur | Nouveau utilisateur            | ^    |                               |    |                 |          |

# 17 – CONFIGURATION UTILISATEUR

La fiche utilisateur est composée de deux zones : Info utilisateur et Autorisations utilisateur.

| Nouvel utilisateur          |          |                           | Info utilisateur |
|-----------------------------|----------|---------------------------|------------------|
|                             |          | Infos utilisateur         |                  |
| Nom Mario                   |          |                           |                  |
| Nom, Rossi                  |          |                           |                  |
| Login Mario                 |          |                           |                  |
| Modifier mot de passe       |          |                           |                  |
| Mot de passe                |          |                           |                  |
| Répéter mot de passe        |          |                           |                  |
| Activé 🗹                    |          |                           |                  |
|                             |          |                           |                  |
|                             |          |                           |                  |
| Nouvel utilisateur          |          |                           |                  |
|                             |          | Infos utilisateur         | Autorisations    |
|                             |          | Autorisations utilisateur | utitisateui      |
| Administ                    | rateur 🖌 |                           |                  |
| Administrateur nœuds/outils |          |                           |                  |
| Commande 🔽                  |          |                           |                  |
| Configurateur de nœuds 🗹    |          |                           |                  |
| Survei                      | llance 🗹 |                           |                  |
|                             |          |                           |                  |

En fonction du niveau d'autorisation attribué, les opérations suivantes sont permises à l'utilisateur :

| Administrateur                                                          | Permet l'administration des utilisateurs.                                                                                                    |
|-------------------------------------------------------------------------|----------------------------------------------------------------------------------------------------|
| Administrateur nœuds/outils<br>(à utiliser uniquement pour l'entretien) | <ul> <li>Permet :</li> <li>l'accès à tous les nœuds/instruments du réseau et<br/>leur suppression.</li> <li>l'attribution d'un nœud existant au PC en cas<br/>d'installation Telenet sur une nouvelle machine et<br/>restauration d'une sauvegarde (chapitre 18.7).</li> </ul> |
| CommandeMonitorage et commande des instruments.                         |                                                                                                    |
| Configurateur de nœuds                                                  | Permet de configurer le nœud et les instruments.                                                                                                    |
| Surveillance                                                            | Uniquement monitorage des instruments.                                                                                                    |

Une fois les informations saisies, cliquez sur l'icône Enregistrer.

(enregistrer ou annuler les modifications).

### **17.2 ADMINISTRATEUR NŒUDS/INSTRUMENTS**

Si vous souhaitez supprimer des nœuds ou des instruments (même distants) ou associer un des nœuds du réseau au PC, vous devez créer un nouvel utilisateur avec l'autorisation « Administrateur de nœuds/instruments » (voir chapitre 17.1) ; ensuite fermez et redémarrez TeleNET, en vous connectant avec les données de cet utilisateur. À ce stade, l'avertissement suivant apparaît :

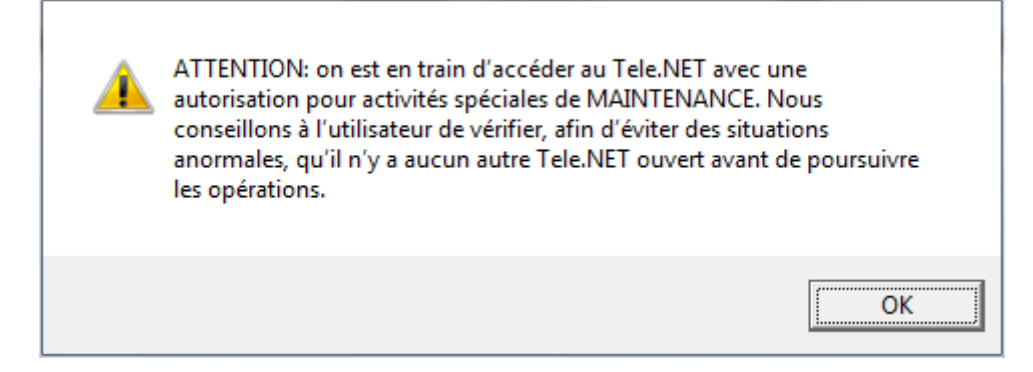

Suite à la pression de la touche OK, l'écran suivant apparaît :

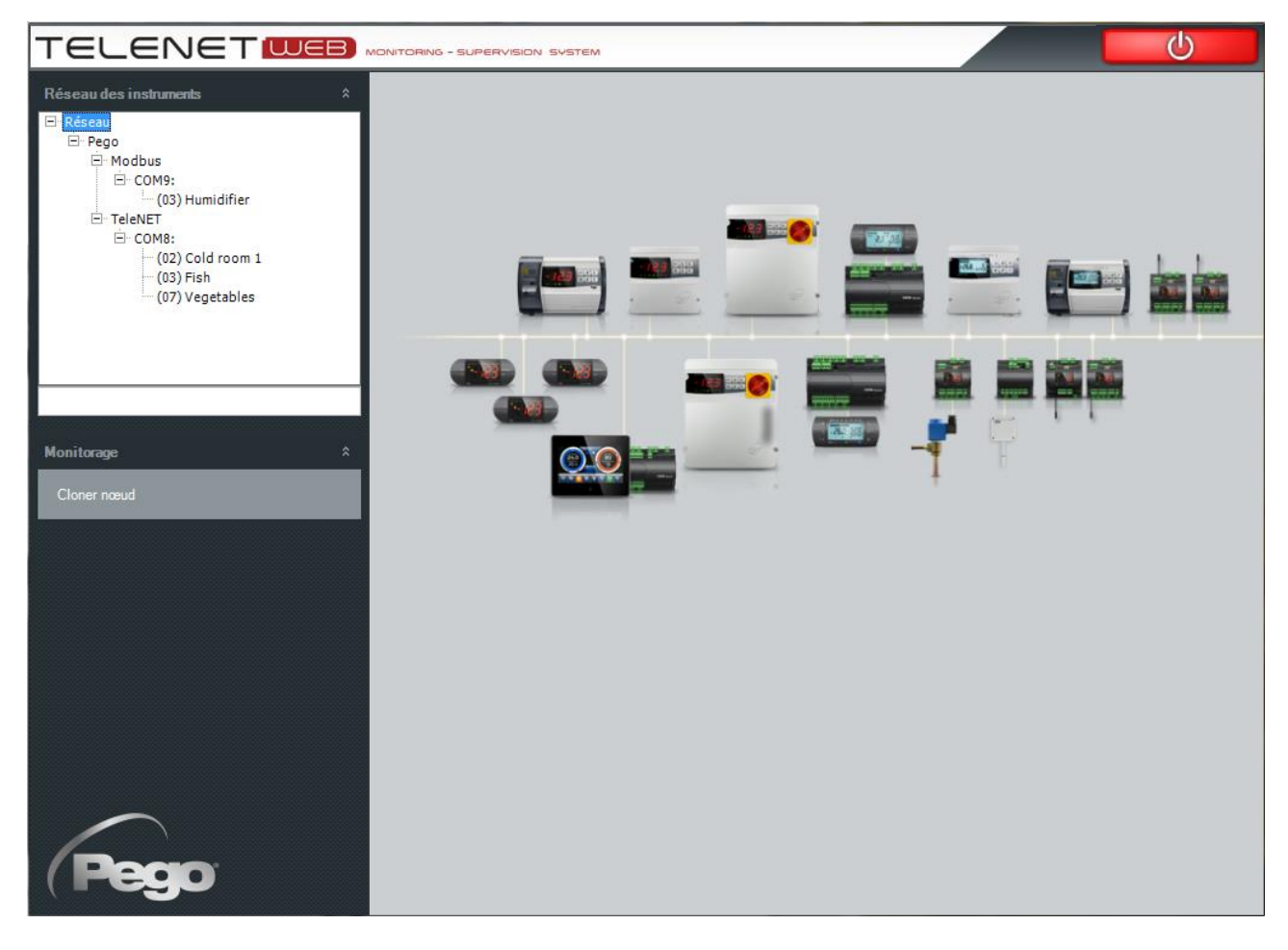

Si l'on souhaite supprimer un nœud/instrument, il faut le sélectionner et appuyer sur « Éliminer

nœud/instrument » ; compléter l'élimination en cliquant sur l'icône de la corbeille **()** Si l'on souhaite attribuer un nouveau nœud au PC, sélectionner Network et appuyer sur «Cloner nœud». À ce moment, la fenêtre suivante apparaît :

## 17 – CONFIGURATION UTILISATEUR

| Assignation du noeud réseau Tele.NET à ce PC |                              |  |  |
|----------------------------------------------|------------------------------|--|--|
| Liste des noeuds du réseau Tele.NET          | Actuel noeud assigné à ce PC |  |  |
| Nodo Pego 2                                  | Nodo Pego                    |  |  |
|                                              |                              |  |  |
|                                              |                              |  |  |
|                                              |                              |  |  |
|                                              |                              |  |  |
|                                              |                              |  |  |
|                                              |                              |  |  |
|                                              |                              |  |  |
|                                              |                              |  |  |
|                                              |                              |  |  |
|                                              |                              |  |  |
|                                              |                              |  |  |
|                                              |                              |  |  |
| 5                                            |                              |  |  |

Avec les touches et les, porter le nœud souhaité dans la partie droite et confirmer en pressant . Il est possible d'assigner un seul nœud au PC.

| PROBLÈME                                                                                                    | CAUSE POSSIBLE                                                                                            | SOLUTION                                                                                   |
|----------------------------------------------------------------------------------------------------|----------------------------------------------------------------------------------------------------|--------------------------------------------------------------------------------------------|
| Si l'on exécute manuellement le<br>fichier Setup.exe, l'erreur "Parcours<br>trop long" s'affiche                         | Le dossier contenant les fichiers<br>d'installation est un sous-dossier<br>avec un parcours trop long.    | Déplacer le dossier sur le Disque<br>local C de manière à avoir un<br>parcours plus court. |
| En mettant l'installation en marche,<br>l'erreur "Accès Refusé" apparaît.                                                | L'antivirus installé entrave<br>l'installation.                                                           | Désactiver momentanément<br>l'antivirus et mettre de nouveau en<br>marche l'installation.  |
| Quand TeleNET est mis en marche,<br>une fenêtre d'Erreur Général 26<br>apparait– "Serveur pas trouvé ou<br>inaccessible" | Changement du nom du PC ou<br>instance SQL non installée ou mise<br>en marche de manière non<br>correcte. | Consulter le paragraphe <b>18.3</b>                                                        |
| Nom d'utilisateur et mot de passe<br>incorrects                                                                          | Mot de passe oublié                                                                                       | Contacter l'assistance Pego.                                                               |
| Le monitorage ne démarre pas<br>(interface antérieure au<br>01/09/2015)                                                  | Clé de protection USB non insérée<br>dans le PC.                                                          | Fermer TeleNET, insérer la clé de<br>protection USB dans le PC et<br>redémarrer TeleNET.   |

### **18.2 DÉSINSTALLATION TELENET**

Depuis le panneau de contrôle ouvrir " Programmes et Fonctionnalité " et sélectionner Telenet. Cliquer sur " Désinstaller " et confirmer la procédure d'installation.

A la fin de la procédure il faudra enlever manuellement le dossier Telenet selon le parcours suivant : Ordinateur -> C -> Programmes -> PEGO.

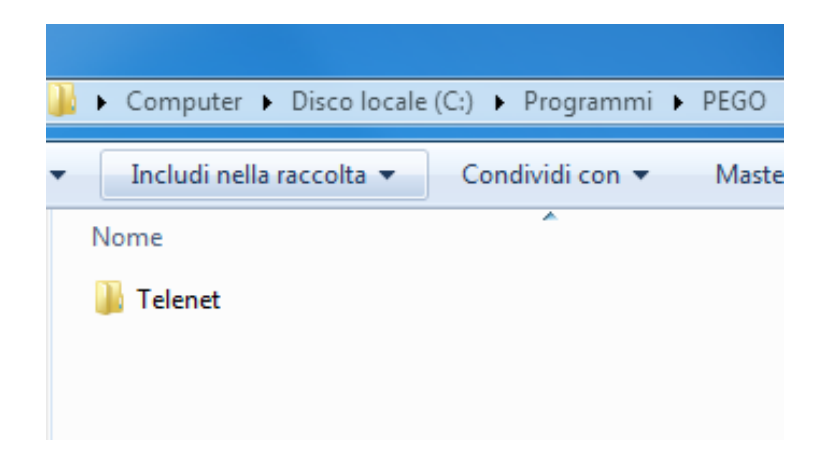

Si l'instance SQL est installée, il est nécessaire de la désinstaller.

Depuis le panneau de contrôle ouvrir "Programmes et Fonctions". Sélectionnez « Microsoft SQL Server 2014 » ou « Microsoft SQL Server 2008 R2 » et cliquer sur le bouton "Désinstaller/Changer" :

### Désinstaller ou modifier un programme

Pour désinstaller un programme, sélectionnez-le dans la liste et cliquez sur Dé

| Organiser 🔻 Désinstaller/Modifier               |                       |
|-------------------------------------------------|-----------------------|
| Nom                                             | Éditeur               |
| 3 Driver Controller Host estendibile Intel® USB | Intel Corporation     |
| 1 Driver di grafica Intel®                      | Intel Corporation     |
| 📀 Google Chrome                                 | Google Inc.           |
| Microsoft .NET Framework 4 Client Profile       | Microsoft Corporation |
| Microsoft .NET Framework 4 Client Profile - L   | Microsoft Corporation |
| Microsoft Office 2000 SR-1 Professional         | Microsoft Corporation |
| Microsoft SQL Server 2008 R2                    | Microsoft Corporation |
| Microsoft SQL Server 2008 R2 Native Client      | Microsoft Corporation |
| Microsoft SQL Server 2008 R2 Setup (English)    | Microsoft Corporation |
| Microsoft SQL Server 2008 Setup Support Files   | Microsoft Corporation |

Dans la fenêtre suivante, sélectionner "Remove" (Enlever).

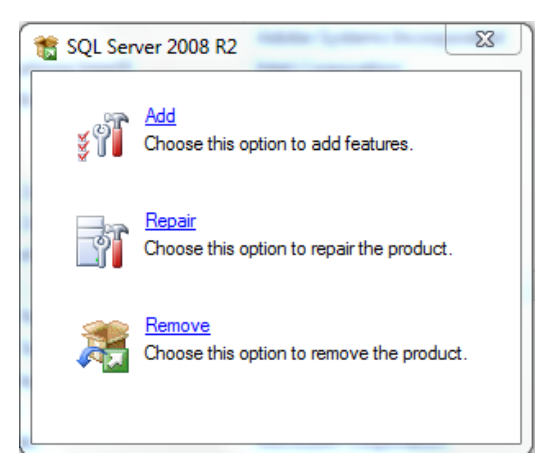

La procédure de désinstallation effectuera une vérification, à la fin de laquelle vous devrez cliquer sur OK. À ce stade, il sera possible de sélectionner l'instance TELENET\_PEGOWISE dans le menu déroulant et de cliquer sur Suivant.

| Remove SQL Server 2008 R2                                                                  |                                                                                                    |                 |                 |         | _ <b>D</b> X      |
|--------------------------------------------------------------------------------------------|----------------------------------------------------------------------------------------------------|-----------------|-----------------|---------|-------------------|
| Select Instance                                                                            |                                                                                                    |                 |                 |         |                   |
| Specify the instance of SQL Server                                                         | to modify.                                                                                                    |                 |                 |         |                   |
| Select Instance<br>Select Features<br>Removal Rules<br>Ready to Remove<br>Removal Progress | Select the instance of SQL Server to remove. To remove Management Tools and shared features only, select "Remove shared features only" and then click next. Instance to remove features from: TELENET_PEGOWISE Installed instances: |                 |                 |         | ed features only, |
| Complete                                                                                   | Instance Name                                                                                                    | Instance ID     | Features        | Edition | Version           |
|                                                                                            | TELENET_PEGOWI                                                                                                    | MSSQL10_50.TELE | SQLEngine,SQLEn | Express | 10.52.4000.0      |

Il sera demandé de sélectionner quelles caractéristiques (features) ôter : sélectionner « Base de données Engine Services » et la caractéristique consécutive sera également sélectionnée en automatique.

### Confirmer en cliquant sur Next.

| 💀 Remove SQL Server 2008 R2                                                                   | 1                                                             |                                  |  |
|-----------------------------------------------------------------------------------------------|---------------------------------------------------------------|----------------------------------|--|
| Select Features                                                                               |                                                               |                                  |  |
| The SQL Server features on name.                                                              | on this computer are shown below. To remove a feature, select | the checkbox next to the feature |  |
| Select Instance                                                                               | Features:                                                     | Description:                     |  |
| Select Features                                                                               | TELENET_PEGOWISE                                              | Server features are instance-    |  |
| Removal Rules                                                                                 | Database Engine Services                                      | aware and have their own         |  |
| Ready to Remove SQL Server Replication registry hives. The server Replication registry hives. |                                                               |                                  |  |
| Removal Progress                                                                              | Redistributable Features                                      | computer.                        |  |

Un contrôle sera effectué, à la fin duquel cliquer sur Next pour continuer.

La procédure est maintenant prête pour exécuter la désinstallation. Cliquer sur Remove (Enlever) pour poursuivre.

| Remove SQL Server 2008 R2                                                                                     |                                     |
|----------------------------------------------------------------------------------------------------|-------------------------------------|
| Ready to Remove<br>Verify the SQL Server 2008 R2 feat                                                         | ures to be removed.                 |
| Select Instance<br>Select Features<br>Removal Rules<br><b>Ready to Remove</b><br>Removal Progress<br>Complete | Ready to remove SQL Server 2008 R2: |
|                                                                                                    | < Back Remove Cancel Help           |

A la fin de la procédure, la désinstallation est achevée.

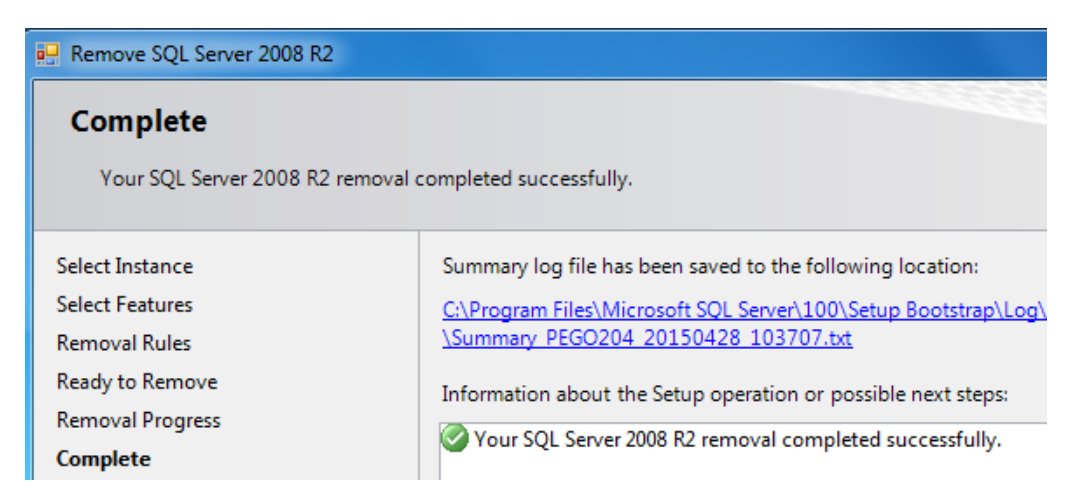

#### **18.3 ERREURS GÉNÉRIQUES**

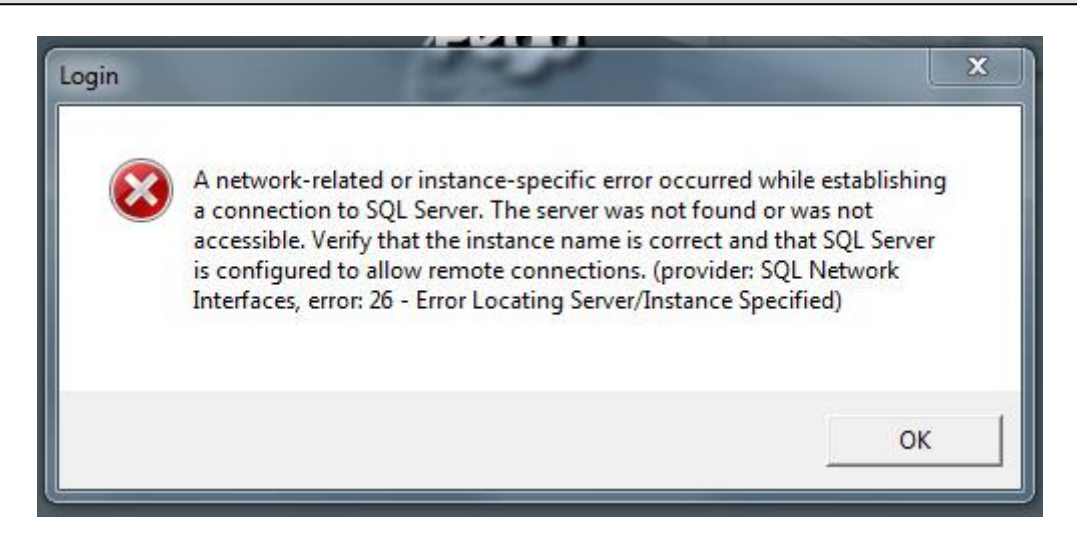

### Solution A : le nom du PC a été changé

Si le nom du PC a été modifié, il est nécessaire de mettre à jour cette information dans la configuration de la base de données TeleNET. Lancez TeleNET et fermez le message d'erreur en cliquant sur "OK". La fenêtre suivante s'ouvrira :

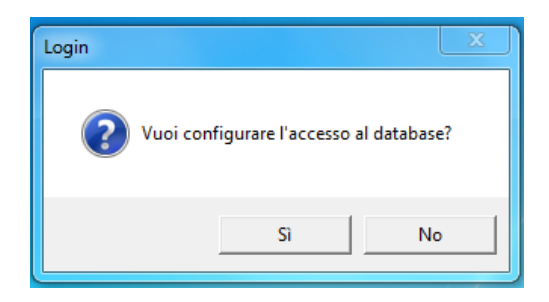

En cliquant sur "Oui", le masque apparaîtra pour choisir la version :

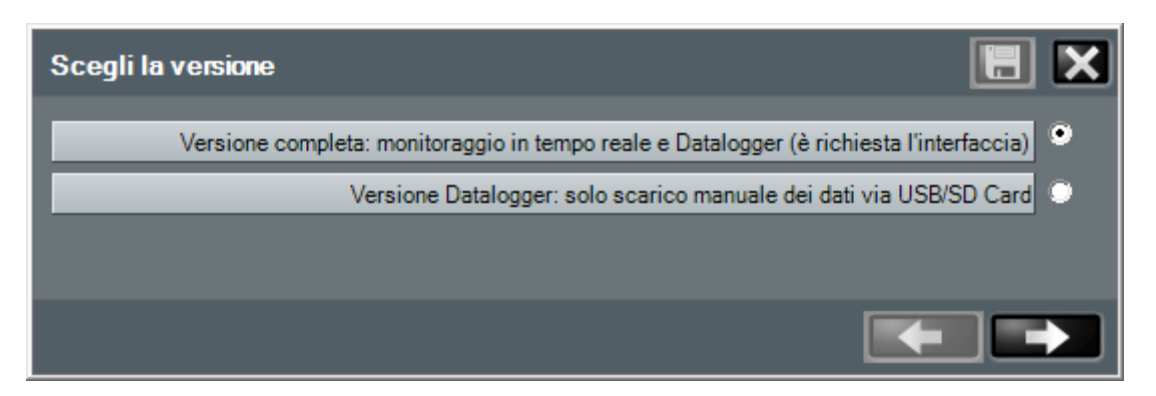

Pour mettre à jour le nom du PC dans le champ Nom du serveur, sélectionnez la première option "Version complète".

Pour l'option « Version enregistreur de données », voir le chapitre 18.4.

En continuant avec la première option, le formulaire de connexion à la base de données apparaîtra :

|                | Configura il server |                          |
|----------------|---------------------|--------------------------|
| Nom du serveur | Nome Server         | NOME-PC\TELENET_PEGOWISE |
| Utilisateur    | Utente              | SA                       |
| Mot de passe   | Password            | PegoWise@10              |
|                |                     |                          |
|                |                     |                          |

La première partie du Nom Serveur est le nom du PC et c'est la donnée qui doit être mise à jour. Si vous ne connaissez pas le nom ou l'adresse IP du PC, vous pouvez saisir le "LOCALHOST" générique.

La deuxième partie est le nom de l'instance SQL et ne doit pas être modifiée.

Cliquer sur l'icône pour enregistrer la modification et mettre en marche TeleNET.

Si le problème persiste, passer à la Solution B.

### Solution B : instance SQL non installée ou qui n'est pas mise en marche correctement

En premier lieu, vérifier que l'instance SQL est installée.

A partir du menu **START -> Tous les programmes** vérifier que le dossier **Microsoft SQL Server 2014** ou **2008 R2** est présent :

- Dossier nos présent : l'instance SQL n'est pas installée, il sera donc nécessaire de désinstaller le Client (voir 18.2) et continuer ensuite avec l'Installation Complète (voir 2.2).
- Dossier présent : ouvrez-le et sélectionnez "SQL Server 2014 Configuration Manager" :

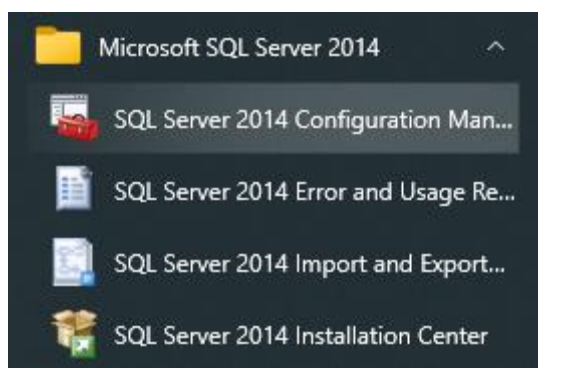

La fenêtre suivante s'ouvrira, dans laquelle on pourra vérifier l'état de l'instance "SQL Server (TELENET\_PEGOWISE)":

| Sql Server Configuration Manager                                                                                                    |                                                                                           |                                        |  |  |  |  |  |
|----------------------------------------------------------------------------------------------------|-------------------------------------------------------------------------------------------|----------------------------------------|--|--|--|--|--|
| File Azione Visualizza ?                                                                                                    |                                                                                           |                                        |  |  |  |  |  |
| <ul> <li>SQL Server Configuration Manager (Local)</li> <li>SQL Server Services</li> <li>SQL Server Network Configuration</li> <li>SQL Native Client 10.0 Configuration</li> </ul> | Name SQL Server (TELENET_PEGOWISE) SQL Server Agent (TELENET_PEGOWISE) SQL Server Browser | State<br>Running<br>Stopped<br>Running |  |  |  |  |  |

### 1. Instance SQL Server (TELENET\_PEGOWISE) manquante

Seule l'installation du Client a été installée et, par conséquent, l'instance n'a pas été installée. Désinstaller le Client (voir 18.2) et effectuer ensuite l'Installation Complète (voir 2.2).

### 2. État = Running (En marche)

L'installation du Client a échoué. Le désinstaller (voir 18.2) et exécuter l'Installation Complète (voir 2.2).

### 3. État = Stopped (Arrêté)

Faire clic avec la touche droite de la souris sur l'instance SQL et sélectionner "Start". S'il ne démarre pas ou si le problème persiste, passer à la solution suivante.

Faire clic avec la touche droite de la souris sur l'instance SQL et sélectionner "Start". Dans la languette "Log On", le paramètre "Built-in account" a trois comptes que l'on peut sélectionner d'un menu déroulant.

| Proprietà - SQL Server (TELENET_PEGOWISE)                           | 8 X    |  |  |  |
|---------------------------------------------------------------------|--------|--|--|--|
| Log On Service FILESTREAM Advanced                                  |        |  |  |  |
| Log on as:                                                          |        |  |  |  |
| Built-in account:                                                   |        |  |  |  |
| Local System 💌                                                      |        |  |  |  |
| C Local System<br>Local Service<br>Network Service<br>Account Name: | Browse |  |  |  |

En sélectionner un et cliquer sur "Ok". Si le problème persiste sélectionner un autre compte. Si le problème persiste avec chaque compte, il est nécessaire de désinstaller le Client et d'enlever ensuite l'instance SQL (voir 18.2).

Une fois qu'ils sont désinstallés, mettre en marche l'Installation Complète (voir 2.2).

### **18.4 VERSION DATALOGGER UNIQUEMENT**

Si vous utilisez TeleNET uniquement pour importer manuellement des données à partir d'un Datalogger, il peut être pratique d'utiliser la base de données Access intrinsèque, en évitant les problèmes causés par la complexité de la base de données Microsoft SQL.

Cette version de TeleNET est utile dans les cas où il n'y a aucune possibilité de restaurer le bon fonctionnement de la base de données SQL.

En activant ce mode, la base de données SQL n'est pas supprimée mais simplement ignorée et une nouvelle base de données Access vide, totalement indépendante, est créée.

Voir le chapitre 13.5 pour la version « Datalogger ».

### **18.5 RÉPARATION TELENET**

Dans certains cas, TeleNET peut être réparé automatiquement en exécutant à nouveau la procédure d'installation complète (chapitre 2.2).

En effectuant l'installation complète, l'écran suivant apparaîtra :

| 😽 Telenet                                                  |              | _      |         |
|------------------------------------------------------------|--------------|--------|---------|
| Welcome to the Telenet                                     | Setup Wizard |        | TeleNET |
| Select whether you want to repair or rem                   | ove Telenet. |        |         |
| <ul> <li>Repair Telenet</li> <li>Remove Telenet</li> </ul> |              |        |         |
|                                                            |              |        |         |
|                                                            | Cancel       | < Back | Finish  |

Sélectionnez « Repair Telenet » et cliquez sur « Finish »

**ATTENTION !** Pendant la phase de restauration, vous serez invité à remplacer les fichiers de la base de données :

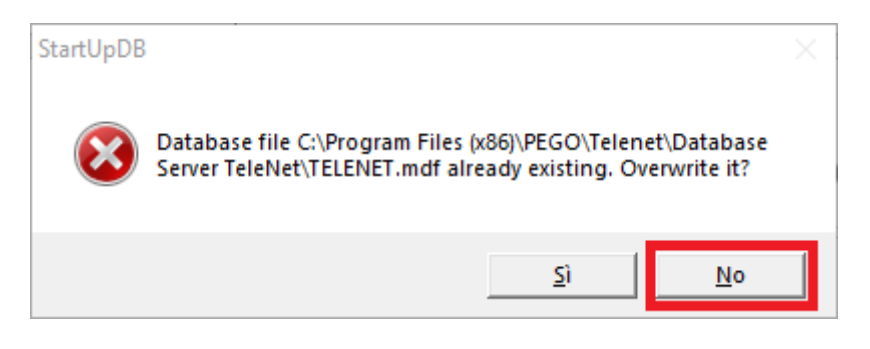

La demande a été spécialement minimisée dans la barre des tâches Windows pour éviter le risque d'écraser par inadvertance la base de données, **perdant irrémédiablement toutes les données et configurations**. Par conséquent, il est conseillé de continuer à sélectionner "NO".

En revanche, s'il y a une sauvegarde récente de la base de données, il peut être pratique d'écraser la base de données puis de la restaurer (voir chapitre 18.7).

#### 18.6 CLONER LE NŒUD

Il arrive parfois que le nœud associé à un PC se dissocie pour diverses raisons, même pour une restauration de sauvegarde.

Le problème survient lorsque : tous les instruments sont visualisables dans le TPC, la surveillance ne peut pas être démarrée et le bouton « Nouveau nœud » apparaît.

Il faut donc dissocier le nœud concerné et le réassocier au PC en suivant la procédure décrite au chapitre 17.2 en déplaçant le nœud du volet droit vers le volet gauche, puis sauvegarder et déplacer le nœud du volet gauche vers le volet droit.

Si le nœud est déjà dans le volet gauche, cela peut être dû à une restauration de sauvegarde.

#### **18.7 RESTAURATION DE SAUVEGARDE**

Pour restaurer une sauvegarde, il suffit d'aller dans le menu de configuration puis dans Sauvegarde et maintenance de la base de données (voir chapitre 5.1).

Une fois le chemin du fichier de sauvegarde entré, sélectionnez « Restaurer ».

Après le chargement de la sauvegarde, il est nécessaire de réassocier le nœud en suivant la procédure « Cloner le nœud » décrite au paragraphe 18.6.

Windows® et Microsoft® sont des marques enregistrées. Pego s'engage afin que les informations contenues dans ce manuel soient les plus précises possibles. Pego se dégage de toute responsabilité pour des éventuelles inadvertances ou erreurs d'impression. Pego met à disposition les dernières versions des manuels. Prendre vision de la licence d'utilisation en phase d'installation du logiciel TeleNET.

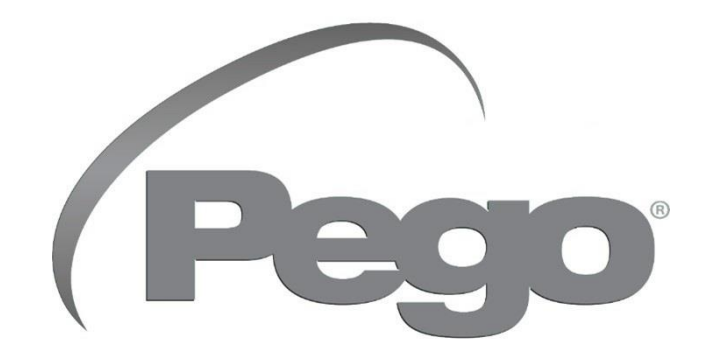

PEGO s.r.l. Via Piacentina, 6/b 45030 Occhiobello (RO), ITALIE Tél. +39 0425 762906 Courrier électronique : info@pego.it – www.pego.it

### ASSISTANCE TECHNIQUE Tél. +39 0425 762906 Courrier électronique : tecnico@pego.it

Distributeur :

PEGO s.r.l. se réserve le droit d'apporter des modifications à ce manuel à tout moment.